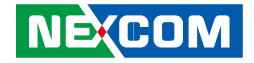

**NEXCOM** International Co., Ltd.

# Mobile Computing Solutions Vehicle Telematics Computer VTC 7200-BK/7210-BK/7220-BK/7230-BK/7240-BK User Manual

**NEXCOM International Co., Ltd.** Published December 2016

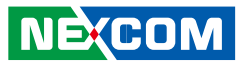

# Contents

### Preface

| Copyright                          | V    |
|------------------------------------|------|
| Disclaimer                         | V    |
| Acknowledgements                   | V    |
| Regulatory Compliance Statements   | V    |
| Declaration of Conformity          | V    |
| RoHS Compliance                    | vi   |
| Warranty and RMA                   | vii  |
| Technical Support and Assistance   | X    |
| Conventions Used in this Manual    | X    |
| Global Service Contact Information | xi   |
| Package Contents                   | xiii |
| Ordering Information               | xiv  |

### Chapter 1: Product Introduction

| Physical Features       | . 1 |
|-------------------------|-----|
| Front View              | . 1 |
| Rear View               | . 1 |
| Overview                | . 2 |
| Key Features            | . 2 |
| Hardware Specifications | . 3 |
| Connector Numbering     | . 5 |

### **Chapter 2: External Connectors Pinout Description**

| Event Button                             | 6 |
|------------------------------------------|---|
| LED Indicators (HDD, WWAN, Power & WLAN) | 6 |

| Reset                                     | 7  |
|-------------------------------------------|----|
| SIM1 and SIM2 Sockets For CN23 and CN21   | 7  |
| USB 3.0 and USB 2.0 Ports (Front)         | 8  |
| CFast                                     | 8  |
| Line-out2                                 | 9  |
| Mic2                                      | 9  |
| LAN2 Port                                 | 10 |
| LAN1 Port                                 | 10 |
| Mic1                                      | 11 |
| Line-out1                                 | 11 |
| USB 3.0 and USB 2.0 Ports (Rear)          | 12 |
| DisplayPort                               | 12 |
| VGA                                       | 13 |
| GPIO/CAN/OBDII                            | 13 |
| DC Output                                 | 14 |
| DC Input 9V-36V                           | 14 |
| COM1 and COM3                             | 15 |
| COM2 (RS232/422/485 and RI/12V Selection) | 15 |
| MCU-DIO                                   | 16 |

### **Chapter 3: Jumpers and Switches**

| Before You Begin      | 17 |
|-----------------------|----|
| Precautions           | 17 |
| Jumper Settings       | 18 |
| DIP Switch Settings   | 20 |
| GPIO Pull High Switch | 20 |

NE(COM

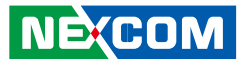

| COM2 RI/12V Selection                                    | 20 |
|----------------------------------------------------------|----|
| VCC Selection Switch for CN23 Mini-PCIe Socket           | 21 |
| WWAN Module Selector                                     |    |
| (For Wake-Up & Voice Functions on Mini-PCIe CN23)        | 22 |
| ME/RTC Clear Switch                                      | 22 |
| Input Voltage Control Switch                             | 23 |
| Power SW Connector                                       | 24 |
| GLA Flash Connector                                      | 24 |
| MCU Debug COM Connector                                  | 25 |
| MCU Flash Connector                                      | 25 |
| MCU Temp Sensor                                          | 26 |
| LVDS BL Control Connector                                | 26 |
| LVDS Connector                                           | 27 |
| SATA Power Connectors                                    | 27 |
| SATA Connectors                                          | 28 |
| GPS Connector                                            | 28 |
| Expansion Connector (For VIOB-mPCI expansion card)       | 29 |
| COM1/3 RS232 Connector                                   | 29 |
| COM2 RS232/422/485 Connector                             |    |
| Super I/O Temperature Sensor                             |    |
| RTC Battery Connector                                    | 31 |
| Debug 80 Port Connector                                  | 31 |
| Optional VIOB-CAN03 Module Connector                     | 32 |
| Power Connector for CAN 2.0B MiniCard (MPX-2515)         | 32 |
| 3G GPS RF Connector                                      | 33 |
| BT Connector                                             | 33 |
| Mini-PCle (PCle + USB)                                   | 34 |
| Mini-PCle (PCle + USB)                                   | 35 |
| Mini-PCIe (PCIe + USB)                                   | 36 |
| Internal WWAN SIM Card Socket (SIM 3) For CN21           | 37 |
| Mini-PCle (USB)                                          | 38 |
| Optional Internal WWAN SIM1 Card Socket For CN23         |    |
| Optional Internal WWAN SIM2 Card Socket For CN21 or CN23 |    |

### Chapter 4: System Setup

| Removing the Chassis Bottom Cover         | 40 |
|-------------------------------------------|----|
| Installing a SSD/HDD Drive                | 41 |
| Installing a WLAN Module (Half Mini-PCIe) | 46 |
| Installing the First WWAN Module          | 46 |
| Installing the Second WWAN Module         | 47 |
| Installing a SO-DIMM                      | 48 |
| Installing a OBDII Module                 | 49 |

# Appendix A: Software Demo Utility for I/O Ports of Function Control

| Menu Screen              | 50 |
|--------------------------|----|
| 1.1 Status               | 51 |
| 1.2 Input Voltage        | 51 |
| 1.3 Output Power         | 52 |
| 1.4 GPIO Setting         | 52 |
| 1.5 MCU GPIO Setting     | 53 |
| 1.6 WDT Setting          | 53 |
| 1.7 WWAN Module          | 54 |
| 1.8 Power On Delay Time  | 54 |
| 1.9 Power Off Delay Time | 54 |
| 1.10 Wake Up Function    | 55 |
| 1.11 CAN Bus Setting     | 55 |
| 1.12 Interface Power     | 56 |
| 1.13 Mini-PCIe Power     | 56 |
|                          |    |

### **Appendix B: GPS Feature**

| uBlox-NEO M8 Overview    | 57 |
|--------------------------|----|
| Technical Specifications | 57 |

### Appendix C: Signal Connection of DI/DO

| GPIO Pinout Description | 59 |
|-------------------------|----|
| SW1 Setting             | 59 |

NE(COM

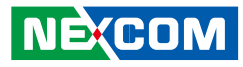

| Digital Input  | .60 |
|----------------|-----|
| Digital Output | .61 |

# Appendix D: Signal Connection of MCU DI/DO and Event Button

### Appendix E: Vehicle Power Management Setup

| External Power Output Setting        | 69 |
|--------------------------------------|----|
| Startup and Shutdown Voltage Setting | 69 |
| Power-on Delay Setting               | 71 |
| Power-off Delay Setting              | 73 |

### **Appendix F: OBDII Module Setup and Command**

| OBDII Module                       | 75 |
|------------------------------------|----|
| VIOX-CAN01 Setup                   | 75 |
| AT Command Summary                 | 76 |
| Simple Data Protocol: (ASCII CODE) | 77 |
| Simple Data Protocol: (HEX CODE)   | 78 |
| J1939 Raw Data Protocol (HEX CODE) | 79 |

| Appendix G: Power Consumption      | 93 |
|------------------------------------|----|
| J1708 Command Example              | 92 |
| J1708 Packaged Messages Protocol   |    |
| J1939 Packaged Messages Protocol   | 80 |
| J1708 Raw Data Protocol (HEX CODE) | 79 |

NEXCOM

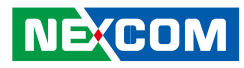

# Preface

# Copyright

This publication, including all photographs, illustrations and software, is protected under international copyright laws, with all rights reserved. No part of this manual may be reproduced, copied, translated or transmitted in any form or by any means without the prior written consent from NEXCOM International Co., Ltd.

# Disclaimer

NEXCOM

The information in this document is subject to change without prior notice and does not represent commitment from NEXCOM International Co., Ltd. However, users may update their knowledge of any product in use by constantly checking its manual posted on our website: http://www.nexcom.com. NEXCOM shall not be liable for direct, indirect, special, incidental, or consequential damages arising out of the use of any product, nor for any infringements upon the rights of third parties, which may result from such use. Any implied warranties of merchantability or fitness for any particular purpose is also disclaimed.

# Acknowledgements

VTC 7200-BK, VTC 7210-BK, VTC 7220-BK, VTC 7230-BK and VTC 7240-BK are trademarks of NEXCOM International Co., Ltd. All other product names mentioned herein are registered trademarks of their respective owners.

# **Regulatory Compliance Statements**

This section provides the FCC compliance statement for Class B devices and describes how to keep the system CE compliant.

# **Declaration of Conformity**

#### FCC

This equipment has been tested and verified to comply with the limits for a Class B digital device, pursuant to Part 15 of FCC Rules. These limits are designed to provide reasonable protection against harmful interference when the equipment is operated in a commercial environment. This equipment generates, uses, and can radiate radio frequency energy and, if not installed and used in accordance with the instructions, may cause harmful interference to radio communications. Operation of this equipment in a residential area (domestic environment) is likely to cause harmful interference, in which case the user will be required to correct the interference (take adequate measures) at their own expense.

#### CE

The product(s) described in this manual complies with all applicable European Union (CE) directives if it has a CE marking. For computer systems to remain CE compliant, only CE-compliant parts may be used. Maintaining CE compliance also requires proper cable and cabling techniques.

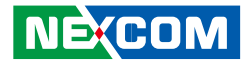

# **RoHS Compliance**

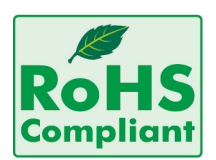

#### NEXCOM RoHS Environmental Policy and Status Update

NEXCOM is a global citizen for building the digital infrastructure. We are committed to providing green products and services, which are compliant with

European Union RoHS (Restriction on Use of Hazardous Substance in Electronic Equipment) directive 2011/65/EU, to be your trusted green partner and to protect our environment.

RoHS restricts the use of Lead (Pb) < 0.1% or 1,000ppm, Mercury (Hg) < 0.1% or 1,000ppm, Cadmium (Cd) < 0.01% or 100ppm, Hexavalent Chromium (Cr6+) < 0.1% or 1,000ppm, Polybrominated biphenyls (PBB) < 0.1% or 1,000ppm, and Polybrominated diphenyl Ethers (PBDE) < 0.1% or 1,000ppm.

In order to meet the RoHS compliant directives, NEXCOM has established an engineering and manufacturing task force in to implement the introduction of green products. The task force will ensure that we follow the standard NEXCOM development procedure and that all the new RoHS components and new manufacturing processes maintain the highest industry quality levels for which NEXCOM are renowned.

#### How to recognize NEXCOM RoHS Products?

For existing products where there are non-RoHS and RoHS versions, the suffix "(LF)" will be added to the compliant product name. All new product models launched after January 2013 will be RoHS compliant. They will use the usual NEXCOM naming convention.

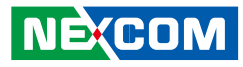

# Warranty and RMA

#### **NEXCOM Warranty Period**

NEXCOM manufactures products that are new or equivalent to new in accordance with industry standard. NEXCOM warrants that products will be free from defect in material and workmanship for 2 years, beginning on the date of invoice by NEXCOM. HCP series products (Blade Server) which are manufactured by NEXCOM are covered by a three year warranty period.

#### **NEXCOM Return Merchandise Authorization (RMA)**

- Customers shall enclose the "NEXCOM RMA Service Form" with the returned packages.
- Customers must collect all the information about the problems encountered and note anything abnormal or, print out any on-screen messages, and describe the problems on the "NEXCOM RMA Service Form" for the RMA number apply process.
- Customers can send back the faulty products with or without accessories (manuals, cable, etc.) and any components from the card, such as CPU and RAM. If the components were suspected as part of the problems, please note clearly which components are included. Otherwise, NEXCOM is not responsible for the devices/parts.
- Customers are responsible for the safe packaging of defective products, making sure it is durable enough to be resistant against further damage and deterioration during transportation. In case of damages occurred during transportation, the repair is treated as "Out of Warranty."
- Any products returned by NEXCOM to other locations besides the customers' site will bear an extra charge and will be billed to the customer.

#### **Repair Service Charges for Out-of-Warranty Products**

NEXCOM will charge for out-of-warranty products in two categories, one is basic diagnostic fee and another is component (product) fee.

#### System Level

- Component fee: NEXCOM will only charge for main components such as SMD chip, BGA chip, etc. Passive components will be repaired for free, ex: resistor, capacitor.
- Items will be replaced with NEXCOM products if the original one cannot be repaired. Ex: motherboard, power supply, etc.
- Replace with 3rd party products if needed.
- If RMA goods can not be repaired, NEXCOM will return it to the customer without any charge.

#### **Board Level**

- Component fee: NEXCOM will only charge for main components, such as SMD chip, BGA chip, etc. Passive components will be repaired for free, ex: resistors, capacitors.
- If RMA goods can not be repaired, NEXCOM will return it to the customer without any charge.

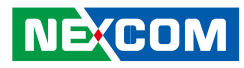

#### Warnings

Read and adhere to all warnings, cautions, and notices in this guide and the documentation supplied with the chassis, power supply, and accessory modules. If the instructions for the chassis and power supply are inconsistent with these instructions or the instructions for accessory modules, contact the supplier to find out how you can ensure that your computer meets safety and regulatory requirements.

### Cautions

Electrostatic discharge (ESD) can damage system components. Do the described procedures only at an ESD workstation. If no such station is available, you can provide some ESD protection by wearing an antistatic wrist strap and attaching it to a metal part of the computer chassis.

### **Safety Information**

Before installing and using the device, note the following precautions:

- Read all instructions carefully.
- Do not place the unit on an unstable surface, cart, or stand.
- Follow all warnings and cautions in this manual.
- When replacing parts, ensure that your service technician uses parts specified by the manufacturer.
- Avoid using the system near water, in direct sunlight, or near a heating device.
- The load of the system unit does not solely rely for support from the rackmounts located on the sides. Firm support from the bottom is highly necessary in order to provide balance stability.
- The computer is provided with a battery-powered real-time clock circuit. There is a danger of explosion if battery is incorrectly replaced. Replace only with the same or equivalent type recommended by the manufacturer. Discard used batteries according to the manufacturer's instructions.

### Installation Recommendations

Ensure you have a stable, clean working environment. Dust and dirt can get into components and cause a malfunction. Use containers to keep small components separated.

Adequate lighting and proper tools can prevent you from accidentally damaging the internal components. Most of the procedures that follow require only a few simple tools, including the following:

- A Philips screwdriver
- A flat-tipped screwdriver
- A grounding strap
- An anti-static pad

Using your fingers can disconnect most of the connections. It is recommended that you do not use needlenose pliers to disconnect connections as these can damage the soft metal or plastic parts of the connectors.

#### Warning!

- 1. Handling the unit: carry the unit with both hands and handle it with care.
- 2. Maintenance: to keep the unit clean, use only approved cleaning products or clean with a dry cloth.
- 3. CFast: Turn off the unit's power before inserting or removing a CFast storage card.
- 4. SIM: Do not insert or remove the SIM card when the **system** is **powered** on. Always **power** off the **system** before inserting or removing the SIM card.

NEXCOM

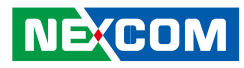

#### **Safety Precautions**

- Read these safety instructions carefully.
- Keep this User Manual for later reference.
- Disconnect this equipment from any AC outlet before cleaning. Use a damp cloth. Do not use liquid or spray detergents for cleaning.
- For plug-in equipment, the power outlet socket must be located near the equipment and must be easily accessible.
- Keep this equipment away from humidity.
- Put this equipment on a stable surface during installation. Dropping it or letting it fall may cause damage.
- Do not leave this equipment in either an unconditioned environment or in a above 40°C storage temperature as this may damage the equipment.
- The openings on the enclosure are for air convection to protect the equipment from overheating. DO NOT COVER THE OPENINGS.
- Make sure the voltage of the power source is correct before connecting the equipment to the power outlet.
- Place the power cord in a way so that people will not step on it. Do not place anything on top of the power cord. Use a power cord that has been approved for use with the product and that it matches the voltage and current marked on the product's electrical range label. The voltage and current rating of the cord must be greater than the voltage and current rating marked on the product.
- All cautions and warnings on the equipment should be noted.

- If the equipment is not used for a long time, disconnect it from the power source to avoid damage by transient overvoltage.
- Never pour any liquid into an opening. This may cause fire or electrical shock.
- Never open the equipment. For safety reasons, the equipment should be opened only by qualified service personnel.
- If one of the following situations arises, get the equipment checked by service personnel:
  - a. The power cord or plug is damaged.
  - b. Liquid has penetrated into the equipment.
  - c. The equipment has been exposed to moisture.
  - d. The equipment does not work well, or you cannot get it to work according to the user's manual.
  - e. The equipment has been dropped and damaged.
  - f. The equipment has obvious signs of breakage.
- Do not place heavy objects on the equipment.
- The unit uses a three-wire ground cable which is equipped with a third pin to ground the unit and prevent electric shock. Do not defeat the purpose of this pin. If your outlet does not support this kind of plug, contact your electrician to replace your obsolete outlet.
- CAUTION: DANGER OF EXPLOSION IF BATTERY IS INCORRECTLY REPLACED. REPLACE ONLY WITH THE SAME OR EQUIVALENT TYPE RECOMMENDED BY THE MANUFACTURER. DISCARD USED BATTERIES ACCORDING TO THE MANUFACTURER'S INSTRUCTIONS.
- The computer is provided with CD drives that comply with the appropriate safety standards including IEC 60825.

NE:COM

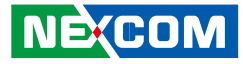

# **Technical Support and Assistance**

- 1. For the most updated information of NEXCOM products, visit NEXCOM's website at www.nexcom.com.
- 2. For technical issues that require contacting our technical support team or sales representative, please have the following information ready before calling:
  - Product name and serial number
  - Detailed information of the peripheral devices
  - Detailed information of the installed software (operating system, version, application software, etc.)
  - A complete description of the problem
  - The exact wordings of the error messages

# **Conventions Used in this Manual**

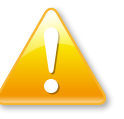

#### Warning:

Information about certain situations, which if not observed, can cause personal injury. This will prevent injury to yourself when performing a task.

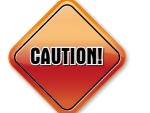

#### Caution:

Information to avoid damaging components or losing data.

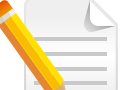

#### Note:

Provides additional information to complete a task easily.

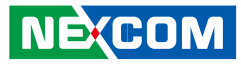

# **Global Service Contact Information**

#### Headquarters NEXCOM International Co., Ltd.

9F, No. 920, Chung-Cheng Rd., ZhongHe District, New Taipei City, 23586, Taiwan, R.O.C. Tel: +886-2-8226-7786 Fax: +886-2-8226-7782 www.nexcom.com

#### America USA NEXCOM USA

2883 Bayview Drive, Fremont CA 94538, USA Tel: +1-510-656-2248 Fax: +1-510-656-2158 Email: sales@nexcom.com www.nexcom.com

## Asia

#### Taiwan NEXCOM Intelligent Systems

**Taipei Office** 

13F, No.920, Chung-Cheng Rd., ZhongHe District, New Taipei City, 23586, Taiwan, R.O.C. Tel: +886-2-8226-7796 Fax: +886-2-8226-7792 Email: sales@nexcom.com.tw www.nexcom.com.tw

#### NEXCOM Intelligent Systems Taichung Office

16F, No.250, Sec. 2, Chongde Rd., Beitun Dist., Taichung City 406, R.O.C. Tel: +886-4-2249-1179 Fax: +886-4-2249-1172 Email: sales@nexcom.com.tw www.nexcom.com.tw

#### Japan NEXCOM Japan

9F, Tamachi Hara Bldg., 4-11-5, Shiba Minato-ku, Tokyo, 108-0014, Japan Tel: +81-3-5419-7830 Fax: +81-3-5419-7832 Email: sales@nexcom-jp.com www.nexcom-jp.com

### China NEXCOM China

1F & 2F, Block A, No. 16 Yonyou Software Park, No. 68 Beiqing Road, Haidian District, Beijing, 100094, China Tel: +86-10-5704-2680 Fax: +86-10-5704-2681 Email: sales@nexcom.cn www.nexcom.cn

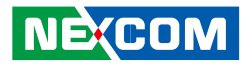

#### **NEXCOM Shanghai**

Room 603/604, Huiyinmingzun Plaza Bldg., 1, No.609, Yunlin East Rd., Shanghai, 200333, China Tel: +86-21-5278-5868 Fax: +86-21-3251-6358 Email: sales@nexcom.cn www.nexcom.cn

#### **NEXCOM Surveillance Technology**

Room 209, Floor 2 East, No.2, Science & Technology industrial park of privately owned enterprises, Xili, Nanshan Dist., Shenzhen, 518055, China Tel: +86-755-8364-7768 Fax: +86-755-8364-7738 Email: steveyang@nexcom.com.tw www.nexcom.cn

#### **NEXCOM United System Service**

Hui Yin Ming Zun Building Room 1108, Building No. 11, 599 Yunling Road, Putuo District, Shanghai, 200062, China Tel: +86-21-6125-8282 Fax: +86-21-6125-8281 Email: frankyang@nexcom.cn www.nexcom.cn

### Europe United Kingdom NEXCOM EUROPE

10 Vincent Avenue, Crownhill Business Centre, Milton Keynes, Buckinghamshire MK8 0AB, United Kingdom Tel: +44-1908-267121 Fax: +44-1908-262042 Email: sales.uk@nexcom.eu www.nexcom.eu

### Italy NEXCOM ITALIA S.r.I

Via Lanino 42, 21047 Saronno (VA), Italia Tel: +39 02 9628 0333 Fax: +39 02 9625 570 Email: nexcomitalia@nexcom.eu www.nexcomitalia.it

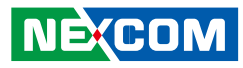

# **Package Contents**

Before continuing, verify that the VTC 7200-BK series package that you received is complete. Your VTC 7200-BK series package should have all the items listed in the following table.

| Item | P/N           | Name                                                     | Specification                  | Qty |
|------|---------------|----------------------------------------------------------|--------------------------------|-----|
| 1    | 4NCPF00204X00 | Terminal Blocks 2P Phoenix Contact:1777989               | 5.08mm Female DIP Green        | 1   |
| 2    | 4NCPM00302X00 | (T)Terminal Blocks 3P Phoenix Contact:1777992            | 5.08mm Male DIP Green          | 1   |
| 3    | 4NCPM01601X00 | Terminal Blocks 2x8 ANYTEK:KD161051A000G                 | 3.5mm Male 16P 180D Plug Green | 1   |
| 4    | 50311F0110X00 | (H)Flat Head Screw Long FEI:F3x5ISO+NYLOK NIGP           | F3x5 NI Nylok                  | 1   |
| 5    | 6012200052X00 | PE Zipper Bag #8                                         | 170x240mm, w/China RoHS Symbol | 1   |
| 6    | 6012200053X00 | PE Zipper Bag #3                                         | 100x70mm, w/China RoHS Symbol  | 1   |
| 7    | 60233SAM05X00 | GPS Antenna Arknav:A-130 GPS Antenna 5M SMA180P<br>R1 L3 | For VTC 5M/SMA180P             | 1   |
| 8    | 602DCD0828X00 | (N)VTC 72 Series DVD Driver VER:1.0                      | JCL                            | 1   |

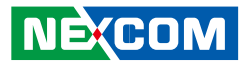

# **Ordering Information**

The following provides ordering information for VTC 7200-BK series.

#### VTC 7200-BK (P/N : 10V00720000X0)

Intel<sup>®</sup> Core<sup>™</sup> processor i3-4010U, 1.7GHz dual core CPU, Industrial Grade 2GB DDR3L SO-DIMM, VGA/DP output, 2 LAN, 2x RS-232, 1x RS-232/422/485, 8x GPIO, 3x USB, 12VDC output

#### VTC 7210-BK (P/N : 10V00721000X0)

Intel<sup>®</sup> Core<sup>™</sup> processor i5-4300U, 1.9GHz dual core CPU, Industrial Grade 2GB DDR3L SO-DIMM, VGA/DP output, 2 LAN, 2x RS-232, 1x RS-232/422/485, 8x GPIO, 3x USB, 12VDC output

#### VTC 7220-BK (P/N : 10V00722000X0)

Intel<sup>®</sup> Core<sup>™</sup> processor i7-4650U, 1.7GHz, dual core CPU, Industrial Grade 2GB DDR3L SO-DIMM, VGA/DP output, 2 LAN, 2x RS-232, 1x RS-232/422/485, 8x GPIO, 3x USB, 12VDC output

#### VTC 7230-BK (P/N : 10V00723000X0)

Intel<sup>®</sup> Core<sup>™</sup> processor i3-5010U, 2.1GHz, dual core CPU, Industrial Grade 2GB DDR3L SO-DIMM, VGA/DP output, 2 LAN, 2x RS-232, 1x RS-232/422/485, 8x GPIO, 3x USB, 12VDC output

#### VTC 7240-BK (P/N : 10V00724000X0)

Intel<sup>®</sup> Core<sup>™</sup> processor i7-5650U, 2.2GHz, dual core CPU, Industrial Grade 2GB DDR3L SO-DIMM, VGA/DP output, 2 LAN, 2x RS-232, 1x RS-232/422/485, 8x GPIO, 3x USB, 12VDC output

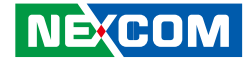

# **Chapter 1: Product Introduction**

# **Physical Features**

**Front View** 

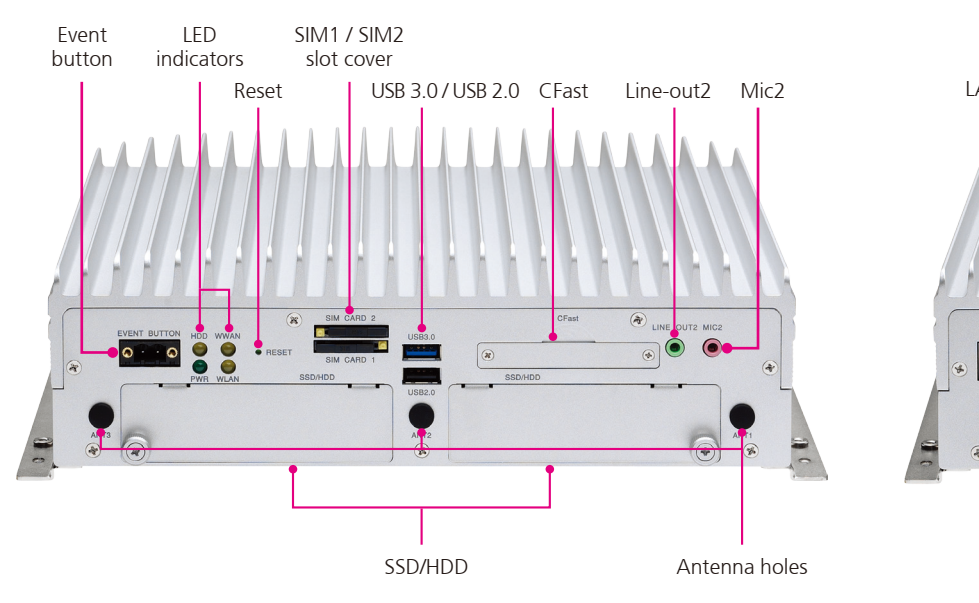

**Rear View** 

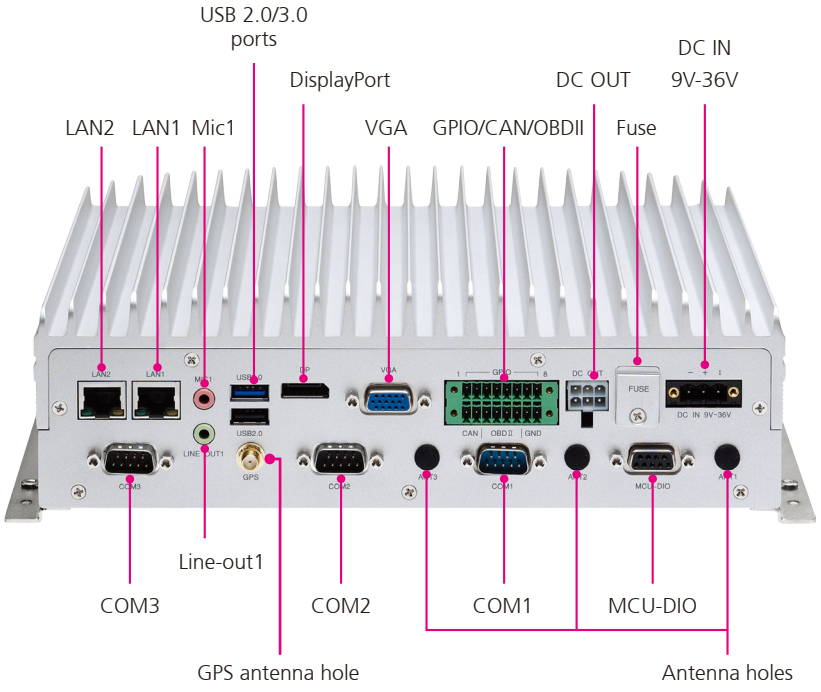

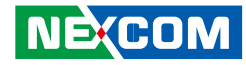

## **Overview**

VTC 7200-BK series features powerful new generation Intel<sup>®</sup> Core™ processor i7-5650U/i7-4650U/i5-4300U/i3-5010U/i3-4010U. Its CPU performance gives the users the ability to adapt to what they need in any telematics applications. Its Intel<sup>®</sup> HD graphics 6000/5000 engine allows users to fully take advantage of VTC 7200-BK series to achieve smooth, seamless and stunning graphic performance on 3 different video outputs (VGA. DP. LVDS). VTC 7200-BK series is equipped with 2 externally accessible SSD/HDD trays; users can easily download or upload the data on other devices by just removing the storage devices from VTC 7200-BK series. By integrating the variety of I/O ports and 4x Mini-PCIe sockets expansibility, VTC 7200-BK series is not only suitable for video surveillance application, but also can meet the demand for other telematics applications, such as infotainment, fleet management and dispatching system. With dual SIM cards support, VTC 7200-BK series allows three SIM cards backup each other for a better connectivity guality by software. In addition, three SIM cards + dual WWAN modules architecture can increase the bandwidth for a faster data transfer speed. Not only data transmission, VTC 7200-BK series also supports twoway voice communication. Equipped with intelligent power management, VTC 7200-BK series can be waked on by ignition, RTC timer or SMS/Ring remotely.

# **Key Features**

- Intel<sup>®</sup> Core<sup>™</sup> processor dual core i7-5650U/i7-4650U/i5-4300U/ i3-5010U/i3-4010U
- Three SIM cards + dual WWAN modules support
- Dual accessible & hot swappable SATA 3.0 SSD/HDD (RAID 0/1)
- Built-in u-blox NEO-M8N module, optional dead reckoning support
- Built-in CAN 2.0B. Optional CAN/OBDII module
- Wake on RTC/SMS via WWAN module
- Voice communication via WWAN module
- Compliant with MIL-STD-810G
- 4x mini-PCIe socket rich expansion capability

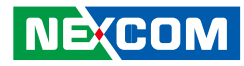

# **Hardware Specifications**

#### CPU

- Intel<sup>®</sup> Core<sup>™</sup> processor dual core i7-5650U, 2.2GHz
- Intel<sup>®</sup> Core<sup>™</sup> processor dual core i7-4650U, 1.7GHz
- Intel<sup>®</sup> Core<sup>™</sup> processor dual core i5-4300U, 1.9GHz
- Intel<sup>®</sup> Core<sup>™</sup> processor dual core i3-5010U, 2.1GHz
- Intel<sup>®</sup> Core<sup>™</sup> processor dual core i3-4010U, 1.7GHz

#### Memory

 2 channel 204-pin DDR3L SO-DMIM socket support 1333/1600MHz up to 16GB, default industrial grade 2GB

#### Storage

- 2x 2.5" SATA 3.0 SSD/HDD (removable & hot swappable), RAID 0,1 supported (optional lockable storage available)
- 1x CFast (externally accessible)

#### Expansion

- 1x full size Mini-PCIe socket (USB 2.0)
- 1x full size Mini-PCIe socket (USB 2.0 + PCIe)
- 1x full size Mini-PCIe socket (USB 2.0 + PCIe)
- 1x half size Mini-PCle socket (USB 2.0 + PCle)

#### **GNSS** Function

- 1x u-blox NEO-M8N module (support GPS/Gloness/QZSS/Galileo/Beidou) or optional module with Dead Reckoning
- Built-in G-sensor

NE:COM

#### I/O Interface-Front

- 4x LED for power, storage, WWAN, WLAN
- 2x 2.5" SATA 3.0 SSD/HDD (removable & hot swappable), RAID 0,1 supported (optional lockable storage available)

- 1x dual USB type A connector for USB 3.0 port + USB 2.0 port
- 2x externally accessible SIM card socket (selectable)
- 1x phone jack 3.5mm for 1x Mic-in
- 1x phone jack 3.5mm for 1x Line-out
- 1x externally accessible CFast card socket with cover
- 1x event button (trigger type)
- 1x reset button
- 3x antenna hole for WWAN/WLAN/BT

#### I/O Interface-Rear

- 1x 9~36VDC input with ignition and 37W typical power consumption
- 1x dual USB type A connector for USB 3.0 port + USB 2.0 port
- 2x RJ45 10/100/1000 Fast Ethernet with LED
- 1x phone jack 3.5mm for 1x Mic-in
- 1x phone jack 3.5mm for 1x Line-out with 1.5W output each
- 1x DB-15 VGA. Resolution up to 2560 x 1600 @60Hz
- 1x DP port. Resolution up to 2560 x 1600 @60Hz
- 2x DB-9 RS-232
- 1x DB-9 RS-232/422/485 (RI/12V selectable)
- 1x DB-9 for CAN 2.0B (optional CAN Bus 2.0B mini-PCle card), 2x MCU-DI and 2x MCU-DO
- 1x 16-pin terminal block
  - 1x CAN Bus 2.0B (on board)
  - 1x optional CAN/OBDII module (CAN Bus 2.0B or OBDII SAE J1939)
  - 8x programmable GPIO
    - (Digital Input)

Input voltage (internal type): 5VDC TTL (default)

Input voltage (source type): 3~12VDC

(Digital Output)

Digital Output (sink type): 5VDC TTL (default), max current: 20mA Digital Output (source type): 3~24VDC, max current: 150mA

• 1x 12VDC output (2A), SM Bus

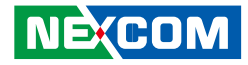

- 4x antenna holes for WWAN/ WLAN/ BT/GPS
- 1x Fuse (15A)

#### **Power Management**

- Selectable boot-up & shut-down voltage for low power protection by software
- Setting 8-level power on/off delay time by software
- Status of ignition and low voltage can be detected by software
- Support S3/S4 suspend mode

#### **Operating System**

- Windows 8, WES8
- Window 7, WES7
- Linux kernel 3.X

#### Dimensions

- 260mm (W) x 206mm (D) x 79.5mm (H) (10.24" x 8.11" x 3.13")
- Weight: 2.5kg

#### Environment

- Operating temperatures:
  -30°C to 55°C (w/industrial SSD) with air flow
  -10°C to 45°C (w/commercial HDD) with air flow
- Storage temperatures: -35°C to 85°C
- Relative humidity: 10% to 90% (non-condensing)
- Vibration (random): 1.5g@5~500 Hz (in operation, HDD), 2g@5~500 Hz (in operation, SSD)
- Vibration (SSD/HDD): Operating: MIL-STD-810G, Method 514.6, Category 4, common carrier US highway truck vibration exposure Storage: MIL-STD-810G, Method 514.6, Category 24, minimum integrity test

• Shock (SSD/HDD):

Operating: MIL-STD-810G, Method 516.6, Procedure I, functional shock=20g

Non-operating: MIL-STD-810G, Method 516.6, Procedure V, crash hazard shock test=75g

#### Standards/Certifications

- CE approval
- FCC Class B
- E13 Mark

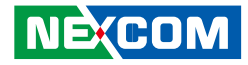

# **Connector Numbering**

The following diagrams indicate the numbers of the connectors. Use these numbers to locate the connectors' respective pinout assignments on chapter 2 of the manual.

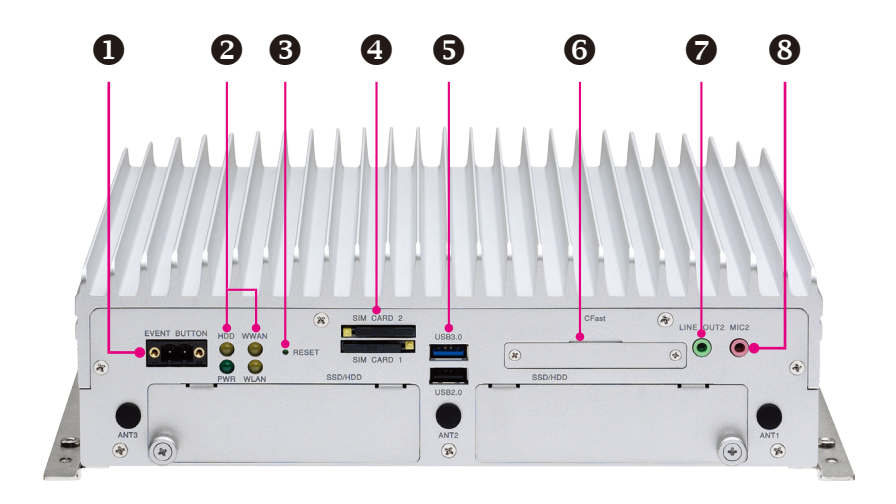

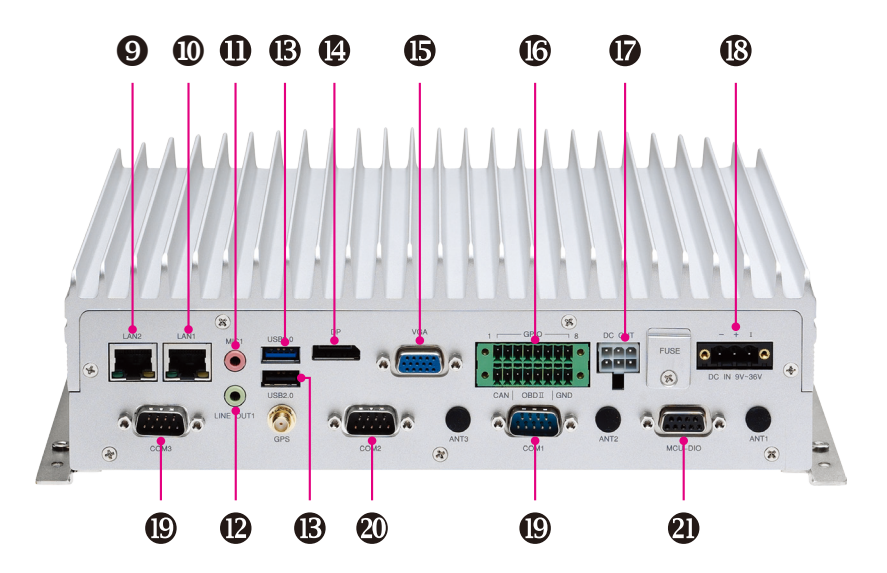

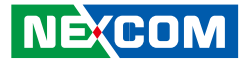

# **Chapter 2: External Connectors Pinout Description**

### **Event Button**

Connector Number: 1

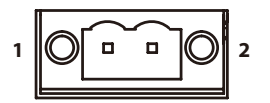

| Pin | Definition  |  |
|-----|-------------|--|
| 1   | Event Input |  |
| 2   | GND         |  |

## LED Indicators (HDD, WWAN, Power & WLAN)

Connector Number: 2

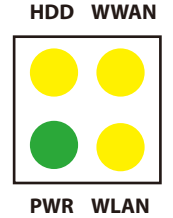

| LED       | LED Behavior                         |
|-----------|--------------------------------------|
| HDD       | Light On: HDD/SSD Active             |
| PWR       | Light On: Power On                   |
|           | Light Off: Power Off                 |
|           | Dinking: Active                      |
| WWAN WLAN | Blinking: Active<br>Blinking: Active |

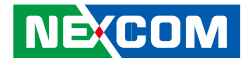

### Reset

Connector Number: 3

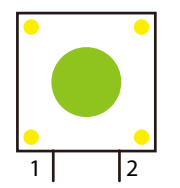

| Pin | Definition |  |
|-----|------------|--|
| 1   | GND        |  |
| 2   | RESET      |  |

## SIM1 and SIM2 Sockets For CN23 and CN21

Connector Number: 4

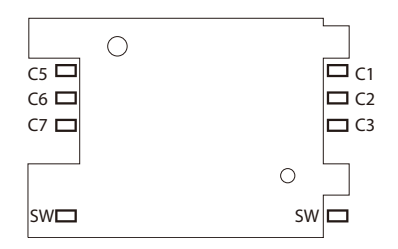

#### SIM 1

| Pin | Definition | Pin | Definition |
|-----|------------|-----|------------|
| C1  | SIM PWR    | C5  | GND        |
| C2  | SIM RST    | C6  | NC         |
| C3  | SIM CLK    | C7  | SIM DAT    |
| SW1 | NC         | SW2 | NC         |

#### SIM 2

| Pin | Definition | Pin | Definition |
|-----|------------|-----|------------|
| C1  | SIM PWR    | C5  | GND        |
| C2  | SIM RST    | C6  | NC         |
| C3  | SIM CLK    | C7  | SIM DAT    |
| SW1 | NC         | SW2 | NC         |

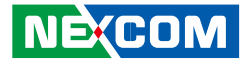

### USB 3.0 and USB 2.0 Ports (Front)

Connector Number: 5

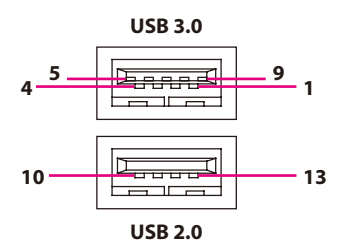

#### USB 3.0 Pin Connector Definition

| Pin | Definition | Pin | Definition |
|-----|------------|-----|------------|
| 1   | VCC        | 2   | USB0_N     |
| 3   | USBO_P     | 4   | GND        |
| 5   | USB3_RXN   | 6   | USB3_RXP   |
| 7   | GND        | 8   | USB3_TXN   |
| 9   | USB3_TXP   |     |            |

#### **USB 2.0 Pin Connector Definition**

| Pin | Definition | Pin | Definition |
|-----|------------|-----|------------|
| 10  | VCC        | 11  | USB1_N     |
| 12  | USB1_P     | 13  | GND        |

### **CFast**

Connector Number: 6

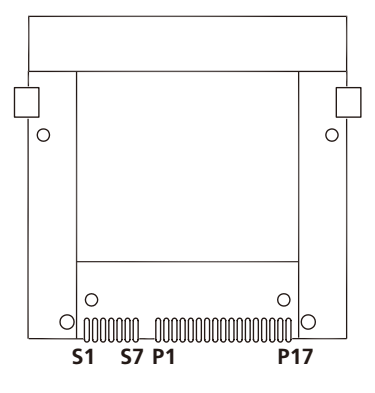

| Pin | Definition | Pin  | Definition |
|-----|------------|------|------------|
| S1  | GND        | PC6  | NC         |
| S2  | SATA2_TXP  | PC7  | GND        |
| S3  | SATA2_TXN  | PC8  | CFAST_LED1 |
| S4  | GND        | PC9  | CFAST_LED2 |
| S5  | SATA2_RXN  | PC10 | NC         |
| S6  | SATA2_RXP  | PC11 | NC         |
| S7  | GND        | PC12 | NC         |
| PC1 | CFAST_CDI  | PC13 | NC         |
| PC2 | GND        | PC14 | NC         |
| PC3 | NC         | PC15 | GND        |
| PC4 | NC         | PC16 | GND        |
| PC5 | NC         | PC17 | CFAST_CDO  |

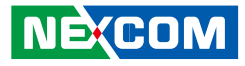

### Line-out2

Connector Number: 7

### Mic2

Connector Number: 8

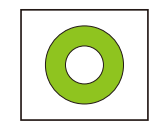

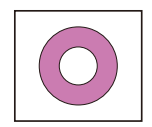

| Pin | Definition       | Pin | Definition       |
|-----|------------------|-----|------------------|
| 1   | Headphone (mono) | 2   | Detect           |
| 3   | NC               | 4   | Headphone (mono) |
| 5   | GND              | 6   | GND              |

| Pin | Definition | Pin | Definition                               |
|-----|------------|-----|------------------------------------------|
| 1   | NC         | 2   | Detect                                   |
| 3   | NC         | 4   | Mic-In (Right Channel) to<br>WWAN module |
| 5   | GND        | 6   | GND                                      |

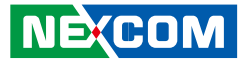

## LAN2 Port

Connector Number: 9

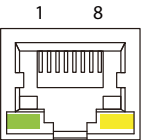

# 1 8

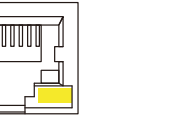

# LAN1 Port

Connector Number: 10

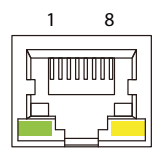

| Pin | Definition | Pin | Definition |
|-----|------------|-----|------------|
| 1   | MDIOP      | 2   | MDION      |
| 3   | MDI1P      | 4   | MDI2P      |
| 5   | MDI2N      | 6   | MDI1N      |
| 7   | MDI3P      | 8   | MDI3N      |
| 9   | LED1-      | 10  | LED1+      |
| 11  | LED2-      | 12  | LED2+      |

| Pin | Definition | Pin | Definition |
|-----|------------|-----|------------|
| 1   | MDIOP      | 2   | MDION      |
| 3   | MDI1P      | 4   | MDI2P      |
| 5   | MDI2N      | 6   | MDI1N      |
| 7   | MDI3P      | 8   | MDI3N      |
| 9   | LED1-      | 10  | LED1+      |
| 11  | LED2-      | 12  | LED2+      |

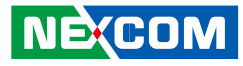

# Mic1

Connector Number: 11

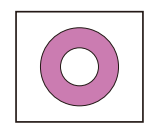

# Line-out1

Connector Number: 12

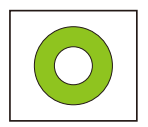

| Pin | Definition | Pin | Definition            |
|-----|------------|-----|-----------------------|
| 1   | GND        | 2   | Mic-In (Left Channel) |
| 3   | GND        | 4   | Detect                |
| 5   | NC         | 6   |                       |

| Pin | Definition   | Pin | Definition    |
|-----|--------------|-----|---------------|
| 22  | Left Channel | 23  | GND           |
| 24  | Detect       | 25  | Right Channel |

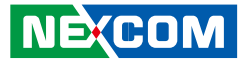

### USB 3.0 and USB 2.0 Ports (Rear)

Connector Number: 13

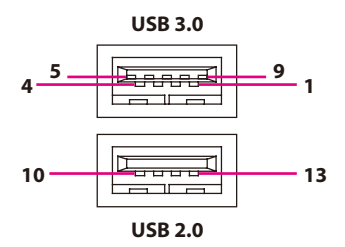

#### USB 3.0 Pin Connector Definition

| Pin | Definition | Pin | Definition |
|-----|------------|-----|------------|
| 1   | VCC        | 2   | USB0_N     |
| 3   | USBO_P     | 4   | GND        |
| 5   | USB3_RXN   | 6   | USB3_RXP   |
| 7   | GND        | 8   | USB3_TXN   |
| 9   | USB3_TXP   |     |            |

#### **USB 2.0 Pin Connector Definition**

| Pin | Definition | Pin | Definition |
|-----|------------|-----|------------|
| 10  | VCC        | 11  | USB1_N     |
| 12  | USB1_P     | 13  | GND        |

# DisplayPort

Connector Number: 14

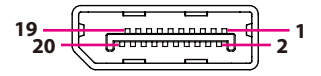

| Pin | Definition | Pin | Definition |
|-----|------------|-----|------------|
| 1   | DAT0_P     | 2   | GND        |
| 3   | DAT0_N     | 4   | DAT1_P     |
| 5   | GND        | 6   | DAT1_N     |
| 7   | DAT2_P     | 8   | GND        |
| 9   | DAT2_N     | 10  | DAT2_N     |
| 11  | GND        | 12  | DAT3_N     |
| 13  | DP_AUX_EN# | 14  | GND        |
| 15  | AUX_P_CCLK | 16  | GND        |
| 17  | AUX_N_CDAT | 18  | HPD        |
| 19  | GND        | 20  | VCC3       |

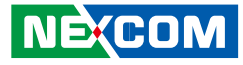

# VGA

Connector Number: 15

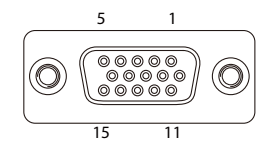

## GPIO/CAN/OBDII

Connector Number: 16

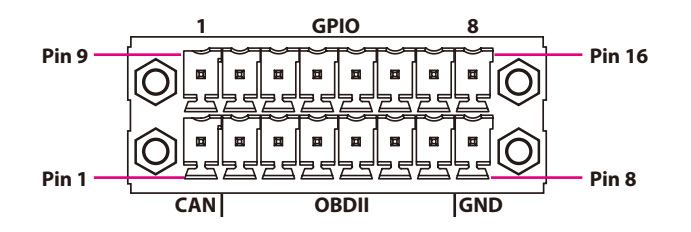

| Pin | Definition | Pin | Definition |
|-----|------------|-----|------------|
| 1   | RED        | 2   | GREEN      |
| 3   | BLUE       | 4   | CH7517_SPC |
| 5   | GND        | 6   | M_DET      |
| 7   | VGA_GND    | 8   | VGA_GND    |
| 9   | VGA_VCC    | 10  | GND        |
| 11  | CH7517_SPD | 12  | VGA_DAT    |
| 13  | VGA_HS     | 14  | VGA_VS     |
| 15  | VGA CIK    |     |            |

| Pin | Definition          | Pin | Definition            |
|-----|---------------------|-----|-----------------------|
| 1   | CAN2.0 SJA1000_H    | 9   | GPIO1 (Default: GPI1) |
| 2   | CAN2.0 SJA1000_L    | 10  | GPIO2 (Default: GPI2) |
| 3   | VIOB-CAN03-CAN2.0_L | 11  | GPIO3 (Default: GPI3) |
| 4   | VIOB-CAN03-CAN2.0_H | 12  | GPIO4 (Default: GPI4) |
| 5   | VIOB-CAN03-J1939_L  | 13  | GPIO5 (Default: GPO1) |
| 6   | VIOB-CAN03-J1939_H  | 14  | GPIO6 (Default: GPO2) |
| 7   | GND                 | 15  | GPIO7 (Default: GPO3) |
| 8   | GND                 | 16  | GPIO8 (Default: GPO4) |

GPIO can be programmed by S/W. Please refer to the source code in utility.

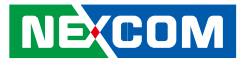

## **DC Output**

-

Connector Number: 17

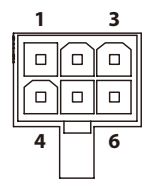

# DC Input 9V-36V

Connector Number: 18

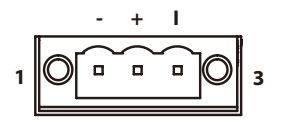

| Pin | Definition                       | Pin | Definition          |
|-----|----------------------------------|-----|---------------------|
| 1   | Voltage from Car Battery<br>(2A) | 2   | 12VDC Out (2A)      |
| 3   | SMB_CLK(For VTK61B)              | 4   | GND                 |
| 5   | GND                              | 6   | SMB_DAT(For VTK61B) |

| Pin | Definition |  |  |
|-----|------------|--|--|
| 1   | GND_IN     |  |  |
| 2   | V_IN       |  |  |
| 3   | IGNITION   |  |  |

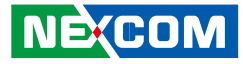

### COM1 and COM3

Connector Number: 19

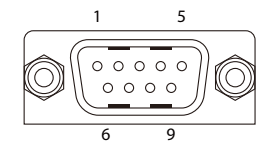

## COM2 (RS232/422/485 and RI/12V Selection)

Connector Number: 20 RS232 / RS422 / RS485 is selected in BIOS setting

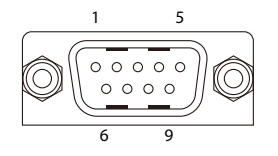

# RS232 (Default)

| Pin | Definition | Pin | Definition |
|-----|------------|-----|------------|
| 1   | DCD        | 2   | RXD        |
| 3   | TXD        | 4   | DTR        |
| 5   | GND        | 6   | DSR        |
| 7   | RTS        | 8   | CTS        |
| 9   | RI         |     |            |

#### RS422/485

| Pin | Definition | Pin | Definition |
|-----|------------|-----|------------|
| 1   | TXD-       | 2   | TXD+       |
| 3   | RXD+       | 4   | RXD-       |

| Pin | Definition | Pin | Definition |
|-----|------------|-----|------------|
| 1   | DCD        | 2   | RXD        |
| 3   | TXD        | 4   | DTR        |
| 5   | GND        | 6   | DSR        |
| 7   | RTS        | 8   | CTS        |
| 9   | RI         |     |            |

# Copyright © 2013 NEXCOM International Co., Ltd. All Rights Reserved.

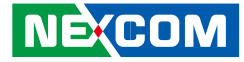

### MCU-DIO

Connector Number: 21

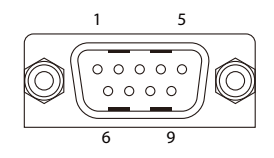

| Pin | Definition | Pin | Definition |
|-----|------------|-----|------------|
| 1   | NC         | 2   | NC         |
| 3   | MCU-DO2    | 4   | MCU-DO1    |
| 5   | GND        | 6   | NC         |
| 7   | NC         | 8   | MCU-DI1    |
| 9   | MCU-DI2    |     |            |

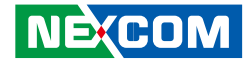

# **Chapter 3: Jumpers and Switches**

This chapter describes how to set the jumpers on the VTC 7200-BK series motherboard.

# **Before You Begin**

- Ensure you have a stable, clean working environment. Dust and dirt can get into components and cause a malfunction. Use containers to keep small components separated.
- Adequate lighting and proper tools can prevent you from accidentally damaging the internal components. Most of the procedures that follow require only a few simple tools, including the following:
  - A Philips screwdriver
  - A flat-tipped screwdriver
  - A set of jewelers screwdrivers
  - A grounding strap
  - An anti-static pad
- Using your fingers can disconnect most of the connections. It is recommended that you do not use needle-nosed pliers to disconnect connections as these can damage the soft metal or plastic parts of the connectors.
- Before working on internal components, make sure that the power is off. Ground yourself before touching any internal components, by touching a metal object. Static electricity can damage many of the electronic components. Humid environment tend to have less static electricity than dry environments. A grounding strap is warranted whenever danger of static electricity exists.

# **Precautions**

Computer components and electronic circuit boards can be damaged by discharges of static electricity. Working on the computers that are still connected to a power supply can be extremely dangerous.

Follow the guidelines below to avoid damage to your computer or yourself:

- Always disconnect the unit from the power outlet whenever you are working inside the case.
- If possible, wear a grounded wrist strap when you are working inside the computer case. Alternatively, discharge any static electricity by touching the bare metal chassis of the unit case, or the bare metal body of any other grounded appliance.
- Hold electronic circuit boards by the edges only. Do not touch the components on the board unless it is necessary to do so. Don't flex or stress the circuit board.
- Leave all components inside the static-proof packaging that they shipped with until they are ready for installation.
- Use correct screws and do not over tighten screws.

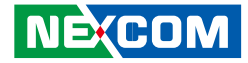

# **Jumper Settings**

A jumper is the simplest kind of electric switch. It consists of two metal pins and a cap. When setting the jumpers, ensure that the jumper caps are placed on the correct pins. When the jumper cap is placed on both pins, the jumper is short. If you remove the jumper cap, or place the jumper cap on just one pin, the jumper is open.

Refer to the illustrations below for examples of what the 2-pin and 3-pin jumpers look like when they are short (on) and open (off).

Two-Pin Jumpers: Open (Left) and Short (Right)

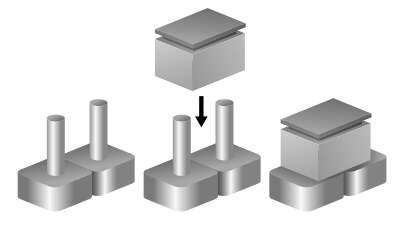

Three-Pin Jumpers: Pins 1 and 2 are Short

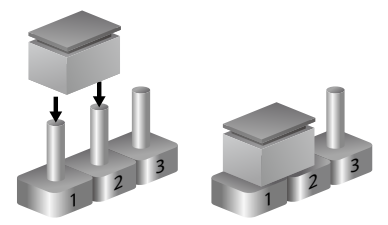

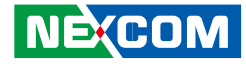

# VTC 7200-BK Series Connector Specification & Jumper Setting

#### VTC 7200-BK series carrier board placement

The figure below is the carrier board used in the VTC 7200-BK series. It shows the locations of the jumpers and connectors.

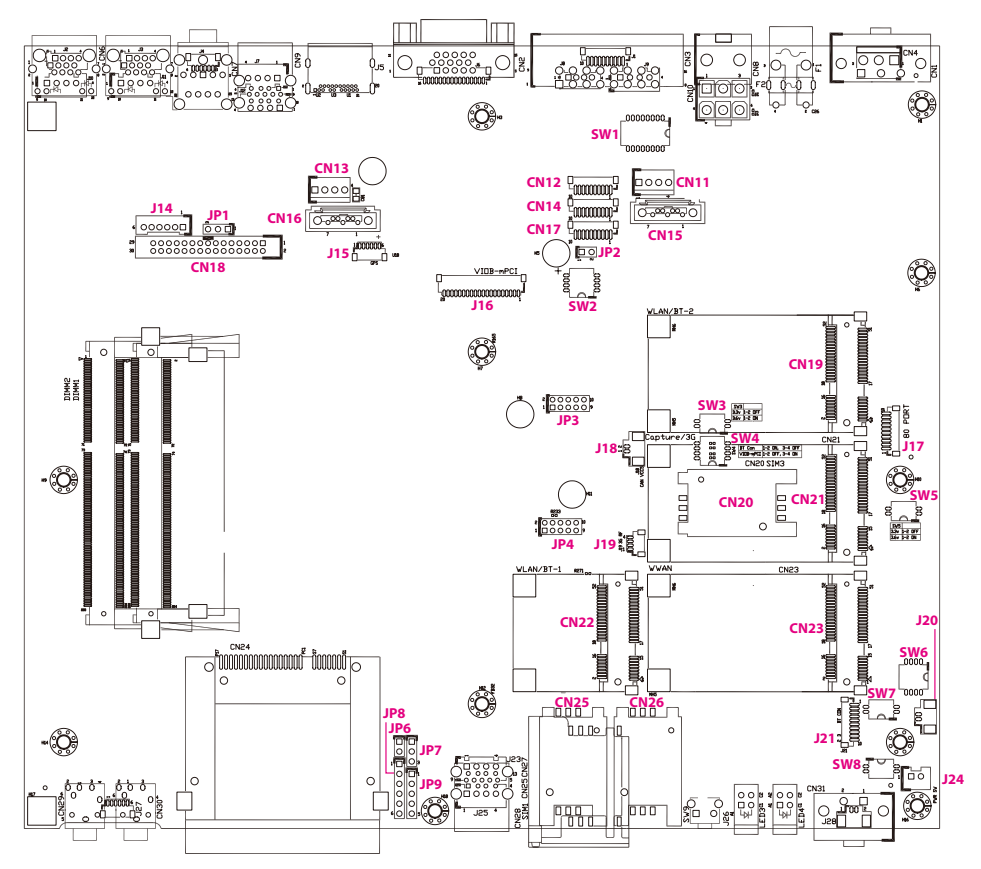

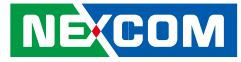

# **DIP Switch Settings**

### **GPIO Pull High Switch**

Connector location: SW1

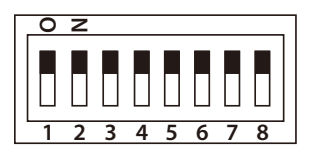

| SW    | On (Default) | Off        |  |
|-------|--------------|------------|--|
| SW1.1 | Pull up VCC5 | Don't care |  |
| SW1.2 | Pull up VCC5 | Don't care |  |
| SW1.3 | Pull up VCC5 | Don't care |  |
| SW1.4 | Pull up VCC5 | Don't care |  |
| SW1.5 | Pull up VCC5 | Don't care |  |
| SW1.6 | Pull up VCC5 | Don't care |  |
| SW1.7 | Pull up VCC5 | Don't care |  |
| SW1.8 | Pull up VCC5 | Don't care |  |

## COM2 RI/12V Selection

Connector location: SW2

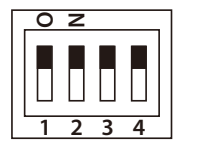

| Function | Definition       |  |  |
|----------|------------------|--|--|
| RI (*)   | 1,2,4 OFF / 3 ON |  |  |
| NC       | NC               |  |  |
| VCC12    | 2,3,4 OFF / 1 ON |  |  |

(\*) Default setting

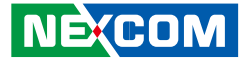

### VCC Selection Switch for CN23 Mini-PCIe Socket

Connector location: SW3

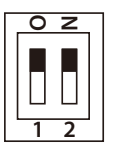

-

| Function      | Definition |
|---------------|------------|
| CN21 3.3V (*) | 1-2 OFF    |
| CN21 3.6V     | 1-2 ON     |

(\*) Default setting

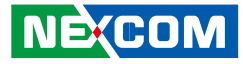

## WWAN Module Selector (For Wake-Up & Voice Functions on Mini-PCIe CN23)

Connector location: SW6

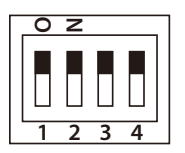

|                    | WWAN<br>HE910<br>Wake-Up &<br>Voice | WWAN<br>CM8000<br>Wake-Up &<br>Voice* | WWAN<br>MC8090/<br>8092 | WWAN<br>MC7304/MC7354<br>Wake-Up & Voice |
|--------------------|-------------------------------------|---------------------------------------|-------------------------|------------------------------------------|
| SW6.1              | Off                                 | On                                    | Off                     | Off                                      |
| SW6.2              | Off                                 | Off                                   | On                      | On                                       |
| SW6.3              | On                                  | Off                                   | Off                     | Off                                      |
| SW6.4              | Off                                 | On                                    | Off                     | Off                                      |
| Digital<br>Voice** | HE910 (I2S)                         | Disabled<br>(default)                 | MC8090<br>(PCM)         | MC73xx(PCM)                              |

FunctionDefinitionClear CMOS/ME1-2 ONNormal1-2 OFF

**ME/RTC Clear Switch** 

Connector location: SW7

0 Z

\*Default Settings

\*\*Digital voice is selectable in BIOS.

| UDK( | CO | M |  |
|------|----|---|--|
|      |    |   |  |

#### Copyright © 2013 NEXCOM International Co., Ltd. All Rights Reserved.
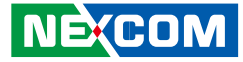

# Input Voltage Control Switch

Connector location: SW8

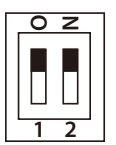

-

| Function | Definition       |
|----------|------------------|
| 12V      | 1-2 OFF          |
| 24V      | 1 OFF, 2 ON      |
| 9-36V    | 1-2 ON (Default) |

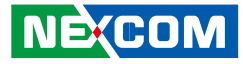

# Connectors Power SW Connector

Connector size:  $1 \times 2 = 2$ -pin header (2.5mm) Connector location: J24

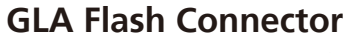

Connector size:  $1 \times 6 = 6$ -pin header (2.54mm) Connector location: JP8

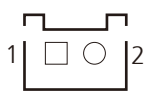

| Pin | Definition |  |
|-----|------------|--|
| 1   | HW_PWRBT   |  |
| 2   | GND        |  |

| 1 |            |            |            |            | $\cap$     |   |
|---|------------|------------|------------|------------|------------|---|
| 1 | $\bigcirc$ | $\bigcirc$ | $\bigcirc$ | $\bigcirc$ | $\bigcirc$ | 6 |

| Pin | Definition | Pin | Definition |
|-----|------------|-----|------------|
| 1   | VCC3       | 2   | GND        |
| 3   | ТСК        | 4   | TDO        |
| 5   | TDI        | 6   | TMS        |

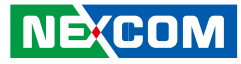

## MCU Debug COM Connector

Connector size: 1 x 3 = 3-pin header (2.54mm) Connector location: JP7

# **MCU Flash Connector**

Connector size:  $1 \times 5 = 5$ -pin header (2.54mm) Connector location: JP9

# 1 🗌 🔿 🔿 3

## 1 🗌 🔿 🔿 🔿 5

| Pin | Definition |  |
|-----|------------|--|
| 1   | TX         |  |
| 2   | RX         |  |
| 3   | GND        |  |

| Pin | Definition | Pin | Definition |
|-----|------------|-----|------------|
| 1   | VCC3       | 2   | C2D        |
| 3   | MRST       | 4   | C2CK       |
| 5   | GND        |     |            |

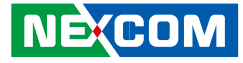

#### **MCU Temp Sensor**

Connector size:  $1 \times 2 = 2$ -pin header (2.54mm) Connector location: JP6

## LVDS BL Control Connector

Connector size:  $1 \times 6 = 6$ -pin header (2.00mm) Connector location: J14

# 1 🗌 🔿 2

# 6 00000 1

| Pin | Definition  |  |
|-----|-------------|--|
| 1   | Temp Sensor |  |
| 2   | GND         |  |

| Pin | Definition      | Pin | Definition  |
|-----|-----------------|-----|-------------|
| 1   | Panel_backlight | 2   | Panel_VDD   |
| 3   | GND             | 4   | GND         |
| 5   | LVDS_PANEL      | 6   | L_BKLT_CTRL |

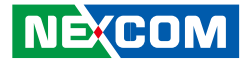

### **LVDS Connector**

- - -

Connector size: 2 x 15 = 30-pin header (2.0mm) Connector location: CN18

## **SATA** Power Connectors

4

100C

Connector size:  $1 \times 4 = 4$ -pin header (2.54mm) Connector location: CN13 and CN11

|    |                  | - |
|----|------------------|---|
| 29 | 0000000000000000 | 1 |
| 30 | 0000000000000000 | 2 |

| Pin | Definition      | Pin | Definition      |
|-----|-----------------|-----|-----------------|
| 1   | LVDS_DDC_CLK    | 2   | LVDS_DDC_DATA   |
| 3   | Panel_VDD       | 4   | LVDSA_DATA0     |
| 5   | LVDSA_DATA3     | 6   | LVDSA_DATA#0    |
| 7   | LVDSA_DATA#3    | 8   | Panel_VDD       |
| 9   | LVDS_GND        | 10  | LVDS_GND        |
| 11  | LVDSA_CLK       | 12  | LVDSA_CLK       |
| 13  | LVDSA_CLK#      | 14  | LVDSA_DATA#1    |
| 15  | LVDS_GND        | 16  | LVDS_GND        |
| 17  | LVDSA_DATA2     | 18  | Panel_backlight |
| 19  | LVDSA_DATA#2    | 20  | Panel_backlight |
| 21  | LVDS_GND        | 22  | MCU_PWRBTN#     |
| 23  | USBHUB_2_N      | 24  | LVDS_DET#       |
| 25  | USBHUB_2_P      | 26  | LVDS_USB_PWR    |
| 27  | USB_GND         | 28  | USB_GND         |
| 29  | Panel backlight | 30  | GND             |

| Pin | Definition | Pin | Definition |
|-----|------------|-----|------------|
| 1   | VCC12      | 2   | GND        |
| 3   | GND        | 4   | VCC5       |

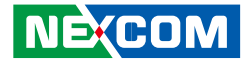

#### **SATA Connectors**

Connector size: 1 x 7 = 7-pin header (1.27mm) Connector location: CN16 and CN15

# **GPS** Connector

Connector size:  $1 \times 6 = 6$ -pin header (1.0mm) Connector location: J15

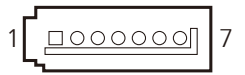

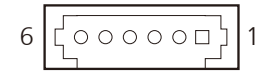

| Pin | Definition  | Pin | Definition  |
|-----|-------------|-----|-------------|
| 1   | GND         | 2   | SATA1/0_TXP |
| 3   | SATA1/0_TXN | 4   | GND         |
| 5   | SATA1/0_RXN | 6   | SATA1/0_RXP |
| 7   | GND         |     |             |

| Pin | Definition | Pin | Definition |
|-----|------------|-----|------------|
| 1   | GPS_BAT    | 2   | GPS_LED#   |
| 3   | GPS_TX     | 4   | GPS_RX     |
| 5   | GND        | 6   | VCC3_GPS   |

-----

20

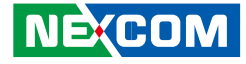

#### Expansion Connector (For VIOB-mPCI expansion card)

Connector size: 1 x 20 = 20-pin header (1.0mm) Connector location: J16

#### COM1/3 RS232 Connector

Connector size:  $1 \times 10 = 10$ -pin header (1.0mm) Connector location: CN12 and CN17

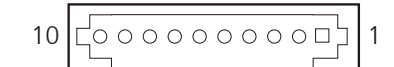

| Pin | Definition  | Pin | Definition   |
|-----|-------------|-----|--------------|
| 1   | GND         | 2   | USBHUB_3_P1  |
| 3   | USBHUB_3_N1 | 4   | GND          |
| 5   | PEX_B_TX5P  | 6   | PEX_B_TX5N   |
| 7   | GND         | 8   | PEX_B_RX5P   |
| 9   | PEX_B_RX5N  | 10  | GND          |
| 11  | SMB_DATA    | 12  | SMB_CLK      |
| 13  | CB_RESET#_B | 14  | EXP_DISABLE# |
| 15  | GND         | 16  | GND          |
| 17  | MINI_CLKP4  | 18  | MINI_CLKN4   |
| 19  | GND         | 20  | NC           |

| Pin | Definition | Pin | Definition |
|-----|------------|-----|------------|
| 1   | GND        | 2   | GND        |
| 3   | CTS        | 4   | DSR        |
| 5   | DTR        | 6   | RXD        |
| 7   | RI         | 8   | RTS        |
| 9   | TXD        | 10  | DCD        |

# Copyright © 2013 NEXCOM International Co., Ltd. All Rights Reserved.

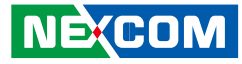

### COM2 RS232/422/485 Connector

Connector size: 1 x 10 = 10-pin header (1.0mm) Connector location: CN14

#### Super I/O Temperature Sensor

Connector size:  $1 \times 2 = 2$ -pin header (2.54mm) Connector location: JP2

| 10 [00000000] | ] 1 |
|---------------|-----|
|---------------|-----|

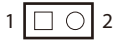

#### RS232

| Pin | Definition | Pin | Definition |
|-----|------------|-----|------------|
| 1   | GND        | 2   | GND        |
| 3   | CTS        | 4   | DSR        |
| 5   | DTR_RX-    | 6   | RXD_TX+    |
| 7   | RI_PWR     | 8   | RTS        |
| 9   | TXD_RX+    | 10  | DCD_TX-    |

#### RS485

| Pin | Definition | Pin | Definition |
|-----|------------|-----|------------|
| 6   | DATA+      | 10  | DATA-      |

#### RS422

| Pin | Definition | Pin | Definition |
|-----|------------|-----|------------|
| 5   | RX-        | 6   | TX+        |
| 9   | RX+        | 10  | TX-        |

| Pin | n Definition |  |
|-----|--------------|--|
| 1   | Temp         |  |
| 2   | GND          |  |

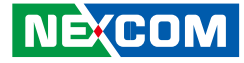

#### **RTC Battery Connector**

Connector size: 1 x 2 = 2-pin header (1.25mm) Connector location: J20

|   |  |   | ٦ |
|---|--|---|---|
| 1 |  | 0 | 2 |

| Pin | Definition |  |
|-----|------------|--|
| 1   | GND        |  |
| 2   | RTC_BAT    |  |

## **Debug 80 Port Connector**

Connector size: 1 x 10 = 10-pin header (1.0mm) Connector location: J17

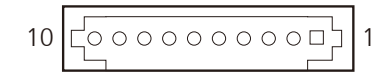

| Pin | Definition | Pin | Definition |
|-----|------------|-----|------------|
| 1   | GND        | 2   | PCIRST#    |
| 3   | 33M_CLK    | 4   | LPC_FRAME# |
| 5   | LPC_AD3    | 6   | LPC_AD2    |
| 7   | LPC_AD1    | 8   | LPC_AD0    |
| 9   | VCC3       | 10  | VCC3       |

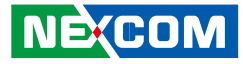

## **Optional VIOB-CAN03 Module Connector**

Connector size:  $2 \times 5 = 10$ -pin header (2.0mm) Connector location: JP3 and JP4

## Power Connector for CAN 2.0B MiniCard (MPX-2515)

Connector size:  $1 \times 2 = 2$ -pin header (1.25mm) Connector location: J18

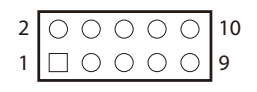

#### JP3 Output

- -

| Pin | Definition         | Pin | Definition          |
|-----|--------------------|-----|---------------------|
| 1   | NC                 | 2   | NC                  |
| 3   | NC                 | 4   | NC                  |
| 5   | GND                | 6   | GND                 |
| 7   | VIOB-CAN03-J1939_L | 8   | VIOB-CAN03-CAN2.0_L |
| 9   | VIOB-CAN03-J1939_H | 10  | VIOB-CAN03-CAN2.0_H |

| Pin | Definition |
|-----|------------|
| 1   | VCC5       |
| 2   | GND        |

#### JP4 Input

| Pin | Definition | Pin | Definition |
|-----|------------|-----|------------|
| 1   | NC         | 2   | VCC5       |
| 3   | NC         | 4   | NC         |
| 5   | GND        | 6   | GND        |
| 7   | CAN_DI     | 8   | CAN_DO     |
| 9   | RXD5       | 10  | TXD5       |

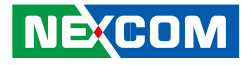

#### **3G GPS RF Connector**

Connector size: 1 x 4 = 4-pin header (1.0mm) Connector location: J19

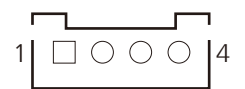

## **BT Connector**

Connector size:  $1 \times 10 = 10$ -pin header (1.0mm) Connector location: J21

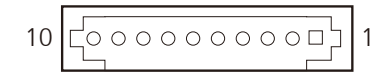

| Pin | Definition  | Pin | Definition  |
|-----|-------------|-----|-------------|
| 1   | RF_VCC3     | 2   | RF_BY_PASS1 |
| 3   | RF_BY_PASS2 | 4   | GND         |

| Pin | Definition  | Pin | Definition |
|-----|-------------|-----|------------|
| 1   | GND         | 2   | NC         |
| 3   | VCC3        | 4   | NC         |
| 5   | BT_AUDIO_EN | 6   | NC         |
| 7   | NC          | 8   | USBHUB_3-N |
| 9   | USBHUB_3-P  | 10  | GND        |

NECOM

### Mini-PCle (PCle + USB)

Connector location: CN22

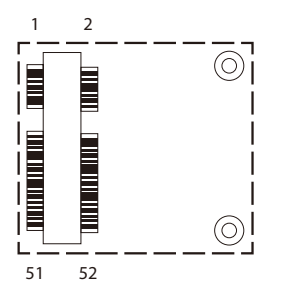

| Pin | Definition | Pin | Definition   |
|-----|------------|-----|--------------|
| 1   | WAKE#      | 2   | +V3.3_MINI1  |
| 3   | NC         | 4   | GND          |
| 5   | NC         | 6   | +V1.55_MINI1 |
| 7   | NC         | 8   | NC           |
| 9   | GND        | 10  | NC           |
| 11  | PCIE_CLK#  | 12  | NC           |
| 13  | PCIE_CLK   | 14  | NC           |
| 15  | GND        | 16  | NC           |
| 17  | NC         | 18  | GND          |
| 19  | NC         | 20  | WLAN_DIS#    |
| 21  | GND        | 22  | RESET#       |
| 23  | PCIE_RX_N  | 24  | +V3.3_MINI1  |
| 25  | PCIE_RX_P  | 26  | GND          |

| Pin | Definition   | Pin | Definition   |
|-----|--------------|-----|--------------|
| 27  | GND          | 28  | +V1.55_MINI1 |
| 29  | GND          | 30  | SMBCLK       |
| 31  | PCIE_TX_N    | 32  | SMBDAT       |
| 33  | PCIE_TX_P    | 34  | GND          |
| 35  | GND          | 36  | USB-         |
| 37  | GND          | 38  | USB+         |
| 39  | +V3.3_MINI1  | 40  | GND          |
| 41  | +V3.3_MINI1  | 42  | NC           |
| 43  | GND          | 44  | WLAN_LED#    |
| 45  | PCH_CL_CLK   | 46  | WPAN_LED#    |
| 47  | PCH_CL_DAT   | 48  | +V1.55_MINI1 |
| 49  | PCH_CL_RST#  | 50  | GND          |
| 51  | MINI_BT_DIS# | 52  | +V3.3_MINI1  |

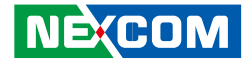

### Mini-PCle (PCle + USB)

Connector location: CN19

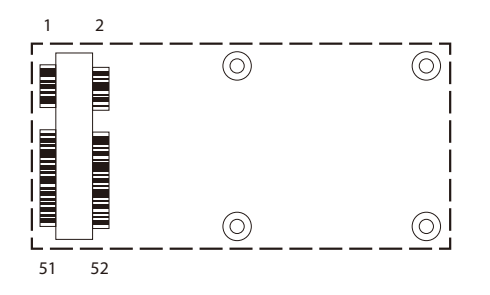

| Pin | Definition | Pin | Definition   |
|-----|------------|-----|--------------|
| 1   | WAKE#      | 2   | +V3.3_MINI3  |
| 3   | NC         | 4   | GND          |
| 5   | NC         | 6   | +V1.5S_MINI3 |
| 7   | NC         | 8   | NC           |
| 9   | GND        | 10  | NC           |
| 11  | PCIE_CLK#  | 12  | NC           |
| 13  | PCIE_CLK   | 14  | NC           |
| 15  | GND        | 16  | NC           |
| 17  | NC         | 18  | GND          |
| 19  | NC         | 20  | WLAN_DIS#    |
| 21  | GND        | 22  | RESET#       |
| 23  | PCIE_RX_N  | 24  | +V3.3_MINI3  |
| 25  | PCIE_RX_P  | 26  | GND          |

| Pin | Definition  | Pin | Definition   |
|-----|-------------|-----|--------------|
| 27  | GND         | 28  | +V1.55_MINI3 |
| 29  | GND         | 30  | SMBCLK       |
| 31  | PCIE_TX_N   | 32  | SMBDAT       |
| 33  | PCIE_TX_P   | 34  | GND          |
| 35  | GND         | 36  | USB-         |
| 37  | GND         | 38  | USB+         |
| 39  | +V3.3_MINI3 | 40  | GND          |
| 41  | +V3.3_MINI3 | 42  | WWAN_LED#    |
| 43  | GND         | 44  | WLAN_LED#    |
| 45  | NC          | 46  | NC           |
| 47  | NC          | 48  | +V1.55_MINI3 |
| 49  | NC          | 50  | GND          |
| 51  | NC          | 52  | +V3.3_MINI3  |

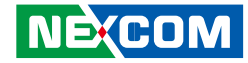

### Mini-PCle (PCle + USB)

Connector location: CN21 SIM Socket: SIM 2 (default) SIM Socket: SIM 3

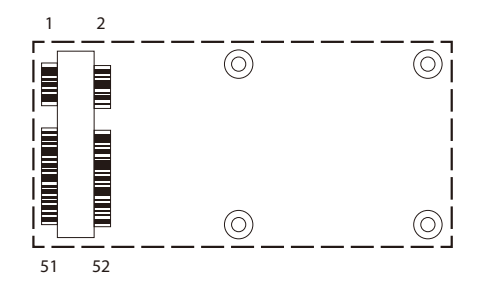

| Pin | Definition | Pin | Definition   |
|-----|------------|-----|--------------|
| 1   | WAKE#      | 2   | +V3.3_MINI2  |
| 3   | NC         | 4   | GND          |
| 5   | NC         | 6   | +V1.55_MINI2 |
| 7   | NC         | 8   | UIMB_PWR     |
| 9   | GND        | 10  | UIMB_DAT     |
| 11  | PCIE_CLK#  | 12  | UIMB_CLK     |
| 13  | PCIE_CLK   | 14  | UIMB_RST     |
| 15  | GND        | 16  | NC           |
| 17  | NC         | 18  | GND          |
| 19  | NC         | 20  | WLAN_DIS#    |
| 21  | GND        | 22  | RESET#       |
| 23  | PCIE_RX_N  | 24  | +V3.3_MINI2  |
| 25  | PCIE_RX_P  | 26  | GND          |

| Pin | Definition  | Pin | Definition   |
|-----|-------------|-----|--------------|
| 27  | GND         | 28  | +V1.55_MINI2 |
| 29  | GND         | 30  | SMBCLK       |
| 31  | PCIE_TX_N   | 32  | SMBDAT       |
| 33  | PCIE_TX_P   | 34  | GND          |
| 35  | GND         | 36  | USB-         |
| 37  | GND         | 38  | USB+         |
| 39  | +V3.3_MINI2 | 40  | GND          |
| 41  | +V3.3_MINI2 | 42  | WWAN_LED#    |
| 43  | GND         | 44  | WLAN_LED#    |
| 45  | NC          | 46  | NC           |
| 47  | NC          | 48  | +V1.55_MINI2 |
| 49  | NC          | 50  | GND          |
| 51  | NC          | 52  | +V3.3_MINI2  |

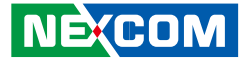

# Internal WWAN SIM Card Socket (SIM 3) For CN21

Connector location: CN20

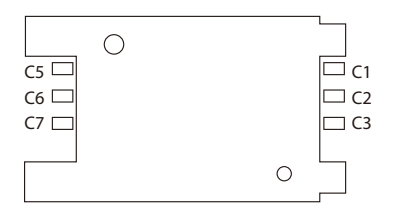

| Pin | Definition | Pin | Definition |
|-----|------------|-----|------------|
| C1  | SIM PWR    | C5  | GND        |
| C2  | SIM RST    | C6  | NC         |
| C3  | SIM CLK    | С7  | SIM DAT    |

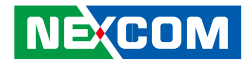

## Mini-PCle (USB)

Connector location: CN23 SIM Socket: SIM 1 (default) SIM Socket: SIM 2

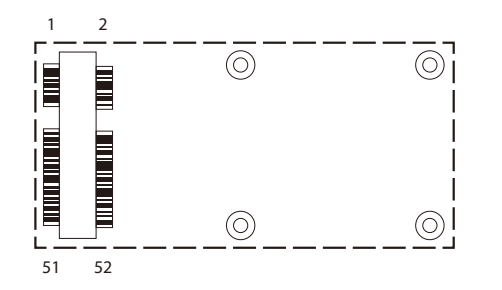

| Pin | Definition    | Pin | Definition   |
|-----|---------------|-----|--------------|
| 1   | MIC_P/WAKE_N  | 2   | +V3.3A_MINI4 |
| 3   | MINI_MIC_N    | 4   | GND          |
| 5   | MINI_SPK_PRR  | 6   | NC           |
| 7   | U_GND         | 8   | UIMA_PWR     |
| 9   | GND           | 10  | UIMA_DAT     |
| 11  | VCC_MSM26_DIG | 12  | UIMA_CLK     |
| 13  | NC            | 14  | UIMA_RST     |
| 15  | GND           | 16  | NC           |
| 17  | PCM_TX_C8K    | 18  | GND          |
| 19  | PCM_SYNC_C8K  | 20  | 3.5G_DIS#    |
| 21  | GND           | 22  | 3.5G_RST#    |
| 23  | NC            | 24  | +V3.3A_MINI4 |
| 25  | NC            | 26  | GND          |

| Pin | Definition   | Pin | Definition   |
|-----|--------------|-----|--------------|
| 27  | GND          | 28  | MC9090_WAKE  |
| 29  | GND          | 30  | NC           |
| 31  | NC           | 32  | CM8K_WAKE    |
| 33  | UMTS_RESET#  | 34  | GND          |
| 35  | GND          | 36  | USB-         |
| 37  | GND          | 38  | USB+         |
| 39  | +V3.3A_MINI4 | 40  | GND          |
| 41  | +V3.3A_MINI4 | 42  | WWAN_LED#    |
| 43  | GND          | 44  | NC           |
| 45  | PCM_CLK      | 46  | NC           |
| 47  | PCM_RX       | 48  | NC           |
| 49  | PCM_TX       | 50  | GND          |
| 51  | PCM_SYNC     | 52  | +V3.3A_MINI4 |

.

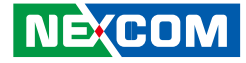

# Optional Internal WWAN SIM1 Card Socket For CN23

Connector location: CN25

| C5 🗆 | $\bigcirc$ |  |   | C1   |
|------|------------|--|---|------|
| C6 🗆 |            |  |   | 🗆 C2 |
| С7 🗀 |            |  |   | 🗆 C3 |
|      |            |  | 0 |      |

# Optional Internal WWAN SIM2 Card Socket For CN21 or CN23

Connector location: CN26

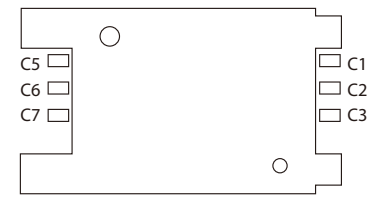

| Pin | Definition | Pin | Definition |
|-----|------------|-----|------------|
| C1  | SIM PWR    | C5  | GND        |
| C2  | SIM RST    | C6  | NC         |
| C3  | SIM CLK    | C7  | SIM DAT    |

Pin Definition Definition Pin C1 SIM PWR C5 GND C2 C6 NC SIM RST (3 C7 SIM DAT SIM CLK

Please contact sales for further information.

Please contact sales for further information.

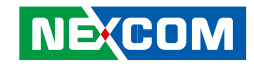

# **Chapter 4: System Setup**

# **Removing the Chassis Bottom Cover**

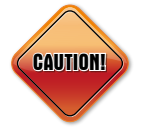

Prior to removing the chassis cover, make sure the unit's power is off and disconnected from the power sources to prevent electric shock or system damage.

1. The screws circled on the front, sides and rear are used to secure the bottom cover to the chassis. Remove these screws and put them in a safe place for later use.

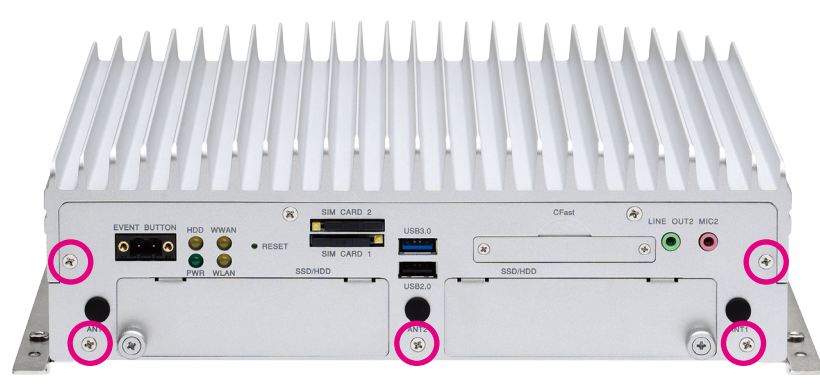

Front View

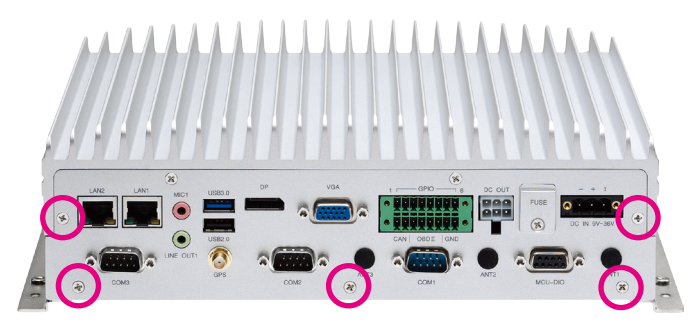

Rear View

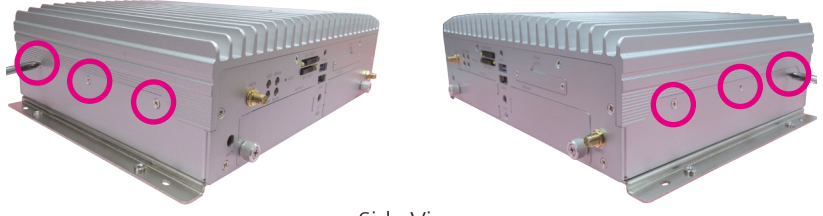

Side View

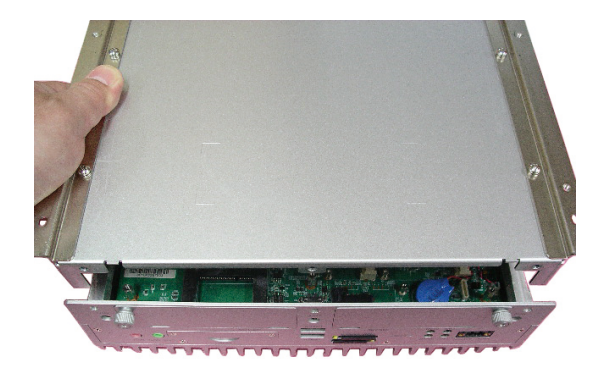

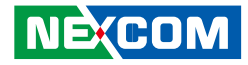

# Installing a SSD/HDD Drive

1. The two SSD/HDD bays on the front are used to install 2.5" hard drives. Loosen the thumb screws and remove the covers.

Note: The following instructions cover how to install a single 2.5" hard drive, but will also outline the steps to install the hard drive brackets for the two SSD/HDD bays.

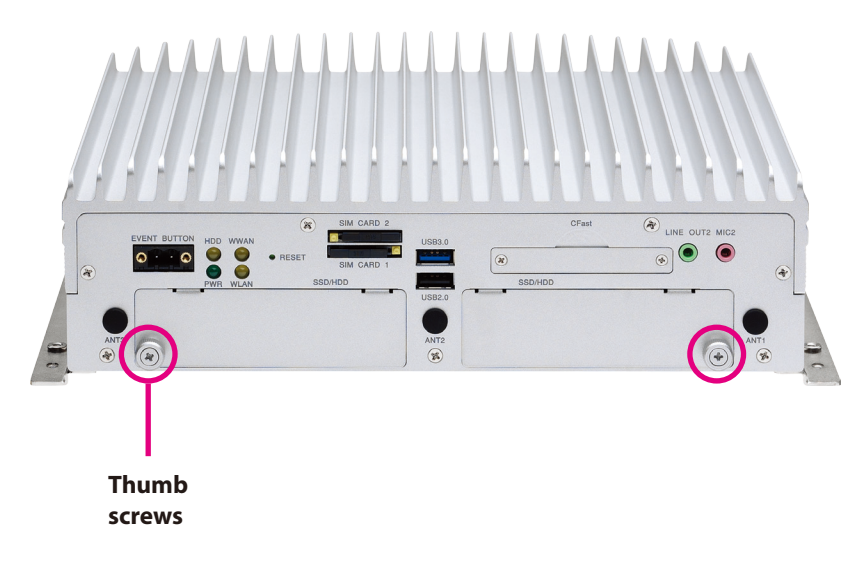

2. Insert the hard drive into the drive bay with the SATA data and power connector facing towards the end. Align the hard drive's mounting holes with the mounting holes on the drive bay, and use the provided screws to secure the hard drive in place.

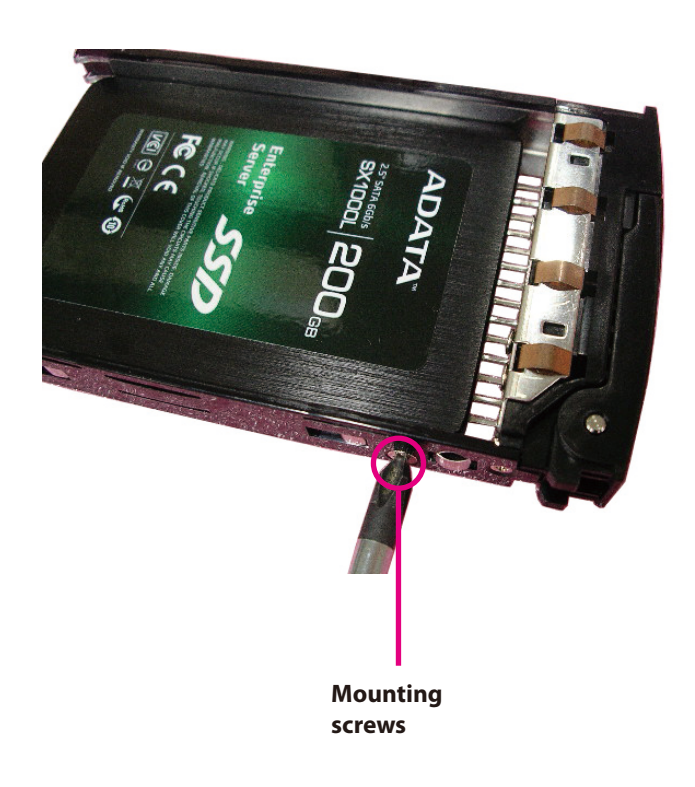

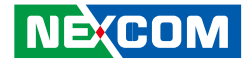

3. Connect the SATA data and power connectors to the two hard drive brackets and screw the connectors in place.

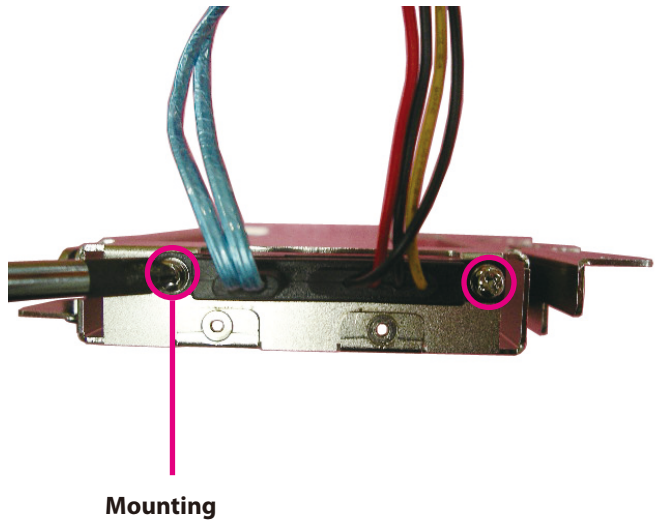

4. Remove the tape covers on the damper brackets.

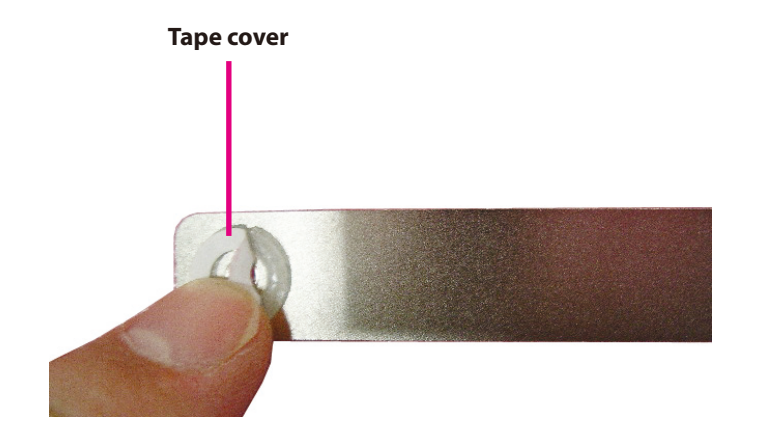

screws

Chapter 4: System Setup

5. Place the dampers onto the damper brackets, then insert the damper brackets into the two hard drive brackets.

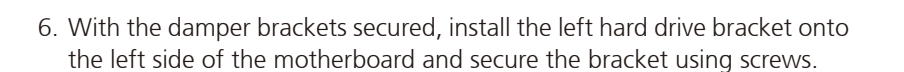

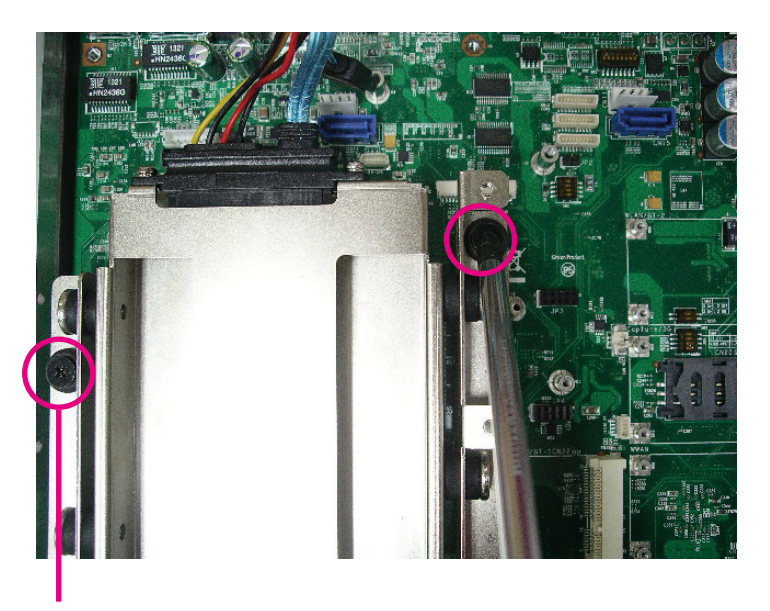

Mounting screws

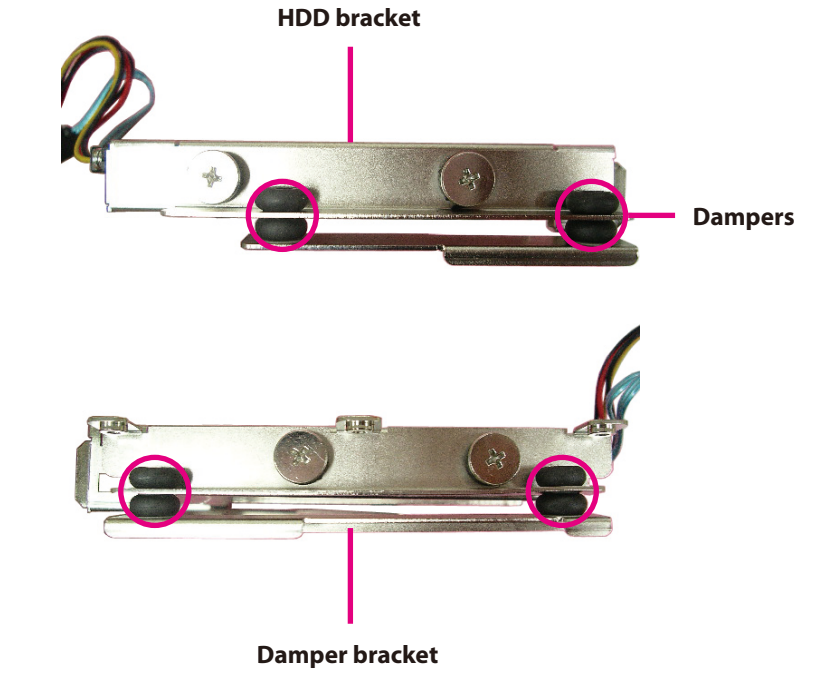

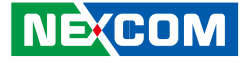

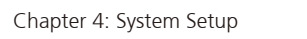

.

7. On the right side, similarly install the right hard drive bracket.

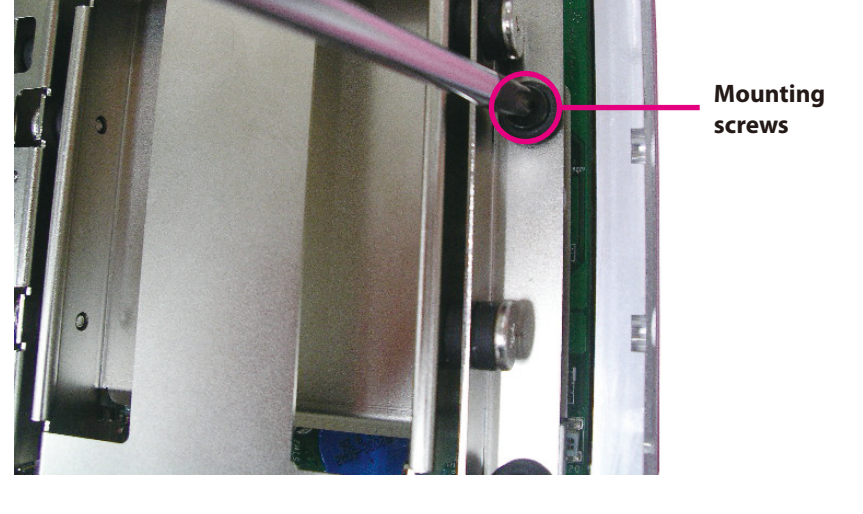

8. With both the hard drive bays installed, secure them together by tightening screws into the center where the two brackets meet.

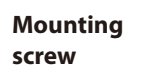

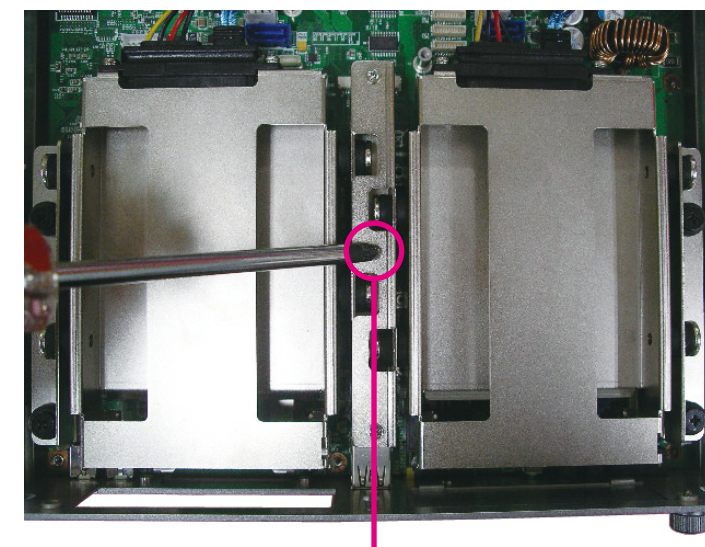

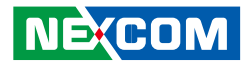

.

9. Connect the SATA data and power connectors to their respective connectors on the motherboard.

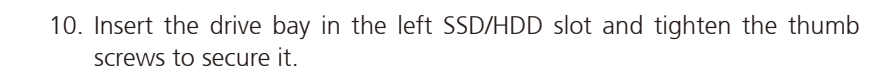

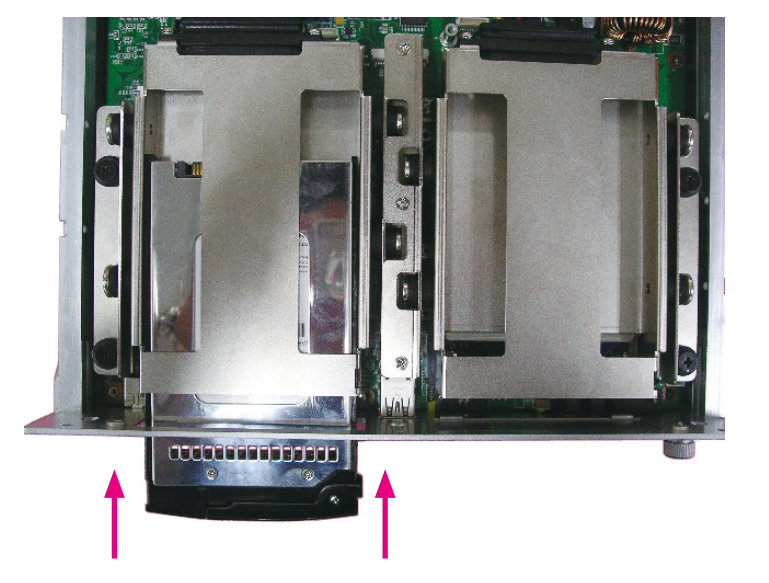

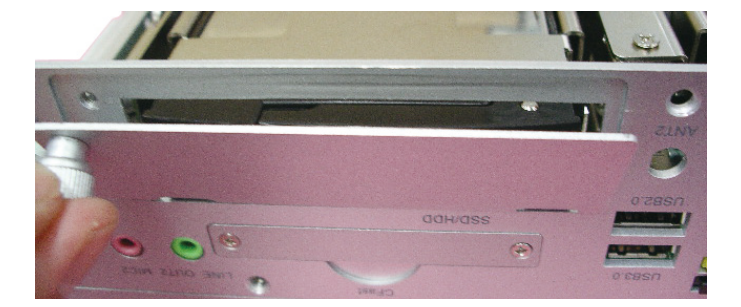

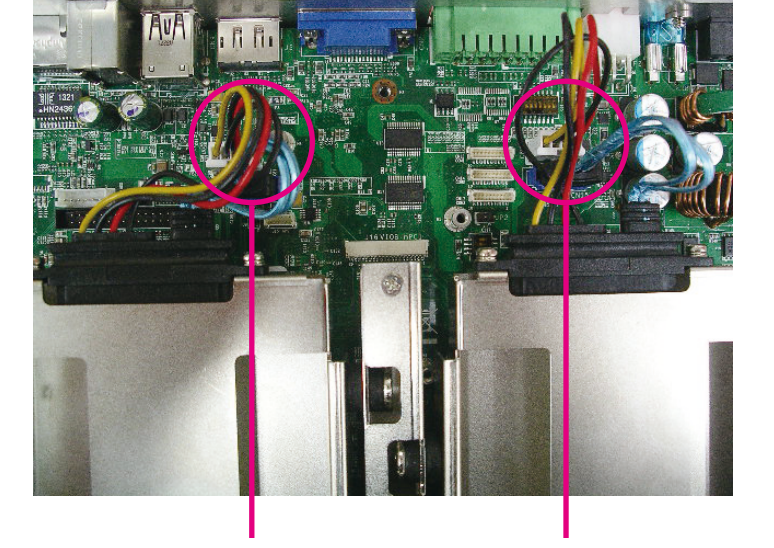

CN13 (SATA power) CN16 (SATA data) CN11 (SATA power) CN15 (SATA data)

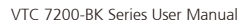

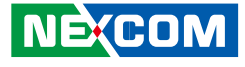

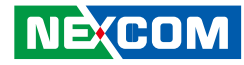

# Installing a WLAN Module (Half Mini-PCIe)

1. Locate the WLAN Mini PCI Express slot (CN22). Insert the module into the Mini PCI Express slot at a 45 degrees angle until the gold-plated connector on the edge of the module completely disappears inside the slot. Then fasten screws into the mounting holes to secure the module.

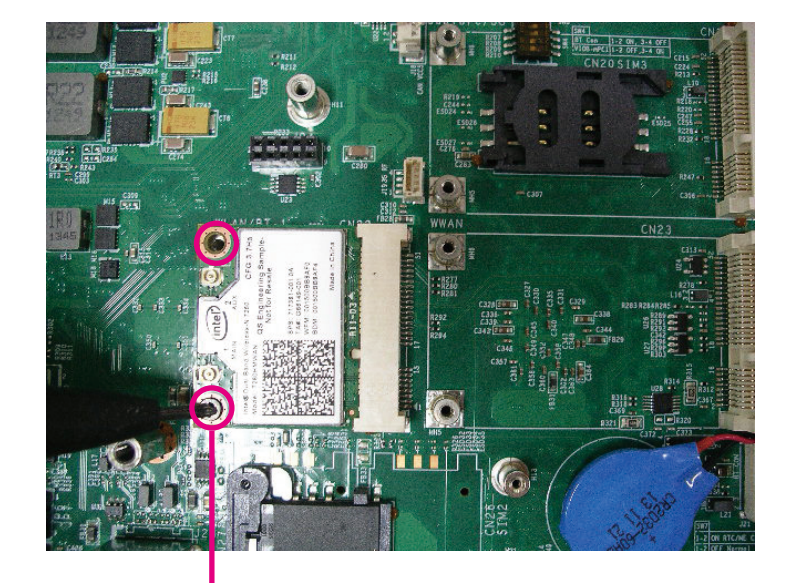

Mounting screws

# Installing the First WWAN Module

1. Locate the WWAN Mini PCI Express slot (CN23). Insert the module into the Mini PCI Express slot at a 45 degrees angle until the gold-plated connector on the edge of the module completely disappears inside the slot. Then fasten screws into the mounting holes to secure the module.

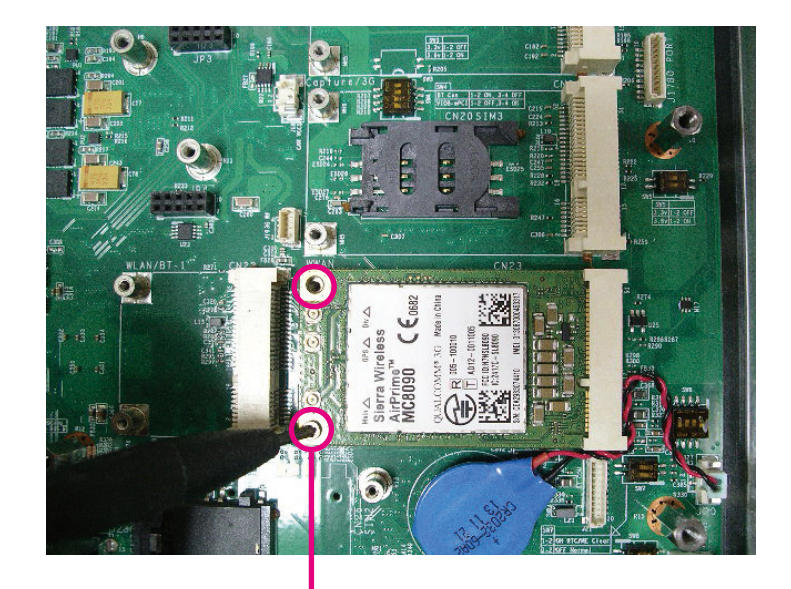

Mounting screws

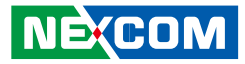

# Installing the Second WWAN Module

1. Locate the WWAN Mini PCI Express slot (CN21). Insert the module into the Mini PCI Express slot at a 45 degrees angle until the gold-plated connector on the edge of the module completely disappears inside the slot. Then fasten screws into the mounting holes to secure the module.

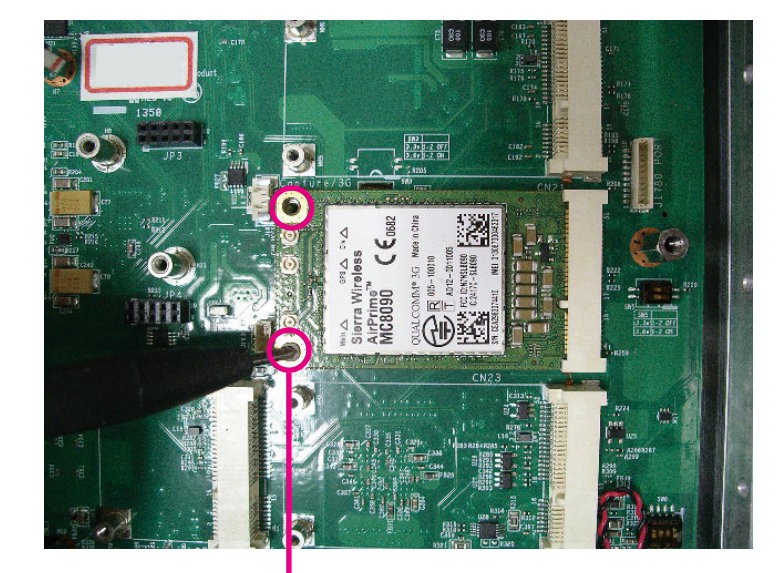

Mounting screws

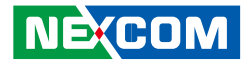

# **Installing a SO-DIMM**

1. Push the ejector tabs which are at the ends of the socket outward. Then insert the module into the socket at an approximately 30 degrees angle. Apply firm even pressure to each end of the module until it slips down into the socket. The contact fingers on the edge of the module will almost completely disappear inside the socket.

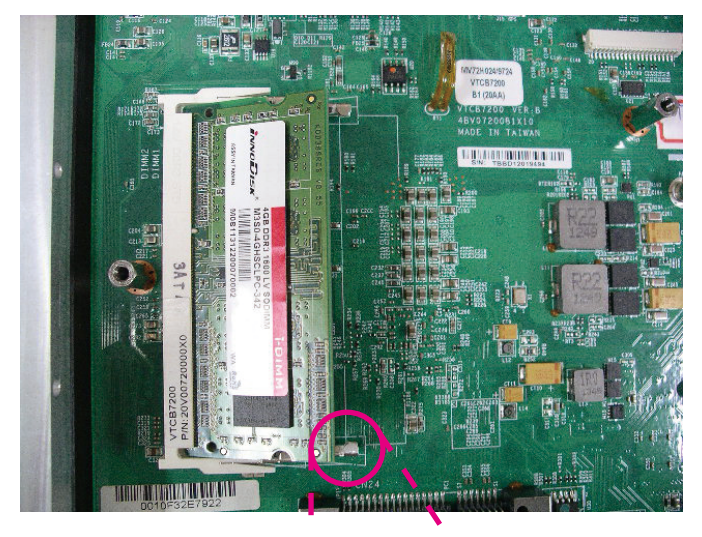

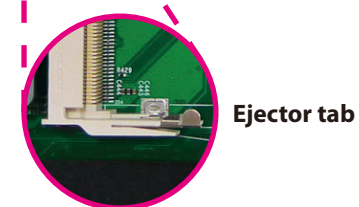

.

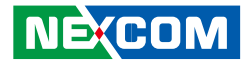

# Installing a OBDII Module

1. Locate the OBDII connectors (JP3 and JP4).

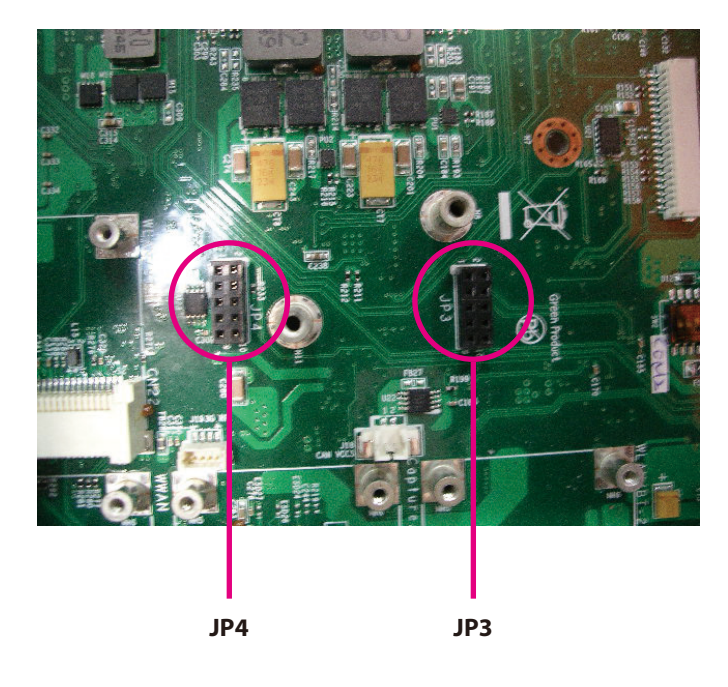

2. Connect the OBDII module to JP4 and JP3 and secure the OBDII module with screws.

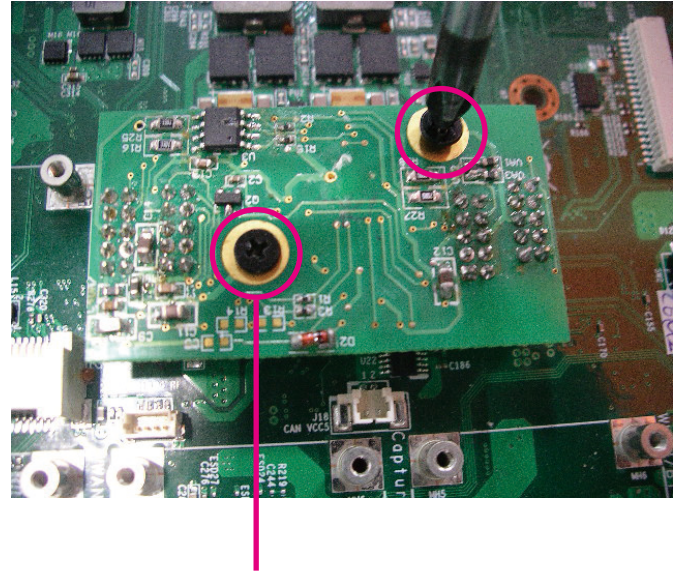

Mounting screws

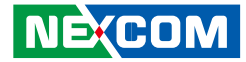

# Appendix A: Software Demo Utility for I/O Ports of Function Control

NEXCOM's software demo utility enables users to test and control different I/O port functions on the VTC 7200-BK series. This document shows how to use the utility.

There are also source code files of the utility in the CD. Users can refer to the source codes to develop their applications.

## Menu Screen

| atus                    | - GPIO Setting                  |                    | -MCU GPIO Setting  | WDT Setting       | Power On Delay Time      | CAN Bus Setting                       | - Interface Po |
|-------------------------|---------------------------------|--------------------|--------------------|-------------------|--------------------------|---------------------------------------|----------------|
| nition Status           | GPO 1 Low -                     | GPI 💌              | MCU GPO 1 Low -    | Disable 💌         | Disable 💌                |                                       | USB No. 1      |
|                         | GPO 1 Set GPI 1 Read            | GPIO 1 Select      | MCU GPO 1 Set      | 1 sec 💌           | 10 sec 💌                 | OBDII Module Reset                    | Enable         |
| attery Status           | GPO 2 Low  GPO 2 Set GPI 2 Read | GPI  GPIO 2 Select | MCLLCPO 2 Low      | Set               | Set                      | Set                                   | Set            |
|                         | GPO 3 Low                       | GPI -              | MCLLGPD 2 Set      | Clear Timer       | Disable                  |                                       | USB No.5       |
| out Voltage             | GPO 3 Set GPI 3 Read            | GPIO 3 Select      |                    |                   | 20 sec 🔻                 |                                       | Set            |
| ~36V                    | GPO 4 Low 🔻                     | GPI 👻              |                    |                   | Set                      | OBDII Module<br>Power Reset           | GPS            |
| Set                     | GPO 4 Set GPI 4 Read            | GPIO 4 Select      | MCU GPI 1 Read     |                   | Wake Up Function<br>WWAN | Don't care ▼                          | Enable         |
| tput Power              | GPO 5 Set GPI 5 Read            | GPIO 5 Select      |                    | Mini-PCIe CN21    | Disable 🔻                | Set                                   |                |
| ternal +12V             | GPO 6 Low 🔻                     | GPO 🔻              | MCU GPI 2 Read     | Internal SIM CARD | Set                      |                                       | CN22           |
| Set                     | GPO 6 Set GPI 6 Read            | GPIO 6 Select      |                    | SIM Card 1        | Disable 💌                | On Board CAN 2.0B<br>Data Link Status | Enable         |
| Bypass Car              | GPO 7 Set GPI 7 Read            | GPIO 7 Select      |                    | Set               | User Hour 00             | Data link                             | Set            |
| attery Power<br>nable 💌 | GPO 8 Low 👻                     | GPO 🔻              | Event Button Read  |                   | User Minute 00           | Get                                   | CN19<br>Enable |
| Set                     | GPO 8 Set GPI 8 Read            | GPIO 8 Select      | Event Record Clear |                   | Set                      |                                       | Set            |

## 1.1 Status

#### 1.1.1 Ignition Status

Press the button of Ignition Status, the signal of ignition will be shown. ON ..... Signal of ignition is high. OFF ..... Signal of ignition is low.

#### 1.1.2 Battery Status

Press the button of Battery Status, the status of battery voltage will be shown. Low voltage ...... Car battery is at low voltage.

OK ..... Car battery is not at low voltage.

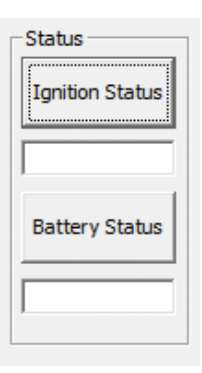

## 1.2 Input Voltage

Shows the setting of input voltage in SW8 DIP switch. If the setting is 12V: 12V is shown

If the setting is 24V: 24V is shown

If the setting is 9V~36V: 9V~36V is shown

| Input Voltage |     |   |  |
|---------------|-----|---|--|
| 9V~           | 36V |   |  |
|               |     | - |  |
|               | Set |   |  |
|               |     |   |  |

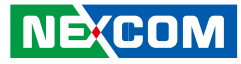

#### **1.3 Output Power**

1.3.1 External +12V

Enables or disables the output of 12VDC.

#### 1.3.2 Bypass Car Battery Power

Enables or Disables the output of Car Battery Power.

| Output Power                |
|-----------------------------|
| External +12V               |
| Enable 👻                    |
| Set                         |
| Bypass Car<br>Battery Power |
| Enable 💌                    |
| Set                         |

**1.4 GPIO Setting1.4.1 GPIO Select**Defines GPIO port as GPO or GPI.

1.4.2 GPO Set

Selects the GPO ports and makes the output low or high.

#### 1.4.3 GPI Read

Reads the status of GPI.

| GPO 1 Low ▼       GPI ▼         GPO 1 Set       GPI 1 Read       GPIO 1 Select         GPO 2 Low ▼       GPI ▼         GPO 2 Set       GPI 2 Read       GPIO 2 Select         GPO 3 Low ▼       GPI 3 Read       GPIO 3 Select         GPO 4 Set       GPI 4 Read       GPIO 4 Select         GPO 5 Low ▼       GPO ▼       GPO ▼         GPO 6 Set       GPI 5 Read       GPIO 5 Select         GPO 6 Set       GPI 6 Read       GPIO 6 Select         GPO 7 Low ▼       GPO ▼       GPO ▼         GPO 7 Set       GPI 7 Read       GPIO 7 Select                                                                                      | GPIO Setting |            |               |
|----------------------------------------------------------------------------------------------------|--------------|------------|---------------|
| GPO 1 Set       GPI 1 Read       GPIO 1 Select         GPO 2 Low ▼       GPI       GPI         GPO 2 Set       GPI 2 Read       GPIO 2 Select         GPO 3 Low ▼       GPI       GPI         GPO 3 Set       GPI 3 Read       GPIO 3 Select         GPO 4 Low ▼       GPI       GPI         GPO 4 Low ▼       GPI       GPI         GPO 5 Low ▼       GPI 4 Read       GPIO 4 Select         GPO 5 Low ▼       GPO ▼       GPO ▼         GPO 6 Low ▼       GPO 0       GPO ▼         GPO 6 Set       GPI 6 Read       GPIO 6 Select         GPO 7 Low ▼       GPO ▼       GPO ▼         GPO 7 Set       GPI 7 Read       GPIO 7 Select | GPO 1 Low 💌  |            | GPI 💌         |
| GPO 2 Low ▼       GPI ▼         GPO 2 Set       GPI 2 Read       GPIO 2 Select         GPO 3 Low ▼       GPI 3 Read       GPIO 3 Select         GPO 4 Set       GPI 4 Read       GPIO 4 Select         GPO 5 Low ▼       GPO ▼       GPO ▼         GPO 6 Low ▼       GPI 5 Read       GPIO 5 Select         GPO 6 Low ▼       GPI 6 Read       GPIO 6 Select         GPO 7 Low ▼       GPO ▼       GPO ▼         GPO 7 Set       GPI 7 Read       GPIO 7 Select                                                                                                    | GPO 1 Set    | GPI 1 Read | GPIO 1 Select |
| GPO 2 Set       GPI 2 Read       GPIO 2 Select         GPO 3 Low ▼       GPI       GPI         GPO 3 Set       GPI 3 Read       GPIO 3 Select         GPO 4 Low ▼       GPI       GPI         GPO 4 Set       GPI 4 Read       GPIO 4 Select         GPO 5 Low ▼       GPO ▼       GPO ▼         GPO 6 Low ▼       GPI 5 Read       GPIO 5 Select         GPO 6 Set       GPI 6 Read       GPIO 6 Select         GPO 7 Low ▼       GPO ▼       GPO ▼         GPO 7 Set       GPI 7 Read       GPIO 7 Select                                                                                                    | GPO 2 Low 💌  |            | GPI 💌         |
| GPO 3 Low ▼       GPI ▼         GPO 3 Set       GPI 3 Read       GPIO 3 Select         GPO 4 Low ▼       GPI ▼       GPI ▼         GPO 4 Set       GPI 4 Read       GPIO 4 Select         GPO 5 Low ▼       GPO ▼       GPO ▼         GPO 6 Low ▼       GPI 6 Read       GPIO 6 Select         GPO 7 Low ▼       GPO ▼       GPO ▼         GPO 7 Set       GPI 7 Read       GPIO 7 Select                                                                                                    | GPO 2 Set    | GPI 2 Read | GPIO 2 Select |
| GPO 3 Set     GPI 3 Read     GPIO 3 Select       GPO 4 Low ▼     GPI     ▼       GPO 4 Set     GPI 4 Read     GPIO 4 Select       GPO 5 Low ▼     GPO ▼     GPO ▼       GPO 5 Set     GPI 5 Read     GPIO 5 Select       GPO 6 Low ▼     GPO ▼     GPO ▼       GPO 6 Set     GPI 6 Read     GPIO 6 Select       GPO 7 Low ▼     GPO ▼     GPO ▼       GPO 7 Set     GPI 7 Read     GPIO 7 Select                                                                                                    | GPO 3 Low 💌  |            | GPI 💌         |
| GPO 4 Low       GPI         GPO 4 Set       GPI 4 Read         GPO 5 Low       GPI 5 Read         GPO 5 Set       GPI 5 Read         GPO 6 Low       GPO         GPO 6 Set       GPI 6 Read         GPO 7 Low       GPO         GPO 7 Set       GPI 7 Read         GPI 7 Select                                                                                                    | GPO 3 Set    | GPI 3 Read | GPIO 3 Select |
| GPO 4 Set     GPI 4 Read     GPIO 4 Select       GPO 5 Low ▼     GPO ▼       GPO 5 Set     GPI 5 Read     GPIO 5 Select       GPO 6 Low ▼     GPO ▼       GPO 6 Set     GPI 6 Read     GPIO 6 Select       GPO 7 Low ▼     GPO ▼       GPO 7 Set     GPI 7 Read     GPIO 7 Select                                                                                                    | GPO 4 Low 💌  |            | GPI 💌         |
| GPO 5 Low     GPO       GPO 5 Set     GPI 5 Read       GPO 6 Low     GPO       GPO 6 Set     GPI 6 Read       GPO 7 Low     GPO       GPO 7 Set     GPI 7 Read       GPI 0 7 Set     GPI 7 Read                                                                                                    | GPO 4 Set    | GPI 4 Read | GPIO 4 Select |
| GPO 5 Set     GPI 5 Read     GPIO 5 Select       GPO 6 Low ▼     GPO ▼       GPO 6 Set     GPI 6 Read     GPIO 6 Select       GPO 7 Low ▼     GPO ▼       GPO 7 Set     GPI 7 Read     GPIO 7 Select                                                                                                    | GPO 5 Low 💌  |            | GPO 💌         |
| GPO 6 Low ▼     GPO ▼       GPO 6 Set     GPI 6 Read     GPI0 6 Select       GPO 7 Low ▼     GPO ▼       GPO 7 Set     GPI 7 Read     GPI0 7 Select                                                                                                    | GPO 5 Set    | GPI 5 Read | GPIO 5 Select |
| GPO 6 Set     GPI 6 Read     GPIO 6 Select       GPO 7 Low ▼     GPO ▼       GPO 7 Set     GPI 7 Read     GPIO 7 Select                                                                                                    | GPO 6 Low 💌  |            | GPO 💌         |
| GPO 7 Low     GPO       GPO 7 Set     GPI 7 Read       GPI 7 Select                                                                                                    | GPO 6 Set    | GPI 6 Read | GPIO 6 Select |
| GPO 7 Set GPI 7 Read GPIO 7 Select                                                                                                    | GPO 7 Low 💌  |            | GPO 💌         |
|                                                                                                    | GPO 7 Set    | GPI 7 Read | GPIO 7 Select |
| GPO 8 Low V GPO V                                                                                                    | GPO 8 Low 💌  |            | GPO 💌         |
| GPO 8 Set   GPI 8 Read   GPIO 8 Select                                                                                                    | GPO 8 Set    | GPI 8 Read | GPIO 8 Select |
| GPU 8 Set GPI 8 Read GPI 0 8 Select                                                                                                    | GPO 8 Set    | GPI 8 Read | GPIO 8 Select |

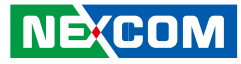

#### **1.5 MCU GPIO Setting** 1.5.1 MCU GPO Set

Selects MCU GPO ports and makes the output low or high.

#### 1.5.2 MCU GPI Status

Shows the status of the MCU GPI.

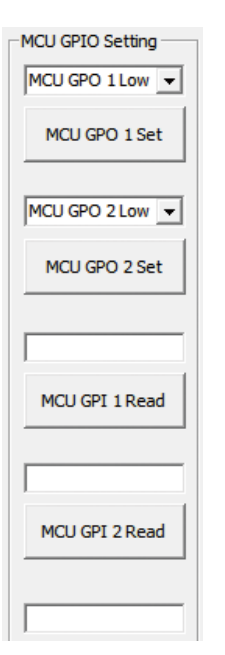

#### 1.5.3 Event Button Read

Shows the status of Event Button. Normal: 0 (default) Triggered: 1

#### 1.5.4 Event Record Clear

Clears the event record in MCU.

| Event Button Read  |
|--------------------|
| Event Record Clear |

## 1.6 WDT Setting

Enables or disables the WDT function. There are 9 selections of time. The timer of WDT can also be cleared by Clear Timer button.

| ng  |
|-----|
| -   |
| •   |
|     |
| ner |
|     |

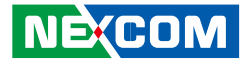

# 1.7 WWAN Module

# 1.7.1 Mini-PCle CN21

Selects SIM2 or SIM3 card.

#### 1.7.2 Mini-PCle CN23

Selects SIM1 or SIM2 card.

| WWAN MODULE         |  |  |  |  |
|---------------------|--|--|--|--|
| Mini-PCIe CN21      |  |  |  |  |
| Internal SIM CARD 💌 |  |  |  |  |
| Mini-PCIe CN23      |  |  |  |  |
| SIM Card 1          |  |  |  |  |
| Set                 |  |  |  |  |

## 1.8 Power On Delay Time

Enables or disables the power on delay time function. There are 8 selections of delay time.

| -Power On Delay Time - |          |  |  |  |
|------------------------|----------|--|--|--|
| Disable                | •        |  |  |  |
| 10 sec                 | _        |  |  |  |
| 10 300                 | <u> </u> |  |  |  |
| Set                    |          |  |  |  |
|                        |          |  |  |  |
|                        |          |  |  |  |

# 1.9 Power Off Delay Time

Enables or disables the power off delay time function. There are 8 selections of delay time.

| Power Off Del | ay Time - |
|---------------|-----------|
| Disable       | -         |
| 20 sec        | •         |
| Set           |           |
|               |           |

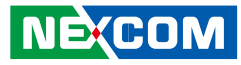

# 1.10 Wake Up Function

#### 1.10.1 WWAN

.

Enables or disables the standby power to Mini-PCIe socket (CN23) for wake-up function.

\*\* The wake-up function is triggered by external RING or SMS.

#### 1.10.2 RTC

Enables or disables the RTC wake up function. The timer setting of RTC is located in BIOS setting.

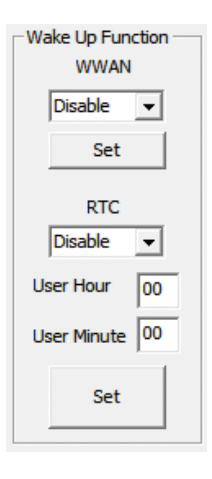

**1.11 CAN Bus Setting 1.11.1 OBDII Module Reset** Reset OBDII module.

#### 1.11.2 OBDII Module Power Reset

Reset the power of OBDII module.

#### 1.11.3 On Board CAN2.0B Data Link Status

Reads the connection status of on board CAN2.0B

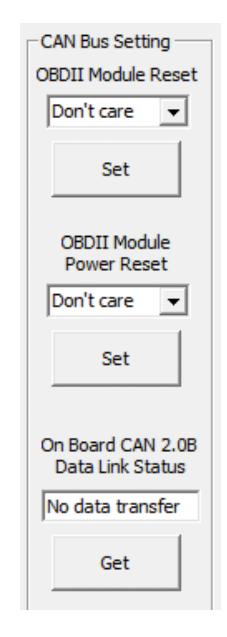

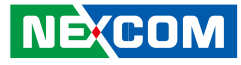

### 1.12 Interface Power

1.12.1 USB No.13

Enables or disables the power to USB ports (No.13) on rear panel.

# \*In order to make all input devices (such as mouse and keyboard) work correctly, please do not disable USB No.13 and No.5 at the same time.

#### 1.12.2 USB No.5

Enables or disables the power to USB ports (No.5) on front panel.

#### 1.12.3 GPS

Enables or disables the power to GPS module.

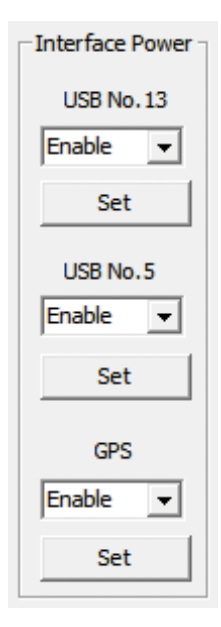

# **1.13 Mini-PCle Power** 1.13.1 CN22

Enables or disables the power to USB port on CN22.

#### 1.13.2 CN19

Enables or disables the power to USB port on CN19.

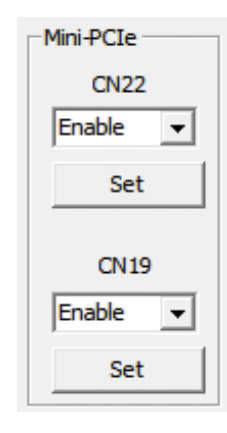

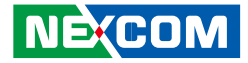

# **Appendix B: GPS Feature**

# uBlox-NEO M8 Overview

The NEO-M8 series of standalone concurrent GNSS modules is built on the exceptional performance of the u-blox M8 GNSS (GPS, GLONASS, Galileo, BeiDou, QZSS and SBAS) engine in the industry proven NEO form factor.

The NEO-M8 series provides high sensitivity and minimal acquisition times while maintaining low system power. The NEO-M8M is optimized for cost sensitive applications, while NEO-M8N and NEO-M8Q provide best performance and easier RF integration. The NEO form factor allows easy migration from previous NEO generations. Sophisticated RF-architecture and interference suppression ensure maximum performance even in GNSS-hostile environments.

The NEO-M8 combines a high level of robustness and integration capability with flexible connectivity options. The future-proof NEO-M8N includes an internal Flash that allows simple firmware upgrades for supporting additional GNSS systems. This makes NEO-M8 perfectly suited to industrial and automotive applications.

The DDC (I2C compliant) interface provides connectivity and enables synergies with most u-blox cellular modules. For RF optimization the NEO-M8N/Q features an additional front-end LNA for easier antenna integration and a front-end SAW filter for increased jamming immunity.

u-blox M8 modules use GNSS chips qualified according to AEC-Q100, are manufactured in ISO/TS 16949 certified sites, and fully tested on a system level. Qualification tests are performed as stipulated in the ISO16750 standard: "Road vehicles – Environmental conditions and testing for electrical and electronic equipment".

# **Technical Specifications**

#### Features

| Receiver type                 | 72-channel u-blox M8 engine<br>GPS/QZSS L1 C/A, GLONASS L10F, BeiDou B1<br>SBAS L1 C/A: WAAS, EGNOS, MSAS<br>Galileo-ready E1B/C (NEO-M8N) |                                  |                                  |
|-------------------------------|----------------------------------------------------------------------------------------------------|----------------------------------|----------------------------------|
| Nav. update rate <sup>1</sup> | Single GNSS: up to 18 Hz                                                                                                    |                                  |                                  |
|                               | Concurrent GNSS: up                                                                                                    | to 10 Hz                         |                                  |
| Position accuracy             | 2.0 m CEP                                                                                                    |                                  |                                  |
|                               |                                                                                                    | NEO-M8N/Q                        | NEO-M8M                          |
| Acquisition                   | Cold starts:<br>Aided starts:<br>Reacquisition:                                                                                            | 26 s<br>2 s<br>1 s               | 27 s<br>4 s<br>1 s               |
| Sensitivity                   | Tracking & Nav:<br>Cold starts:<br>Hot starts:                                                                                             | –167 dBm<br>–148 dBm<br>–156 dBm | –164 dBm<br>–147 dBm<br>–156 dBm |
| Assistance                    | AssistNow GNSS Online<br>AssistNow GNSS Offline (up to 35 days)<br>AssistNow Autonomous (up to 6 days)<br>OMA SUPL & 3GPP compliant        |                                  |                                  |
| Oscillator                    | TCXO (NEO-M8N/Q),<br>Crystal (NEO-M8M)                                                                                                    |                                  |                                  |
| RTC crystal                   | Built-in                                                                                                    |                                  |                                  |
| Noise figure                  | On-chip LNA (NEO-M8M). Extra LNA for<br>lowest noise figure (NEO-M8N/Q)                                                                    |                                  |                                  |

NEXCOM

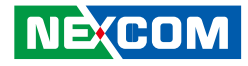

#### Features cont.

| Anti jamming               | Active CW detection and removal. Extra onboard SAW band pass filter (NEO-M8N/Q) |
|----------------------------|---------------------------------------------------------------------------------|
| Memory                     | ROM (NEO-M8M/Q) or Flash (NEO-M8N)                                              |
| Supported antennas         | Active and passive                                                              |
| Odometer                   | Travelled distance                                                              |
| Data-logger                | For position, velocity, and time (NEO-M8N)                                      |
| <sup>1</sup> For NEO-M8M/Q |                                                                                 |

#### **Electrical data**

| Supply voltage                 | 1.65 V to 3.6 V (NEO-M8M)                                                      |
|--------------------------------|--------------------------------------------------------------------------------|
|                                | 2.7 V to 3.6 V (NEO-M8N/Q)                                                     |
| Power consumption <sup>2</sup> | 23 mA @ 3.0 V (continuous)<br>5 mA @ 3.0 V Power Save Mode<br>(1 Hz, GPS only) |
| Backup Supply                  | 1.4 to 3.6 V                                                                   |

#### <sup>2</sup> NEO-M8M

#### Interfaces

| Serial interfaces | 1 UART<br>1 USBV2.0 full speed 12 Mbit/s<br>1 SPI (optional)<br>1 DDC (I <sup>2</sup> C compliant) |
|-------------------|----------------------------------------------------------------------------------------------------|
| Digital I/O       | Configurable timepulse<br>1 EXTINT input for Wakeup                                                |
| Timepulse         | Configurable 0.25 Hz to 10 MHz                                                                     |
| Protocols         | NMEA, UBX binary, RTCM                                                                             |

#### Package

Pinout

24 pin LCC (Leadless Chip Carrier): 12.2 x 16.0 x 2.4 mm, 1.6 g

| 13     | GND             |          | GND       | 12 |
|--------|-----------------|----------|-----------|----|
| 14     | ANT_ON/Reserved |          | RF_IN     | 11 |
| 15     | Reserved        |          | GND       | 10 |
| 16     | Reserved        |          | VCC_RF    | 9  |
| 17     | Reserved        |          | RESET_N   | 8  |
| NFO-M8 |                 |          |           |    |
| 18     | SDA             | Ton View | VDD_USB   | 7  |
| 19     | SCL             |          | USB_DP    | 6  |
| 20     | TxD             |          | USB_DM    | 5  |
| 21     | RxD             |          | EXTINT    | 4  |
| 22     | V_BCKP          |          | TIMEPULSE | 3  |
| 23     | VCC             |          | D_SEL     | 2  |
| 24     | GND             |          | Reserved  | 1  |
|        |                 |          |           |    |

#### Environmental data, quality & reliability

| Operating temp.                                                          | –40° C to 85° C                                           |  |
|--------------------------------------------------------------------------|-----------------------------------------------------------|--|
| Storage temp.                                                            | –40° C to 85° C (NEO-M8N/Q)<br>–40° C to 105° C (NEO-M8M) |  |
| RoHS compliant (lead-free)                                               |                                                           |  |
| Qualification according to ISO 16750                                     |                                                           |  |
| Manufactured and fully tested in ISO/TS 16949 certified production sites |                                                           |  |
| Uses u-blox M8 chips qualified according to AEC-Q100                     |                                                           |  |
|                                                                          |                                                           |  |
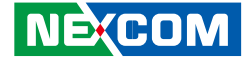

# **Appendix C: Signal Connection of DI/DO**

## **GPIO Pinout Description**

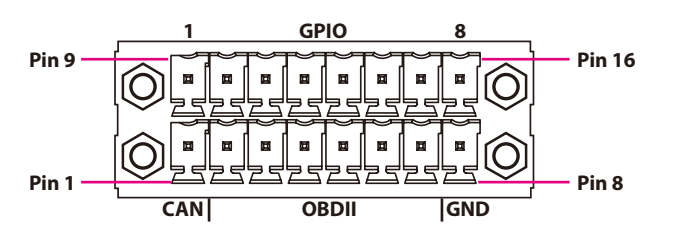

| Pin | Definition            |
|-----|-----------------------|
| 9   | GPIO1 (Default: GPI1) |
| 10  | GPIO2 (Default: GPI2) |
| 11  | GPIO3 (Default: GPI3) |
| 12  | GPIO4 (Default: GPI4) |
| 13  | GPIO5 (Default: GPO1) |
| 14  | GPIO6 (Default: GPO2) |
| 15  | GPIO7 (Default: GPO3) |
| 16  | GPIO8 (Default: GPO4) |

GPIO can be programmed by S/W. Please refer to the source code in utility.

# SW1 Setting

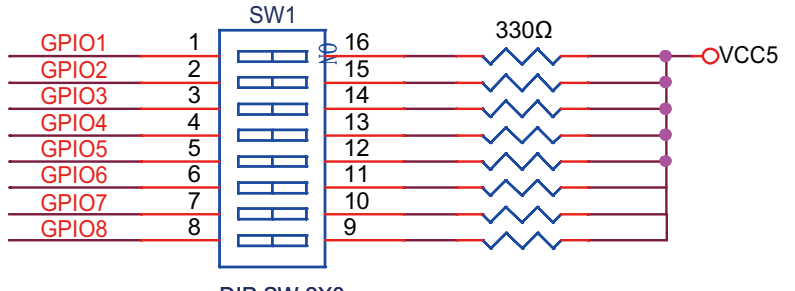

DIP SW 2X8

| GPIO (SW1) |              |  |
|------------|--------------|--|
| On         | Pull up VCC5 |  |
| Off        | Don't Care   |  |

### **Default Settings:**

| GPIO (SW1)  |              |  |
|-------------|--------------|--|
| SW1.1~SW1.8 | Pull up VCC5 |  |

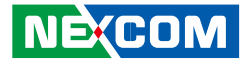

# **Digital Input**

CN3 connector for GPI signal (digital signal input) The CN3 has 4 digital input channels by default.

Wet Contact (default) The GPI signals have a pull up resistor to 5V internally.

The figure below shows how to connect an external output source to one of the input channel.

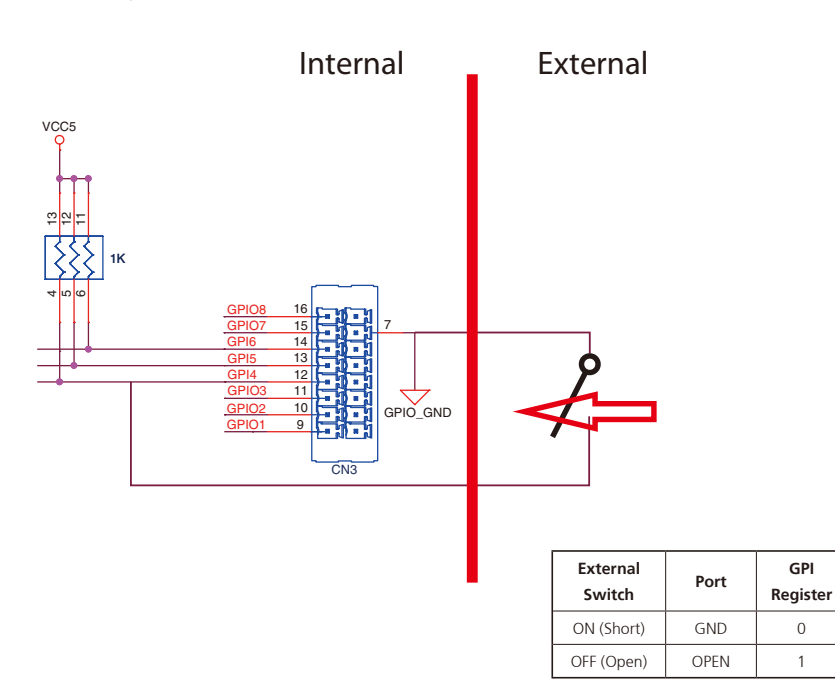

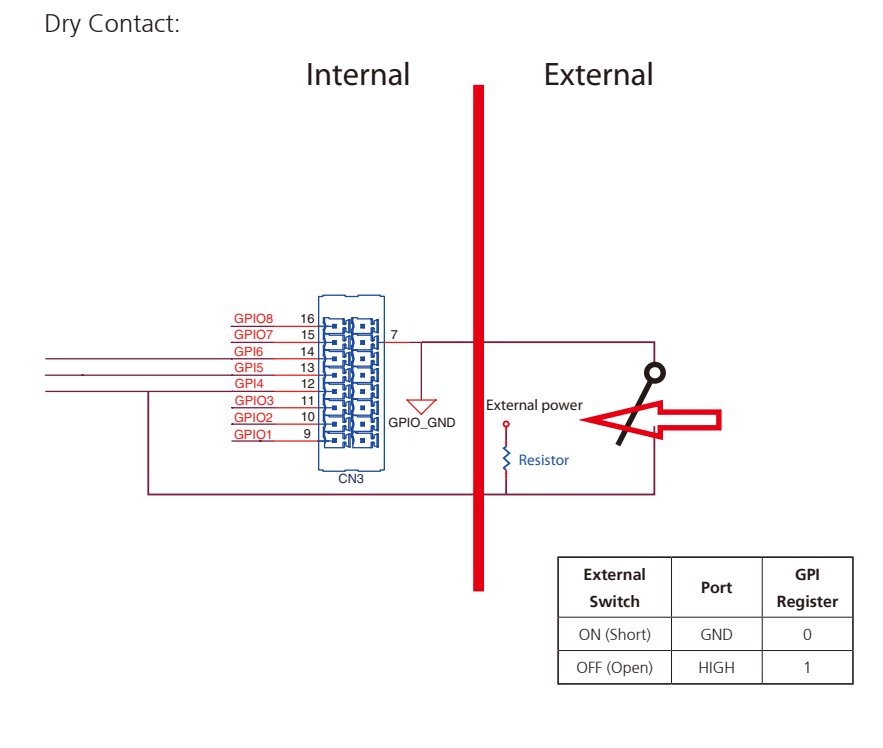

0

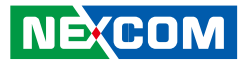

## **Digital Output**

CN3 connector for GPO signal (digital signal output) The CN3 connector has 4 digital output channels by default. The signal connection of CN3 support two connected methods for output signal type.

The output signal has two states, one is low level (driven to 0V from GPO signal) other is open (high voltage is provided from external device).

#### Wet Contact (default)

The SW1 needs to switch to "ON" state. The GPO signal will have a pull up resistor to 5V internally when you switch "SW1" to "ON" state. The output signal has two states, one is low level (driven to 0V from GPO signal ) other is high level (driven to 5V from GPO signal).

The figure below shows how to connect an external input source to one of the output channel.

### Dry Contact

Each channel can accept 3~18Vdc voltage. And it is able to drive 150mA current for low level.

The SW1 needs to switch to "OFF" state. The GPO signal will no have a pull up resistor internally when you switch "SW1" to "OFF" state.

The figure below shows how to connect an external input source to one of the output channel.

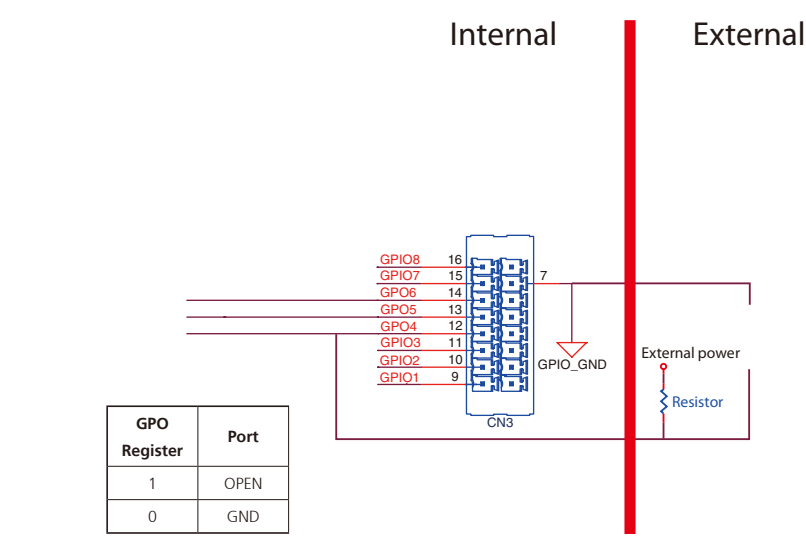

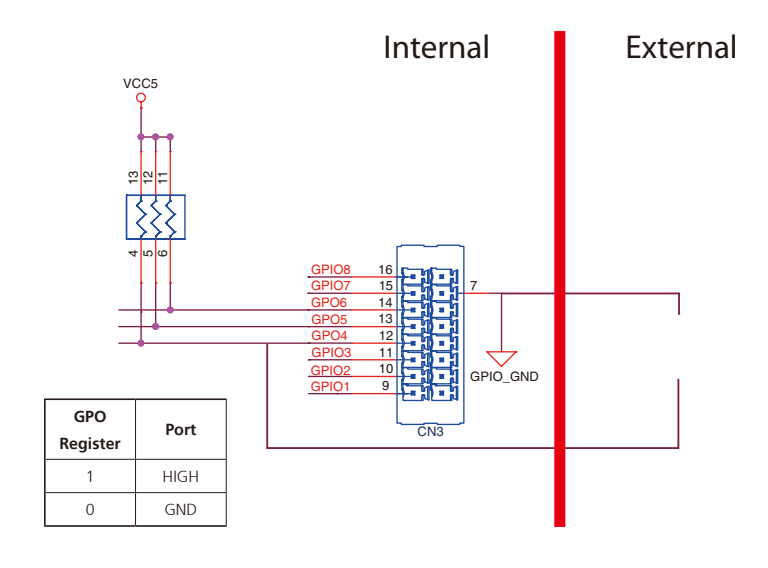

NE:COM

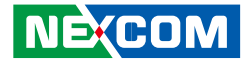

# Appendix D: Signal Connection of MCU DI/DO and **Event Button**

## **MCU-DIO Pinout Description**

## **Digital Input**

The figure below shows how to connect an external output source to one of the input channel.

OFF (Open)

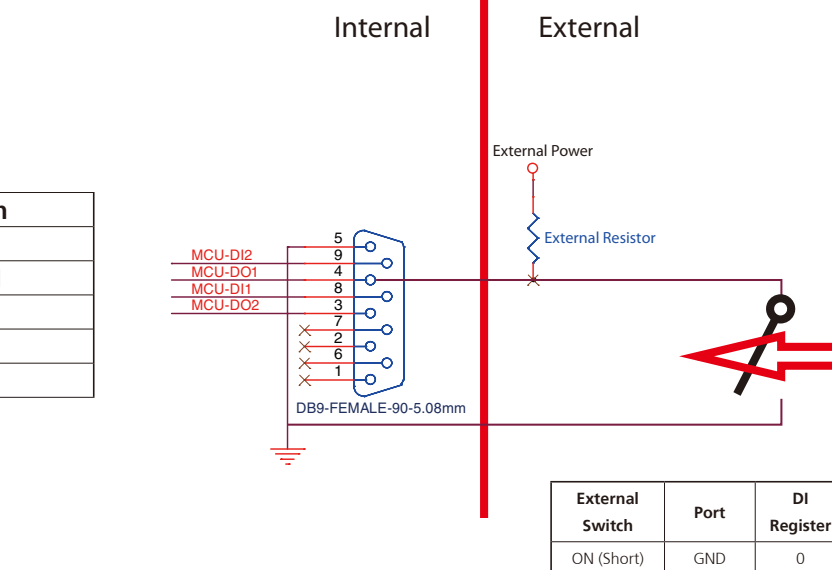

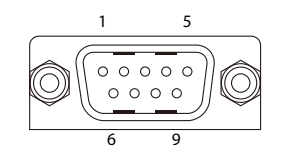

| Pin | Definition | Pin | Definition |
|-----|------------|-----|------------|
| 1   | NC         | 2   | NC         |
| 3   | MCU-DO2    | 4   | MCU-DO1    |
| 5   | GND        | 6   | NC         |
| 7   | NC         | 8   | MCU-DI1    |
| 9   | MCU-DI2    |     |            |

NECOM

DI

0

1

HIGH

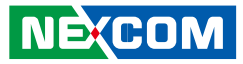

# **Digital Output**

، کو کا ک

# **Event Button**

The figure below shows how to connect an external input source to one of the output channel.

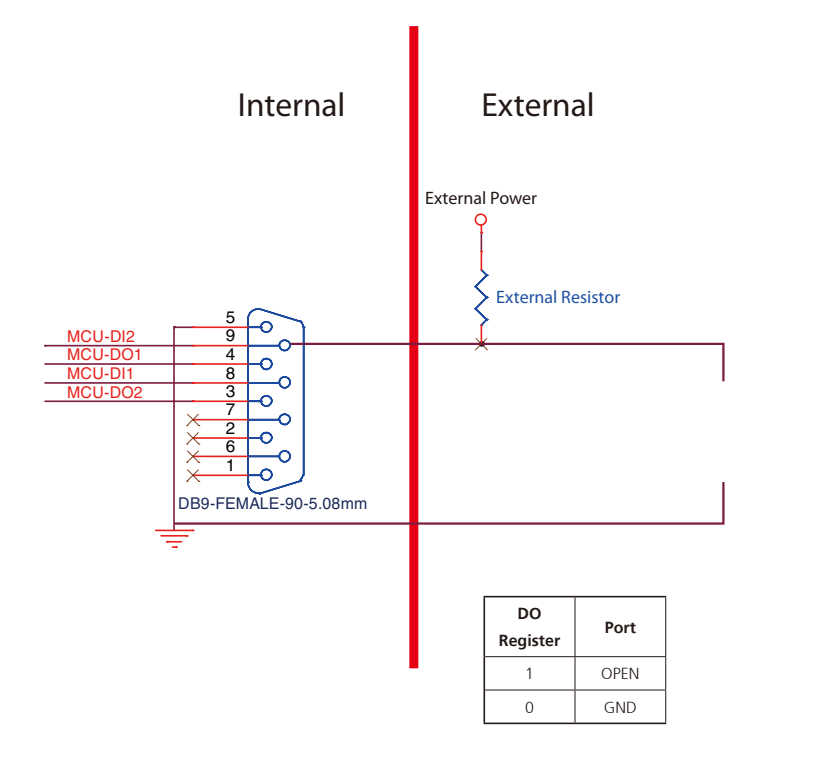

| 1 | 2 |
|---|---|
|   |   |

| Pin | Definition  |
|-----|-------------|
| 1   | Event Input |
| 2   | GND         |

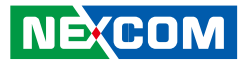

### (Status: Normal)

\*When Pre-Alarm function is enabled.

### (Status: Event Occurs)

\*When Pre-Alarm function is enabled

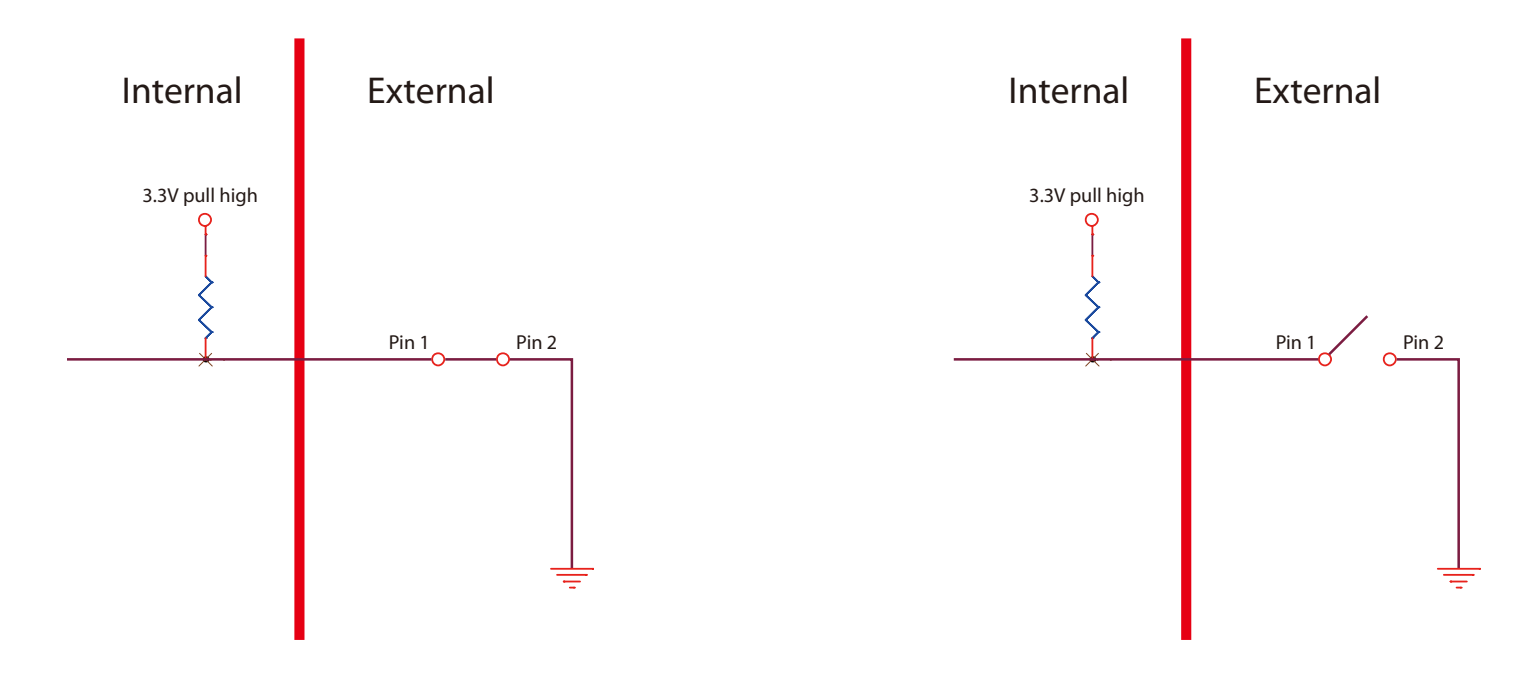

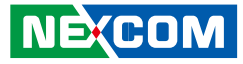

## Pre-Alarm Function by Event Button, MCU-DI and MCU-DO

Pre-Alarm function allows VTC 7200 to monitor the environment and make reaction, even when VTC 7200 is turned off.

By monitoring the environment with sensors connected to Event Button and MCU-DI ports, VTC 7200 can react to certain situations. For example, events triggered by external sensors, such as temperature change, instrusion or vibration, VTC 7200 can react accordingly by turning on the siren or warning light, and power on automatically for further action against the event.

### Setting up Pre-Alarm function

MCU-DI1 is used to initiate Pre-Alarm function, which is usually connected to the vehicle's Central Locking System. As such, the Pre-Alarm function on VTC 7200 will be initiated or released based on the locking and unlocking state of the Central Locking System. For instance, when the Central Locking System is initiated or released, the Pre-Alarm function on VTC 7200 will be initiated or released, the Pre-Alarm function on VTC 7200 will be initiated or released.

### Step 1: Enable/Disable Pre-Alarm function in BIOS

Select "Enable" or "Disable" to initiate or terminate Pre-Alarm function.

### Step 2: Select the trigger threshold level in BIOS

For vehicles with electric central door lock, check the corresponding trigger type (negative or positive), then connect MCU-DI1 to Central Locking System in vehicle.

Negative level: < 3.3V Positive level: > 3.3V

If the Central Locking System is initiated (locking signal is received) by a negative signal, select "Low" in the trigger threshold level. Once the Central Locking System is released by a positive signal, the Pre-Alarm function on VTC 7200 will be released.

If Central Locking System is initiated (locking signal is received) by a positive signal, select "High" in the trigger threshold level. Once Central Locking System is released by a negative signal, the Pre-Alarm function on VTC 7200 will be released.

MCU-DI1 & MCU-DI2 (source type): 3~12VDC MCU-DO1 & MCU-DO2 (source type): 3~18VDC

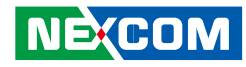

### **Activating Pre-Alarm function**

Step 1: Setup Pre-Alarm function

### Step 2: Connect Event Button to sensor (such as reed switch)

Normally, the status of Event Button is "Short". Once the status becomes "Open", Event Button will be triggered.

### Step 3: Connect MCU-DI2 to sensor

Normally, the status of MCU-DI2 is "Low". Once the status becomes "High", MCU-DI2 will be triggered.

Low level: < 3.3V High level: > 3.3V

### Step 4: Connect MCU-DO1 and MCU-DO2 to external relays

Relays can be used to drive external devices (such as siren or warning light). Each MCU-DO port can wire a relay.

### (Normal)

MCU-DO1 & MCU-DO2: OPEN

### (Triggered)

NEXCOM

MCU-DO1 & MCU-DO2: GND

### Step 5: Flag A and Flag C will become "1" automatically

Flag A: at I/O Address -- 0x0ED8 bit4 Flag C: at I/O Address -- 0x0ED8 bit5

### Deactivating Pre-Alarm function (For Event Button) Option 1:

If Central Locking System is initiated by negative signal: When MCU-DI1 is "High", Pre-Alarm Function is deactivated.

If Central Locking System is initiated by positive signal: When MCU-DI1 is "Low", Pre-Alarm Function is deactivated.

### Option 2:

Whiting"1" to the Flag B, Pre-Alarm Function will be deactivated. Flag B: at I/O Address -- 0x0ED8 bit2

### **Option 3:**

When Ignition signal is "High", Pre-Alarm Function is deactivated.

### (For MCU-DI2)

### Option 1:

If Central Locking System is initiated by negative signal: When MCU-DI1 is "High", Pre-Alarm Function is deactivated.

If Central Locking System is initiated by positive signal: When MCU-DI1 is "Low", Pre-Alarm Function is deactivated.

### Option 2:

Whiting"1" to the Flag B, Pre-Alarm Function will be deactivated. Flag B: at I/O Address -- 0x0ED8 bit2

### Option 3:

When Ignition signal is "High", Pre-Alarm Function is deactivated.

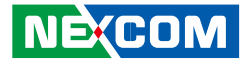

### **Activating Pre-Alarm Function**

(For Event Button)

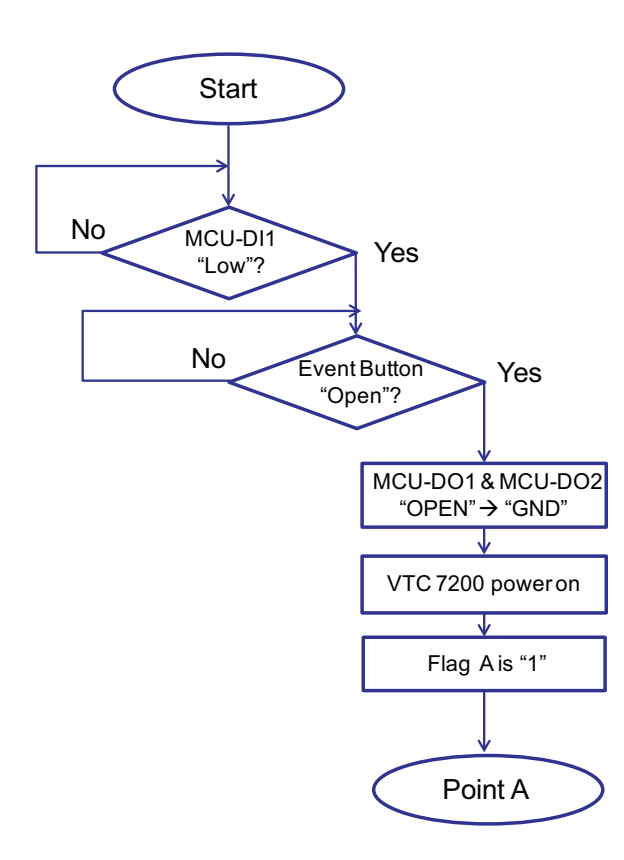

### (For MCU-DI2)

Example: When Central Locking System is initiated (locking signal is received) by negative signal, select "Low" in the trigger threshold level for MCU-DI1.

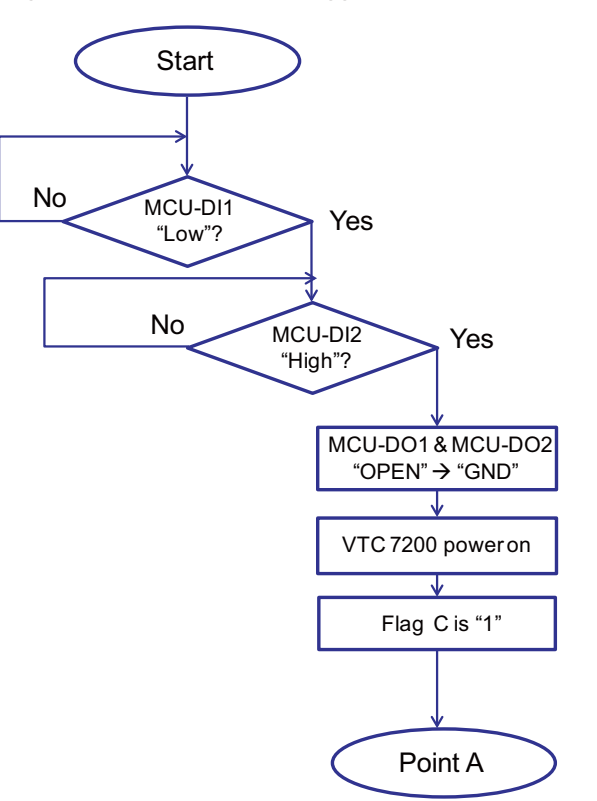

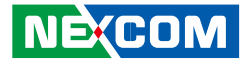

### **Deactivating Pre-Alarm Function**

(For Event Button)

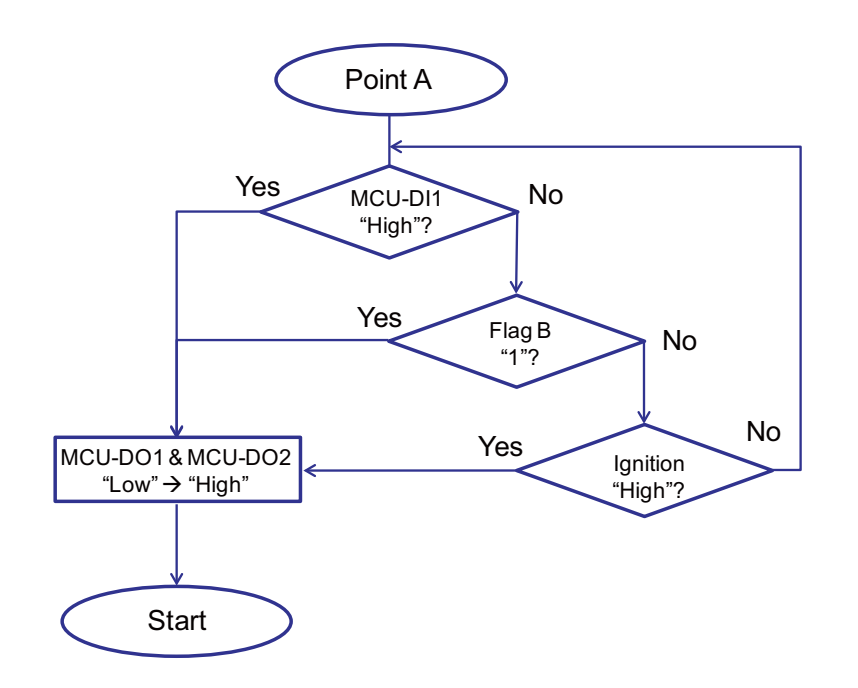

### (For MCU-DI2)

Example: When Central Locking System is initiated (locking signal is received) by negative signal, select "Low" in the trigger threshold level for MCU-DI1.

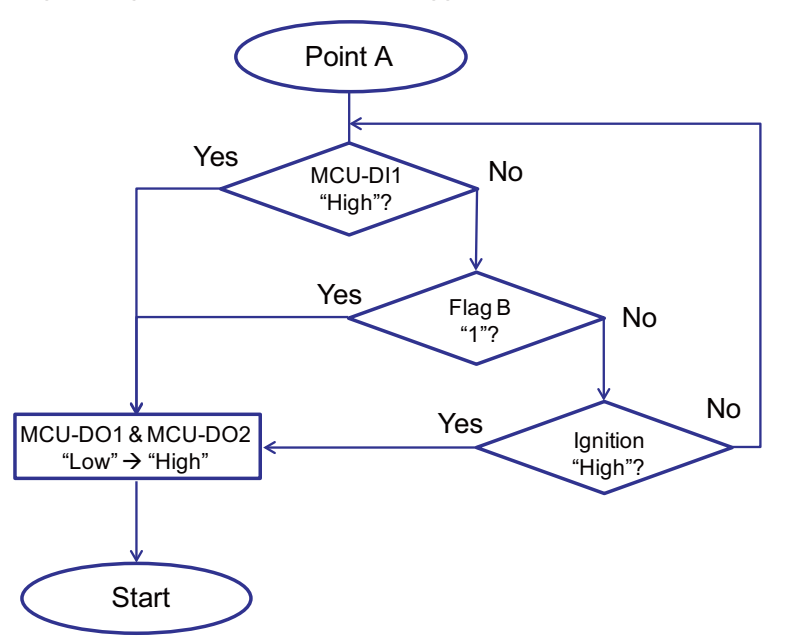

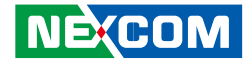

# **Appendix E: Vehicle Power Management Setup**

## **External Power Output Setting**

VTC series has four modes for external power output setting.

- 1. External +12V and By Pass Car Battery Turn On Simultaneously
- 2. External +12V and By Pass Car Battery Turn Off Simultaneously
- 3. External +12V Turn On Only
- 4. By Pass Car Battery Turn On Only

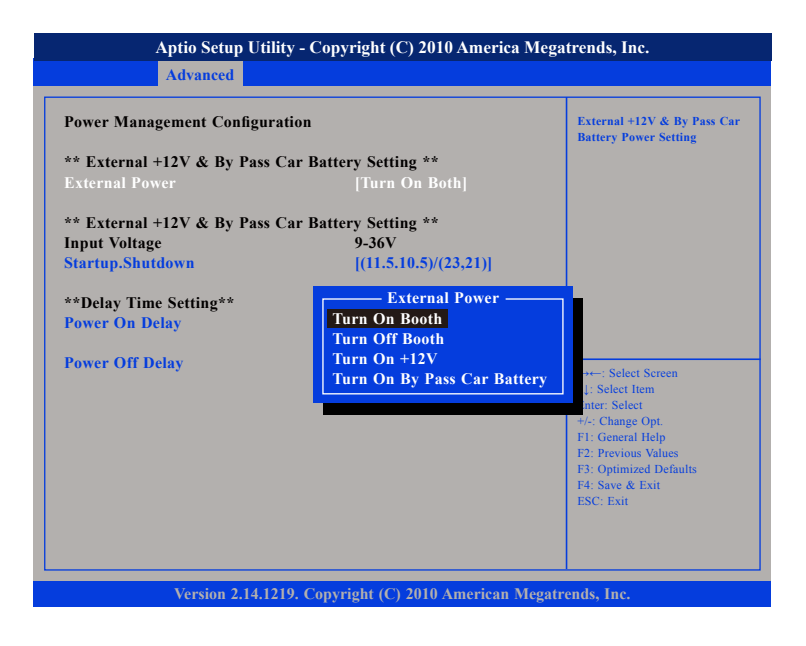

## Startup and Shutdown Voltage Setting

Set the startup voltage to 11.5V or 23V and the shutdown voltage to 10.5V or 21V If the input voltage is 12V: the startup voltage to 11.5V and the shutdown voltage to 10.5V.

If the input voltage is 24V: the startup voltage to 23V and the shutdown voltage to 21V.

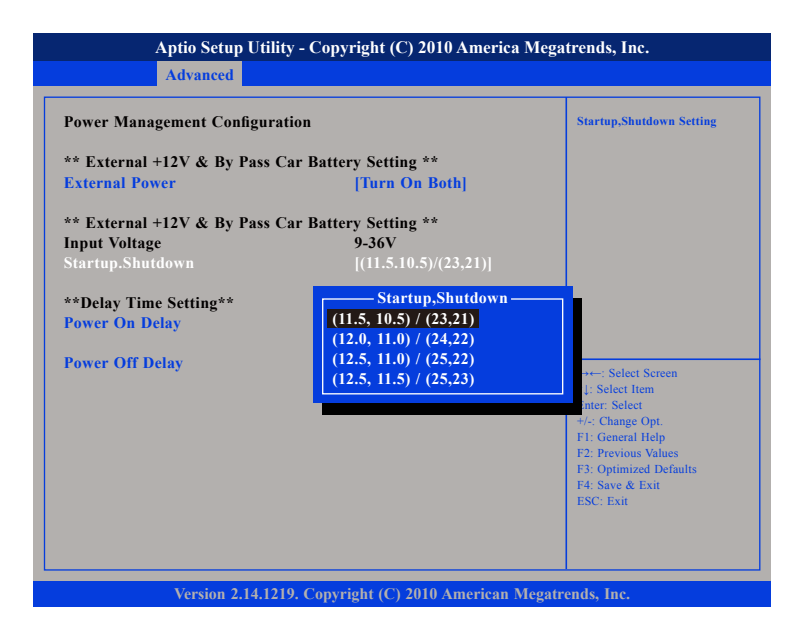

NEXCOM

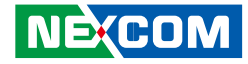

# Set the startup voltage to 12.0V or 24V and the shutdown voltage to 11.0V or 22V

If the input voltage is 12V: the startup voltage to 12V and the shutdown voltage to 11V.

If the input voltage is 24V: the startup voltage to 24V and the shutdown voltage to 22V.

| Aptio Setup Utility - Copyright (C) 2010 America Megatrends, Inc.                                                                                                    |                                 |                          |  |  |
|----------------------------------------------------------------------------------------------------|---------------------------------|--------------------------|--|--|
| Advanced                                                                                                    |                                 |                          |  |  |
| Power Management Configuration<br>** External +12V & By Pass Car                                                                                                    | a<br>Battery Setting **         | Startup,Shutdown Setting |  |  |
| •** External Power       [Turn On Both]         *** External +12V & By Pass Car Battery Setting **         Input Voltage       9-36V         Startup.Shutdown       ((11.5.10.5)/(23.21))         **Delay Time Setting**         Power On Delay         Power Off Delay         **: Startup.Shutdown         (12.5, 11.0) / (24.22)         (12.5, 11.5) / (25.23)         **: Select Screen         1: Select Item         **: Select Screen         1: Select Item         **: Select Screen         1: Select Item         **: Select Screen         1: Select Item         **: Select Screen         1: Select Item         **: Select Screen         1: Select Item         **: Select Screen         1: Select Item         **: Select Screen         1: Select Item         **: Select Screen         1: Select Item         **: Select Screen         1: Select Item         **: Select Screen         1: Select Item         **: Select Screen         1: Select Item         **: Select Screen         **: Select Screen         **: Select Screen         < |                                 |                          |  |  |
| Version 2.14.1219.                                                                                                    | Copyright (C) 2010 American Meg | atrends, Inc.            |  |  |

# Set the startup voltage to 12.5V or 25V and the shutdown voltage to 11.0V or 22V

If the input voltage is 12V: the startup voltage to 12.5V and the shutdown voltage to 11V.

If the input voltage is 24V: the startup voltage to 25V and the shutdown voltage to 22V.

| Power Management Configura   | tion                   | Startup,Shutdown Setting |
|------------------------------|------------------------|--------------------------|
| ** External +12V & By Pass O | ar Battery Setting **  |                          |
| External Power               | [Turn On Both]         |                          |
| ** External +12V & By Pass O | ar Battery Setting **  |                          |
| Input Voltage                | 9-36V                  |                          |
| Startup.Shutdown             | [(11.5.10.5)/(23,21)]  |                          |
| **Delay Time Setting**       | Startup,Shutdown       |                          |
| Power On Delay               | (11.5, 10.5) / (23,21) |                          |
| · · · · · ·                  | (12.0, 11.0) / (24,22) |                          |
| Power Off Delay              | (12.5, 11.0) / (25,22) | act : Salact Screen      |
|                              | (12.5, 11.5) / (25,23) | ↓: Select Item           |
|                              |                        | inter: Select            |
|                              |                        | F1: General Help         |
|                              |                        | F2: Previous Values      |
|                              |                        | F3: Optimized Defaults   |
|                              |                        | F4: Save & Exit          |

.

# Set the startup voltage to 12.5V or 25V and the shutdown voltage to 11.0V or 22V

If the input voltage is 12V: the startup voltage to 12.5V and the shutdown voltage to 11.5V.

If the input voltage is 24V: the startup voltage to 25V and the shutdown voltage to 23V.

| Power Management Configura                                                                     | tion                                                                                                    | Startup,Shutdown Setting                                                                                                    |
|------------------------------------------------------------------------------------------------|----------------------------------------------------------------------------------------------------|----------------------------------------------------------------------------------------------------|
| ** External +12V & By Pass C<br>External Power<br>** External +12V & By Pass C<br>nput Voltage | ar Battery Setting **<br>[Turn On Both]<br>ar Battery Setting **<br>9-36V                                                       |                                                                                                    |
| **Delay Time Setting**<br>Power On Delay<br>Power Off Delay                                    | <u>Startup,Shutdown</u><br>(11.5, 10.5) / (23,21)<br>(12.0, 11.0) / (24,22)<br>(12.5, 11.0) / (25,22)<br>(12.5, 11.5) / (25,23) | +: Select Screen<br>1: Select Item<br>nte: Select<br>+/-: Change Opt.<br>F1: General Help<br>F2: Previous Values<br>F3: Optimized Defaults<br>F4: Save & Exit<br>ESC: Exit |

## **Power-on Delay Setting**

**Disable Power-on Delay** 

| Power Management Configura                                                     | tion                                                     | External +12V & By Pass Car<br>Battery Poewer Setting                                                                                                    |
|--------------------------------------------------------------------------------|----------------------------------------------------------|----------------------------------------------------------------------------------------------------|
| ** External +12V & By Pass (<br>External Power                                 | Car Battery Setting **<br>[Turn On Both]                 |                                                                                                    |
| ** External +12V & By Pass (<br>Input Voltage<br><mark>Startup.Shutdown</mark> | Car Battery Setting **<br>9-36V<br>[(11.5.10.5)/(23,21)] |                                                                                                    |
| **Delay Time Setting**<br>Power On Delay                                       | [Disable]                                                |                                                                                                    |
| Power Off Delay                                                                | [Disable]                                                | →+: Select Screen<br>14: Select Item<br>Enter: Select<br>+/-: Change Opt.<br>F1: General Help<br>F2: Previous Values<br>F3: Optimized Defaults<br>F4: Save & Exit<br>ESC: Exit |

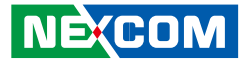

### **Enable Power-on Delay**

.

Delay time can be set at 10sec/30sec/1min./5min./10min./15min./30min./1hour.

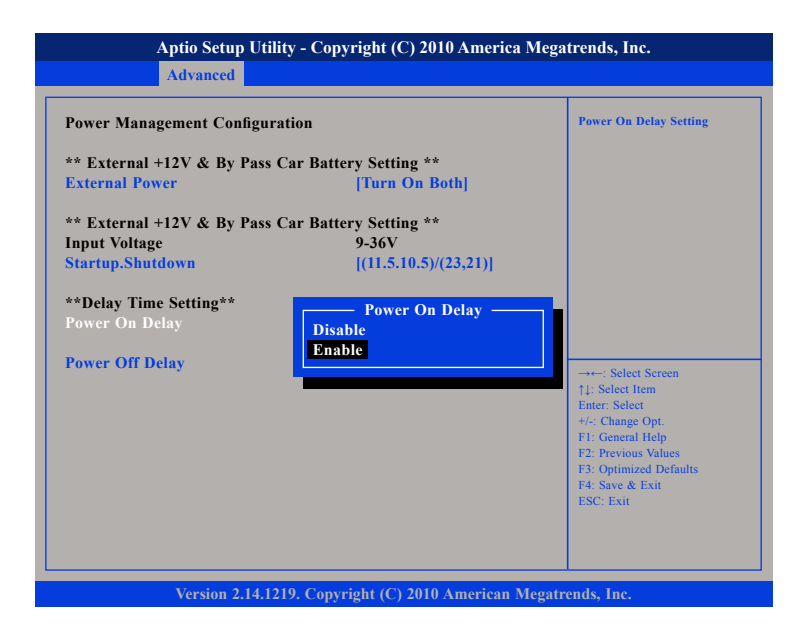

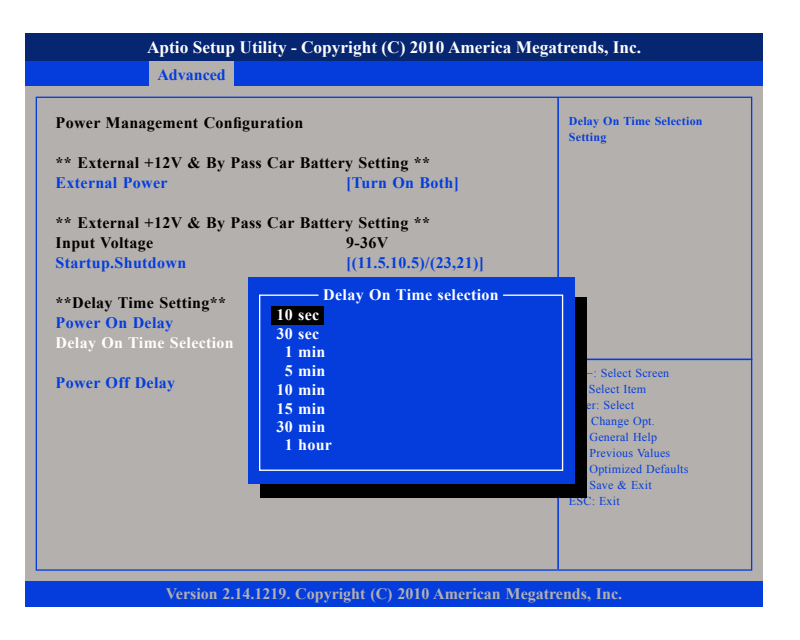

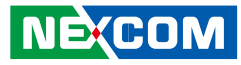

# **Power-off Delay Setting**

### Disable Power-off Delay

| Aptio Setup Utility - Copyright (C) 2010 America Megatrends, Inc.                  |                                   |                                                                                                    |
|------------------------------------------------------------------------------------|-----------------------------------|----------------------------------------------------------------------------------------------------|
| Advanced                                                                           |                                   |                                                                                                    |
| Power Management Configura                                                         | tion                              | External +12V & By Pass Car<br>Battery Poewer Setting                                                                                                    |
| ** External +12V & By Pass Car Battery Setting **<br>External Power [Turn On Both] |                                   |                                                                                                    |
| ** External +12V & By Pass C                                                       | ar Battery Setting **             |                                                                                                    |
| Input Voltage                                                                      | 9-36V                             |                                                                                                    |
| Startup.Shutdown                                                                   | [(11.5.10.5)/(23,21)]             |                                                                                                    |
| **Delay Time Setting**                                                             |                                   |                                                                                                    |
| Power On Delay                                                                     | [Disable]                         |                                                                                                    |
| Power Off Delay                                                                    | [Disable]                         | <ul> <li>→→-: Select Screen</li> <li>1): Select Item</li> <li>Enter: Select</li> <li>+/-: Change Opt.</li> <li>F1: General Help</li> <li>F2: Previous Values</li> <li>F3: Optimized Defaults</li> <li>F4: Save &amp; Exit</li> <li>ESC: Exit</li> </ul> |
| Version 2.14.121                                                                   | 9. Copyright (C) 2010 American Me | egatrends. Inc.                                                                                                    |

### **Enable Power-off Delay**

Delay time can be set at 20sec/1min./5min./10min./30min./1hour/6hour/ 18hour.

| Aptio Setup Utility - Copyright (C) 2010 America Megatrends, Inc.                                                                                                    |                         |  |  |
|----------------------------------------------------------------------------------------------------|-------------------------|--|--|
| Advanced                                                                                                    |                         |  |  |
| Power Management Configuration                                                                                                    | Delay Off Delay Setting |  |  |
| ** External +12V & By Pass Car Battery Sett<br>External Power [Turn                                                                                                    | ng **<br>On Both]       |  |  |
| ** External +12V & By Pass Car Battery Sett                                                                                                    | ng **                   |  |  |
| Input Voltage 9-36V                                                                                                    |                         |  |  |
| Startup.Shutdown [(11.5.                                                                                                    | 10.5)/(23,21)]          |  |  |
| Input Voltage 9-36V<br>Startup.Shutdown [(11.5.10.5)/(23,21)]  **Delay Time Setting** Power On Delay Power Off Delay Power Off Delay Power Off Delay Power Off Delay Power Off Delay Power Off Delay Power Off Delay |                         |  |  |
| Version 2.14.1219. Copyright (C) 2010 American Megatrends, Inc.                                                                                                    |                         |  |  |

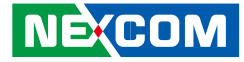

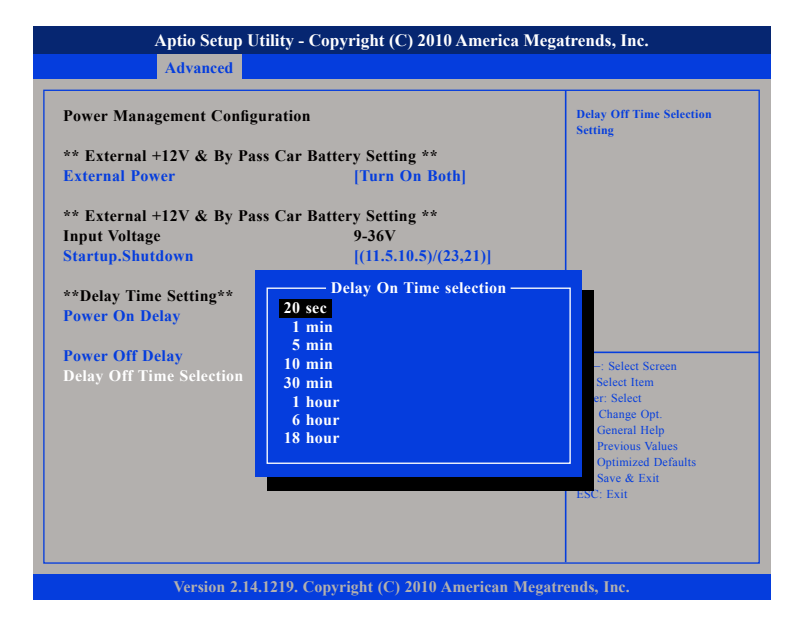

74

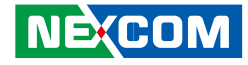

# **Appendix F: OBDII Module Setup and Command**

### **OBDII Module**

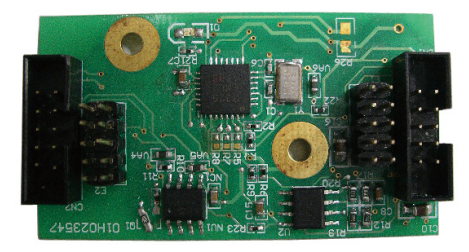

VTC series offer an option to integrate the OBDII module, VIOX-CAN01, into VTC system. The form factor of this VIOX-CAN01 is proprietary and it can support either SAE J1939 or SAE J1708 via connection in the first time. The maximum VIOX-CAN01 installed in VTC series is up to three units. Please note they are factory option.

# VIOX-CAN01 Setup

When you start connecting VTC device to CAN bus device, you need a terminal program to send and receive data. To use the terminal program, please follow the setting below.

(1) Set the proper corresponding "COM" port and its data rate is 9600(2) Set data bits at 8, stop bit at 1 and no parity bits.

After the setting, you will see the prompt with ">" character. This indicates that the device is in the idle state and ready to receive characters on the COM port.

If you do not see prompt string, please reset the device with ATR (reset) command and then press the return key:

>ATR or >AT R (spaces are optional; and case is in-sensetive).

You can also type HEX code instead: "41", "54", "5A", "0D"

If you see strange characters instead of ">", you may set the incorrect baud rate. Please check baud rate. If you send the incorrect command, the device will show a single question mark ("?") to indicate your input is not understood. If VTC fails to link to the BUS, it will show "PLEASE REBOOT".

Once VTC connect to BUS, it will start to try which protocol is connected either J1939 or J1708. Once it is determined, it will only accept the successful protocol next time unless using ATR command to reset it. This means you can change the protocol by reset command. After the reset command, please power off the device and turn on it again.

In case, the device cannot find correct protocol after 180 seconds, it will enter sleeping mode for power saving.

There are several output format available for the different application including:

(1) Simple Data by ASCII Code

(2) Raw Data

(3) Packaged Messages by ASCII or HEX code.

The default setting is Simple Data Format. The device will send messages out after it communicates with vehicle successfully. The output format can be changed via setting the AT command. Please refer the following section of AT command.

NE:COM

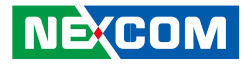

# **AT Command Summary**

| @1   | AT@1: Display version information                                                                                                    |
|------|----------------------------------------------------------------------------------------------------|
| BRxy | Setting RS232 baud rate. xy is baud rate parameter.<br>ATBR09: 9600<br>ATBR19: 19200<br>ATBR38: 38400<br>ATBR57: 57600<br>ATBR99: 115200                                                                                                    |
| Eh   | ATE0: echo off(Default)<br>ATE1; echo on                                                                                                    |
| Т    | ATT: Terminate sending. To use ATS will continue it.                                                                                                    |
| 1    | ATI : Request vehicle ID, the length is variable.<br>1.) J1708:<br>Output format: ASCII code<br>Byte 0:0x2A<br>Byte 1: Vehicle ID byte 1<br>Byte 2: Vehicle ID byte 2<br>Byte N:Vehicle ID byte N<br>Byte N+1: Check Sum=Byte 1+Byte2++Byte N<br>Byte N+2:0x0D<br>Byte N+3:0x0A<br>N: Max 20<br>2.)J1939<br>Byte 0:0x2A<br>Byte 1: Vehicle ID byte 1<br>Byte 2: Vehicle ID byte 1<br>Byte 2: Vehicle ID byte 2<br>Byte N:Vehicle ID byte 2<br>Byte N+1: Check Sun= Byte1+Byte2 +ByteN<br>Byte N+1: Check Sun= Byte1+Byte2 +ByteN<br>Byte N+1:0x0D<br>Byte N+2:0x0A<br>N: Max 35 |

| PA  | ATPA: Print data by ASCII CODE format                                                                                                    |
|-----|----------------------------------------------------------------------------------------------------|
| PH  | ATPH: Print data by HEX CODE format                                                                                                    |
| RJ  | ATRJ: Request J1939 FMS High Resolution Total Vehicle Distance #33~#36                                                                                                    |
| RH  | ATRH: Request Hino Truck Total vehicle distance (#33~#36)                                                                                                    |
| S   | ATS: Continue auto-send data every 100~200ms. To use ATT will terminal it.                                                                                                    |
| SS  | ATSS: Auto- send Simple Data every 100~200 ms.<br>Refer to Simple Data format Protocol                                                                                                    |
| SP  | ATSP: Auto-send Packaging Messages every 100~200 ms.<br>Refer to Packaging Messages protocol.                                                                                                    |
| SR  | ATSR: Auto-send J1939/J1708 Raw Data, Refer to Raw Data Protocol.                                                                                                    |
| x   | ATX: Request to send data of alternate, data format as<br>ATS/ATSP command.<br>For J1939 protocol:<br>Packing1→Packing2→Packing 3→Packing4→Packing5→<br>Packing6→Packing1<br>For J1708 protocol:<br>Packing1→Packing2→Packing 3→Packing4→Packing5→ Packing1 |
| #xy | AT#xy: The command will print designated data by ASCII code.<br>"xy" is data address, it is decimal.<br>J1708: 00~53<br>J1939: 00~99.<br>EX: AT#01, to get speed high byte.                                                                                 |

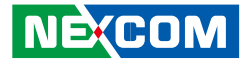

# Simple Data Protocol: (ASCII CODE)

| Data    | Description                               |
|---------|-------------------------------------------|
| HEAD    | @                                         |
| Byte 0  | ,                                         |
| Byte 1  | Speed , (0~255) KM/HR                     |
| Byte 2  | ,                                         |
| Byte 3  | RPM High Byte (RPMHB)                     |
| Byte 4  | ,                                         |
| Byte 5  | RPM Low Byte(RPMLB), RPM=RPMHB*256+RPMLB  |
| Byte 6  | 1                                         |
| Byte 7  | Engine Loading, (0~100%)                  |
| Byte 8  | 1                                         |
| Byte 9  | Battery Voltage (BV), = $(BV+100)/10 (v)$ |
| Byte 10 | ,                                         |
| Byte 11 | Engine Temperature( ET), =ET-40°C         |
| Byte 12 | ,                                         |
| Byte 13 | Throttle position 0~100 %                 |
| Byte 14 | ,                                         |
| Byte 15 | Status , Note 2                           |
| Byte 16 | ,                                         |
| Byte 17 | MAF (0~255), MAF RATE= MAF * 3;           |
| Byte 18 | ,                                         |
| Byte 19 | Distance : D1                             |
| Byte 20 | 1                                         |
| Byte 21 | Distance: D2                              |
| Byte 22 | ,                                         |
| Byte 23 | FU, Average Fuel Economy (km/L) =Fu /10   |
| Byte 24 | ,                                         |

|         | Check sum (odd numbers)= Byte1+ Byte3+Byte5+ |
|---------|----------------------------------------------|
| Byte 25 | Byte7+Byte9+Byte11+ Byte13+ Byte15+Byte17+   |
|         | Byte19+Byte21+Byte23                         |
| Byte 26 | Carry return ( 0x0D )                        |
| Byte 27 | Line feed ( 0x0A)                            |

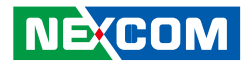

## Simple Data Protocol: (HEX CODE)

| Data    | Description                                            |
|---------|--------------------------------------------------------|
| HEAD    | @ (=0x40)                                              |
| Byte 1  | Speed , (0~255) KM/HR                                  |
| Byte 2  | RPM High Byte (RPMHB)                                  |
| Byte 3  | RPM Low Byte(RPMLB), RPM=RPMHB*256+RPMLB               |
| Byte 4  | Engine Loading, (0~100%)                               |
| Byte 5  | Battery Voltage (BV), = $(BV+100)/10 (v)$              |
| Byte 6  | Engine Temperature( ET), =ET-40°C                      |
| Byte 7  | Engine Loading, (0~100%)                               |
| Byte 8  | Status , Note 2                                        |
| Byte 9  | MAF (0~255), MAF RATE= MAF * 3;                        |
| Byte 10 | Distance: D1                                           |
| Byte 11 | Distance: D2                                           |
| Byte 12 | FU, Average Fuel Economy (km/L) =Fu /10                |
| Duto 12 | TCheck sum (odd numbers)= Byte1+ Byte2+Byte3+ Byte4+   |
| byte 15 | Byte5+Byte6+ Byte7+ Byte8+Byte9+ Byte10+ Byte11+Byte12 |
| Byte 14 | Carry return ( 0x0D )                                  |
| Byte 15 | Line feed ( 0x0A)                                      |

NOTE:

1.) Data format : ASCII CODE @, 78, 0E, 70, 00, 03, 98, 28, Status, MAF, D1, D2, Fu, CS speed=78 km/hr rpm=0x0E70= 3696 2.) status: Bit 7: 0: Normal 1: Emergency Braking (Acceleration < -6 m/s2) Bit 6: 0: Brake OFF 1: Brake ON Bit 5 0: Clutch OFF 1: clutch ON Bit 4 0: Cruise Control OFF 1: Cruise Control ON Bit 3: 0: Brake (ON/OFF) unavailable 1: Brake(ON/OFF) available Bit 2: 0:Clutch (ON/OFF) unavailable 1: Clutch (ON/OFF) available Bit 1: 0: Cruise Control (ON/OFF) unavailable 1: Cruise Control (ON/OFF) available Bit O: 0: NORMAL 1: DTC ON 2.) Distance = D1\*256+D23.) Average Fuel Economy =Fu /10

NEXCOM

# J1939 Raw Data Protocol (HEX CODE)

Support for J1939 PGN / SPN access as defined in the J1939 standards. This function will report all PGNs and their source node on the J1939 network.

Each SPN under this function should be set to a size of 32 bits.

| J1939   | Format                                                       |
|---------|--------------------------------------------------------------|
| Byte 0  | @ ( =0x40)                                                   |
| Byte 1  | Bit4,3,2: Priority<br>Bit0: Data Page<br>Bit1,5,6,7:Reversed |
| Byte 2  | PDU Format (PF)                                              |
| Byte 3  | PDU Specific (PS)                                            |
| Byte 4  | Source Address                                               |
| Byte 5  | Data1                                                        |
| Byte 6  | Data2                                                        |
| Byte 7  | Data3                                                        |
| Byte 8  | Data4                                                        |
| Byte 9  | Data5                                                        |
| Byte 10 | Data6                                                        |
| Byte 11 | Data7                                                        |
| Byte 12 | Data8                                                        |
| Byte 13 | Check Sum                                                    |
| Byte 14 | OxOD                                                         |
| Byte 15 | 0x0A                                                         |

# J1708 Raw Data Protocol (HEX CODE)

This function will report all MID and PID that broadcasting on the J1708 network. Its data length is not fixed, please refer to SAEJ1708.

| J1939   | Format                            | PIDs 128-191 | PIDs 0-127 |
|---------|-----------------------------------|--------------|------------|
| Byte 0  | @ (= 0x40)                        | @ (= 0x40)   | @ (= 0x40) |
| Byte 1  | Message<br>identification (MID)   | MID          | MID        |
| Byte 2  | Parameter<br>identification (PID) | PID          | PID        |
| Byte 3  | Number of data<br>bytes           | Data1        | Data1      |
| Byte 4  | Data 1                            | Data2        | Check Sum  |
| Byte 5  | Data 2                            | Check Sum    | 0x0D       |
| Byte 6  |                                   | 0x0D         | 0x0A       |
| Byte 7  | Data N                            | 0x0A         |            |
| Byte 8  | Check Sum                         |              |            |
| Byte 9  | 0x0D                              |              |            |
| Byte 10 | 0x0A                              |              |            |

PIDs 0-127 describe data parameters that are one byte long.

PIDs 128-191 describe data parameters that consist of two bytes.

PIDs 192-253 The first byte following these PIDs will contain the number of data parameter bytes.

### EX:

MID=128

| 0x40 | 0x80 | 0x15 | 0x01 | 0x32 | 0xC8 | 0x0D | 0x0A |
|------|------|------|------|------|------|------|------|
| 64   | 128  | 21   | 1    | 50   | 200  | 130  | 10   |

PID=21 (Engine ECU temperature) Data=50

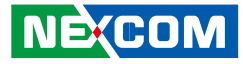

# J1939 Packaged Messages Protocol

| ATS: send packaged messages by turns. |                        |                       |  |  |  |  |
|---------------------------------------|------------------------|-----------------------|--|--|--|--|
| Response HEX                          | CODE (default) after A | TPH command           |  |  |  |  |
| Packing 1:                            | Packing 2:             | Packing 3:            |  |  |  |  |
| Byte 0:" @" ,( 0x40)                  | Byte 0: " @" ,( 0x40)  | Byte 0: " @" ,( 0x40) |  |  |  |  |
| Byte 1: "1", (0x31)                   | Byte 1: "2",(0x32)     | Byte 1: "3",(0x33)    |  |  |  |  |
| Byte 2: #00                           | Byte 2: #18            | Byte 2: #36           |  |  |  |  |
| Byte 3: #01                           | Byte 3: #19            | Byte 3: #37           |  |  |  |  |
| Byte 19:#17                           | Byte 19:#35            | Byte 19:#53           |  |  |  |  |
| Byte 20:                              | Byte 20:               | Byte 20:              |  |  |  |  |
| Check sum =                           | Check sum = Byte2      | Check sum = Byte2     |  |  |  |  |
| Byte2 ++Byte 19                       | ++Byte 19              | ++Byte 19             |  |  |  |  |
| Byte 21: 0X0D                         | Byte 21: 0X0D          | Byte 21: 0X0D         |  |  |  |  |
| Byte 22: 0X0A                         | Byte 22: 0X0A          | Byte 22: 0X0A         |  |  |  |  |
| Packing 4:                            | Packing 5:             | Packing 6:            |  |  |  |  |
| Byte 0:" @" ,( 0x40)                  | Byte 0: " @" ,( 0x40)  | Byte 0: " @" ,( 0x40) |  |  |  |  |
| Byte 1: "a",(0x41)                    | Byte 1: "b",(0x42)     | Byte 1: "c",(0x43)    |  |  |  |  |
| Byte 2: #54                           | Byte 2: #72            | Byte 2: #90           |  |  |  |  |
| Byte 3: #55                           | Byte 3: #73            | Byte 3: #91           |  |  |  |  |
| Byte 19:#71                           | Byte 19:#89            | Byte 14:#102          |  |  |  |  |
| Byte 20:                              | Byte 20:               | Byte 19:0             |  |  |  |  |
| Check sum =                           | Check sum = Byte2      | Byte 20:              |  |  |  |  |
| Byte2 ++Byte 19                       | ++Byte 19              | Check sum = Byte2     |  |  |  |  |
| Byte 21: 0X0D                         | Byte 21: 0X0D          | ++Byte 19             |  |  |  |  |
| Byte 22: 0X0A                         | Byte 22: 0X0A          | Byte 21: 0X0D         |  |  |  |  |
|                                       |                        | Byte 22: 0X0A         |  |  |  |  |

### NOTE :

NE(COM

S

1. AT#00 ~ AT#102 respond ASCII CODE format data.

- 2. Packing 6, Byte15~Byte19 not defined (set to "0")
- 3. After ATPA command, byte 21& 22 were ignored.

4. This is the common J1939 measurement overview showing which measurements are available. Note that not all measurements are supported by the individual engines.

| #00 | Speed Low Byte (SLB)                                           |                                                          |                     |             |             |    |                       |                   |  |
|-----|----------------------------------------------------------------|----------------------------------------------------------|---------------------|-------------|-------------|----|-----------------------|-------------------|--|
| #01 | Speed High Byte (SHB)                                          |                                                          |                     |             |             |    |                       |                   |  |
|     | speed=(SHB*256+SLB)/256                                        |                                                          |                     |             |             |    |                       |                   |  |
|     | B7                                                             | B6                                                       | B5                  | B4          | B3          | B2 | B1                    | BO                |  |
| #02 | Clutch swit                                                    | ch                                                       | Brake swite         | h           | NOT USED    |    | Cruise control active |                   |  |
| 102 | 00 = pedal                                                     | released                                                 | 00 = pedal released |             |             |    | 00 = svvitcł          | 00 = switched off |  |
|     | 01 = pedal                                                     | depressed                                                | 01 = pedal          | depressed   |             |    | 01 = switch           | ned on            |  |
|     | B7                                                             | B6                                                       | B5                  | B4          | B3          | B2 | B1                    | BO                |  |
|     | B7: Emerg                                                      | jency brak                                               | e(-6m/s2)           | PTO state   |             |    |                       |                   |  |
| #03 | B6: speed                                                      | up (6m/s2                                                | 2)                  | 00000 = 0   | ff/disabled |    |                       |                   |  |
|     | B5: Double Emergency brake                                     |                                                          |                     | 00101 = Set |             |    |                       |                   |  |
|     | (over - 12m/sz) (11111 = not available<br>1: Enable, 0:Disable |                                                          |                     |             |             |    |                       |                   |  |
|     | 0.4 % / Bit gain. Accelerator Pedal Position(APP) . 0 to 100 % |                                                          |                     |             |             |    |                       |                   |  |
| #04 | APP= Data* 0.4                                                 |                                                          |                     |             |             |    |                       |                   |  |
| #05 | Engine Total Fuel used 0,5 L / Bit gain , ETF1                 |                                                          |                     |             |             |    |                       |                   |  |
| #06 | Engine T                                                       | otal Fuel                                                | used 0,5            | 5 L / Bit g | ain , ETF   | 2  |                       |                   |  |
| #07 | Engine T                                                       | otal Fuel                                                | used 0,5            | 5 L / Bit g | ain , ETF   | 3  |                       |                   |  |
|     | Engine Total Fuel used 0,5 L / Bit gain , ETF4                 |                                                          |                     |             |             |    |                       |                   |  |
| #08 | Engine Total Fuel used                                         |                                                          |                     |             |             |    |                       |                   |  |
|     | =((ETF4*                                                       | =((ETF4*256*256*256)+(ETF3*256*256)+(ETF2*256)+ETF1)*0.5 |                     |             |             |    |                       |                   |  |
| #∩a | Fuel Leve                                                      | el (FL) , O                                              | to 100 °            | %,0.4 %     | 5/bit       |    |                       |                   |  |
| #05 | Fuel Leve                                                      | el=FL*0.4                                                | 1                   |             |             |    |                       |                   |  |
| #10 | RPM Lov                                                        | v byte, R                                                | L                   |             |             |    |                       |                   |  |
| #11 | RPM Hig                                                        | h byte, F                                                | RH                  |             |             |    |                       |                   |  |
| #11 | RPM= (RH*256+ RL)* 0.125                                       |                                                          |                     |             |             |    |                       |                   |  |

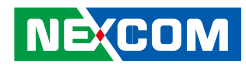

|                     | B7                                      | B6                                               | B5          | B4         | B3                                      | B2        | B1         | BO        |  |
|---------------------|-----------------------------------------|--------------------------------------------------|-------------|------------|-----------------------------------------|-----------|------------|-----------|--|
|                     |                                         | NOT USED Engine Starter Mode                     |             |            |                                         |           |            |           |  |
|                     | B7: 1, To                               | tal Vehic                                        | le Distar   | ice is pro | vided by                                | vehicle l | ECU        |           |  |
|                     | 0, Total \                              | Vehicle D                                        | istance i   | s calcula  | tion value                              | 5         |            |           |  |
|                     | B3~B0:                                  |                                                  |             |            |                                         |           |            |           |  |
|                     | 0000 start not requested                |                                                  |             |            |                                         |           |            |           |  |
|                     | 0001 sta                                | irter activ                                      | /e, gear i  | not enga   | ged                                     |           |            |           |  |
|                     | 0010 sta                                | irter activ                                      | /e, gear e  | engaged    |                                         |           |            |           |  |
|                     | 0011 sta                                | irt finishe                                      | ed; starte  | er not act | ive after                               | having b  | peen acti  | vely      |  |
| #12                 | engaged                                 | ?                                                |             |            |                                         |           |            |           |  |
| <i>π</i> 1 <i>∠</i> | (after 50                               | ms mode                                          | e goes to   | 0000)?     |                                         |           |            |           |  |
|                     | 0100 sta                                | irter inhik                                      | pited due   | e to engi  | ne alreac                               | ly runnin | g          |           |  |
|                     | 0101 sta                                | irter inhik                                      | pited due   | e to engi  | ne not re                               | ady for s | start (pre | heating)  |  |
|                     | 0110 sta                                | 0110 starter inhibited due to driveline engaged  |             |            |                                         |           |            |           |  |
|                     | 0111 sta                                | 0111 starter inhibited due to active immobilizer |             |            |                                         |           |            |           |  |
|                     | 1000 sta                                | 1000 starter inhibited due to starter over-temp  |             |            |                                         |           |            |           |  |
|                     | 1001-1011 Reserved                      |                                                  |             |            |                                         |           |            |           |  |
|                     | 1100 starter inhibited - reason unknown |                                                  |             |            |                                         |           |            |           |  |
|                     | 1101 error                              |                                                  |             |            |                                         |           |            |           |  |
|                     | 1111 not available                      |                                                  |             |            |                                         |           |            |           |  |
|                     | Axle loca                               | ation The                                        | value 0     | xFF indica | ates not a                              | available |            |           |  |
|                     | B7                                      | B6                                               | B5          | B4         | B3                                      | B2        | B1         | BO        |  |
|                     | Axle loca                               | tion Bit-ma                                      | apped pos   | ition      | Tire location Bit-mapped counting left  |           |            |           |  |
|                     | forward                                 | counting fr                                      | ont to bac  | ck facing  | to right facing forward                 |           |            |           |  |
| #13                 | F = not a                               | vailable                                         |             |            | The low order 4 bits represent a        |           |            |           |  |
|                     | position r                              | number, co                                       | ounting fro | ont to     | position number, counting left to right |           |            |           |  |
|                     | back on t                               | he vehicle                                       | . B7,B6,B5  | ,B4        | when facing in the direction of normal  |           |            | of normal |  |
|                     | Axle loca                               | tion Bit-ma                                      | apped pos   | ition      | vehicle tra                             | avel      |            |           |  |
|                     | forward                                 | counting fr                                      | ont to bac  | ck facing  |                                         |           |            |           |  |
|                     | Listward.                               |                                                  |             |            |                                         |           |            |           |  |

| #14 | Axle weight 0.5 kg / Bit gain (Low Byte),AWL                       |
|-----|--------------------------------------------------------------------|
| #1E | Axle weight 0.5 kg / Bit gain (High Byte), AWH                     |
| #15 | Weight=(AWH*256+AWL)*0.5                                           |
| #16 | Engine total hours of Operation, EH1                               |
| #17 | Engine total hours of Operation, EH2                               |
| #18 | Engine total hours of Operation, EH3                               |
|     | Engine total hours of Operation, EH4                               |
| #19 | Accumulated                                                        |
|     | time=((EH4*256*256*256)+(EH3*256*256)+(EH2*256)+EH1)*0.05          |
| #20 | Vehicle identification number, aabbccddeeffgghh (If the Vehicle ID |
|     | contains more than 8 Bytes then #20~#27 are "00", please use ATI   |
| #27 | command to request.                                                |
| #20 | aa                                                                 |
| #21 | bb                                                                 |
| #22 | сс                                                                 |
| #23 | dd                                                                 |
| #24 | ee                                                                 |
| #25 | ff                                                                 |
| #26 | <u>gg</u>                                                          |
| #27 | hh                                                                 |
| #28 | Engine Percent Load At Current Speed ( 0~125 %)                    |
| #29 | SW-version supported for trucks, Version number in the format      |
|     | ab.cd where this byte represents ASCII code #29 : "a" , #30: 'b',  |
| #32 | #31:'c' , #32:'d'                                                  |
| #33 | High Resolution Total Vehicle Distance 5 m/bit 0 to 21 055 406 km  |
|     | =((D4*256*256*256)+(D3*256*256)+(D2*256)+(D2*256)+D1)*(0.005)(KM)  |
| #36 |                                                                    |
| #33 | D1                                                                 |
| #34 | D2                                                                 |

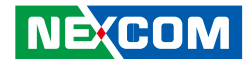

| #35 | D3                                                                                                    |           |                                                                                                    |          |    |                                                                                                    |     |    |
|-----|----------------------------------------------------------------------------------------------------|-----------|----------------------------------------------------------------------------------------------------|----------|----|----------------------------------------------------------------------------------------------------|-----|----|
| #36 | D4                                                                                                    |           |                                                                                                    |          |    |                                                                                                    |     |    |
| #37 | The distance which can be traveled by the vehicle before the next                                                                                                    |           |                                                                                                    |          |    |                                                                                                    |     |    |
|     | service ir                                                                                                    | nspectior | n is requi                                                                                                    | red      |    |                                                                                                    |     |    |
| #38 | SERV=(V                                                                                                    | 2*256+\   | /1)*5-16                                                                                                    | 60635 (K | M) |                                                                                                    |     |    |
| #37 | V1                                                                                                    |           |                                                                                                    |          |    |                                                                                                    |     |    |
| #38 | V2                                                                                                    |           |                                                                                                    |          |    |                                                                                                    |     |    |
|     | B7                                                                                                    | B6        | B5                                                                                                    | B4       | B3 | B2                                                                                                    | B1  | BO |
| #39 | Vehicle<br>motion(B7,B6):<br>00 = Vehicle<br>motion not<br>detected<br>01 = vehicle<br>motion detected                                                                                                    |           | Driv. 2 working stat<br>state (B5,B4,B3) <sub>o</sub> G<br>000 = Rest<br>001 = Driver available<br>010 = Work<br>011 = Drive<br>110 = Error<br>111 = not available |          |    | Driv. 1 working state<br>(B2,B1,B0):<br>000 = Rest<br>001 = Driver available<br>010 = Work<br>011 = Drive<br>110 = Error<br>111 = not avaiable |     |    |
|     | B7                                                                                                    | B6        | B5                                                                                                    | B4       | B3 | B2                                                                                                    | B1  | BO |
|     | Vehicle Overspeed         Driver 1 card         Driver 1 time related state                                                                                                    |           |                                                                                                    |          |    |                                                                                                    | ate |    |
| #40 | B7B6B3B4B3B2B1B0Vehicle OverspeedDriver 1 cardDriver 1 time related stateVehicle Over speed (B7,B6).GIndicates whether the vehicle is<br>exceeding the legal speed limit set in the tachograph.00 = No over speed01 = Over speed Driver 1 card (B5,B4)00 = Card not present01 = Card presentDriver 1 time related state (B3,B2,B1,B0).GIndicates if the driver<br>approaches or exceeds working time limits (or other limits).0000 = normal0001 = 15 min bef. 4.5 h0010 = 4.5 h reached0101 = 15 min bef. 9 h0100 = 9 h reached0110 = 16 h reached |           |                                                                                                    |          |    |                                                                                                    |     |    |

|                 | B7                                                                                                    | B6                    | B5                                                                    | B4               | B3                                                                                                    | B2 | B1           | BO |  |
|-----------------|----------------------------------------------------------------------------------------------------|-----------------------|-----------------------------------------------------------------------|------------------|----------------------------------------------------------------------------------------------------|----|--------------|----|--|
| #41             | NOT USED                                                                                                    |                       | Driver 2 card (B5,B4)<br>00 = Card not<br>present<br>01= Card present |                  | Driver 2 time related state (B3,B2,B1,B0),<br>Glndicates if the driver approaches or<br>exceeds working time limits (or other limits).<br>0000 = normal<br>0001 = 15 min bef. 4.5 h<br>0010 = 4.5 h reached<br>0011 = 15 min bef. 9 h<br>0100 = 9 h reached<br>0101 = 15 min bef. 16 h<br>0110 = 16h reached<br>1110 = Error<br>1111 = not available |    |              |    |  |
|                 | B7                                                                                                    | B6                    | B5                                                                    | B4               | B3                                                                                                    | B2 | B1           | BO |  |
|                 | Direction indicator                                                                                                    |                       | Tachgraph<br>performance                                              |                  | Handling<br>information                                                                                                    |    | System event |    |  |
| #42             | Direction indicator (B7,B6).G<br>00 = Forward<br>01 = Reverse Tachgraph performance (B5,B4)<br>00 = Normal performance<br>01 = Performance analysis Handling information (B3,B2)<br>00 = no handling information<br>01 = handling information System event (B1,B0)<br>00 = no tachogr. Event<br>01 = tachogr. Event |                       |                                                                       |                  |                                                                                                    |    |              |    |  |
| #43<br> <br>#44 | Tachogr.<br>Speed= (                                                                                                    | vehicle s<br>((VS2*25 | speed 1/2<br>66)+VS1),                                                | 256 km/ł<br>⁄256 | n Bit gain                                                                                                    |    |              |    |  |
| #43             | VS1                                                                                                    |                       |                                                                       |                  |                                                                                                    |    |              |    |  |
| #44             | VS2                                                                                                    |                       |                                                                       |                  |                                                                                                    |    |              |    |  |
|                 |                                                                                                    |                       |                                                                       |                  |                                                                                                    |    |              |    |  |

NE(COM

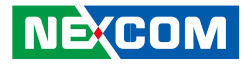

| #45 | Engine Coolant Temperature(ECT) , -40 to 210 deg C<br>ECT=data-40°C                                                                                                    | #55             | Ambient Air Temperature: Temperature of air surrounding vehicle.<br>AAT=(AATH* 256+AATL)*0.03125 -273 deg C                                                                                                    |
|-----|----------------------------------------------------------------------------------------------------|-----------------|----------------------------------------------------------------------------------------------------|
| #46 | Engine Turbocharger Boost Pressure(ETBP), 2 kPa/bit , 0~500 KPA<br>ETPB=data *2 (KPA)                                                                                                    | #56             | #55: AATL<br>#56: AATH                                                                                                    |
| #47 | Engine Intake Manifold 1 Temperature(EIMT) , -40 to 210 deg C<br>EIMT=data-40°C                                                                                                    |                 | Door Control 1:<br>Bit 7.Bit6: Status 2 of doors                                                                                                    |
| #48 | Bit7,6 Anti-Lock Braking (ABS) Active.G<br>00 - ABS passive but installed<br>01 - ABS active<br>10 – Reserved<br>11 - Not available<br>Bit5~Bit0: Resvered.                                                                                                    |                 | 00 = all bus doors disabled<br>01 = at least 1 bus door enabled<br>10 = error<br>11 = not available<br>Bit 5, Bit4: Ramp/Wheel chairlift<br>00 = inside bus                                                                                                    |
| #49 | Brake Pedal Position (BPP), 0.4 %/bit, 0~100%<br>BPP=data*0.4 (%)                                                                                                    | #57             | 01 = outside bus<br>10 = Error                                                                                                    |
| #50 | Parking and/or Trailer Air Pressure(PTAP), 8 kPa/bit<br>PTAP=data *8 (KPA)                                                                                                    |                 | 11 = not available<br>Bit 3,2,1,0 : Position of doors                                                                                                    |
| #51 | Service Brake Air Pressure Circuit #1 (SBAPC1), 8 kPa/bit<br>SBAPC1=data*8 (KPA)                                                                                                    |                 | 0000 = at least 1 door is open<br>0001 = closing last door                                                                                                    |
| #52 | Service Brake Air Pressure Circuit #2 (SBAPC2), 8 kPa/bit<br>SBAPC2=data*8 (KPA)                                                                                                    |                 | 0010 = all doors closed<br>1110 = Error                                                                                                    |
| #53 | Parking Brake Switch<br>00 = Parking brake not set<br>01 = Parking brake set                                                                                                    |                 | 1111 = not available<br>Door Control 2, #58~#65<br>Lock Status:                                                                                                    |
| #54 | Bit 1 ,Bit 0: Diagnostics supported<br>00 = diagnostics is not supported<br>01 = diagnostics is supported<br>10 = reserved<br>11 = don't care<br>Bit 3 ,Bit 2: Requests supported<br>00 = request is not supported<br>01 = request is supported<br>10 = reserved<br>11 = don't care | #58<br> <br>#56 | locked→doors cannot be operated by the driver or a passenger<br>unlocked→door may be operated by the driver or a passenger<br>Open Status:<br>closed→door is completely closed<br>open→door is not completely closed<br>Enable Status:<br>disabled→door cannot be opened by a passenger<br>enabled→door can be opened by a passenger |

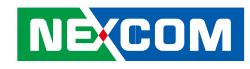

|     | B7                 | B6        | B5                   | B4 | B3                   | B2 | B1                   | BO |
|-----|--------------------|-----------|----------------------|----|----------------------|----|----------------------|----|
| #58 | Bit 7, Bit         | 6: Lock   | Bit 5,Bit 4: Enable  |    | Bit 3,Bit 2: Open    |    | Bit 1, Bit 0: Lock   |    |
|     | Status Dc          | oor 2     | Status Door 1        |    | Status Door 1        |    | Status Door 1        |    |
|     | 00 = Unk           | ocked     | 00 = Disabled        |    | 00 = Closed          |    | 00 = Unlocked        |    |
|     | 01 = Lock          | ked       | 01 = Enabled         |    | 01 = Open            |    | 01 = Locked          |    |
|     | 10 = Erro          | r         | 10 = Error           |    | 10 = Error           |    | 10 = Error           |    |
|     | 11 = Not           | available | 11 = Not available   |    | 11 = Not available   |    | 11 = Not available   |    |
|     | B7                 | B6        | B5                   | B4 | B3                   | B2 | B1                   | BO |
| #59 | Bit 7, Bit 6: Open |           | Bit 5, Bit 4: Lock   |    | Bit 3, Bit 2: Enable |    | Bit 1, Bit 0: Open   |    |
|     | Status Door 3      |           | Status Door 3        |    | Status Door 2        |    | Status Door 2        |    |
|     | 00 = Closed        |           | 00 = Unlocked        |    | 00 = Disabled        |    | 00 = Closed          |    |
|     | 01 = Open          |           | 01 = Locked          |    | 01 = Enabled         |    | 01 = Open            |    |
|     | 10 = Error         |           | 10 = Error           |    | 10 = Error           |    | 10 = Error           |    |
|     | 11 = Not available |           | 11 = Not available   |    | 11 = Not available   |    | 11 = Not available   |    |
|     | B7                 | B6        | B5                   | B4 | B3                   | B2 | B1                   | BO |
| #60 | Bit 7, Bit         | 6: Enable | Bit 5, Bit 4: Open   |    | Bit 3, Bit 2: Lock   |    | Bit 1, Bit 0: Enable |    |
|     | Status Dc          | oor 4     | Status Door 4        |    | Status Door 4        |    | Status Door 3        |    |
|     | 00 = Disa          | bled      | 00 = Closed          |    | 00 = Unlocked        |    | 00 = Disabled        |    |
|     | 01 = Enal          | bled      | 01 = Open            |    | 01 = Locked          |    | 01 = Enabled         |    |
|     | 10 = Erro          | r         | 10 = Error           |    | 10 = Error           |    | 10 = Error           |    |
|     | 11 = Not           | available | 11 = Not available   |    | 11 = Not available   |    | 11 = Not available   |    |
|     | B7                 | B6        | B5                   | B4 | B3                   | B2 | B1                   | BO |
| #61 | Bit 7, Bit         | 6: Lock   | Bit 5, Bit 4: Enable |    | Bit 3, Bit 2: Open   |    | Bit 1, Bit 0: Lock   |    |
|     | Status Dc          | oor 6     | Status Door 5        |    | Status Door 5        |    | Status Door 5        |    |
|     | 00 = Unk           | ocked     | 00 = Disabled        |    | 00 = Closed          |    | 00 = Unlocked        |    |
|     | 01 = Lock          | ked       | 01 = Enabled         |    | 01 = Open            |    | 01 = Locked          |    |
|     | 10 = Erro          | r         | 10 = Error           |    | 10 = Error           |    | 10 = Error           |    |
|     | 11 = Not           | available | 11 = Not available   |    | 11 = Not available   |    | 11 = Not available   |    |
|     | B7                 | B6        | B5                   | B4 | B3                   | B2 | B1                   | BO |
| #62 | Bit 7, Bit 6: Open |           | Bit 5, Bit 4: Lock   |    | Bit 3, Bit 2: Enable |    | Bit1, Bit 0: Open    |    |
|     | Status Door 7      |           | Status Door 7        |    | Status Door 6        |    | Status Door 6        |    |
|     | 00 = Closed        |           | 00 = Unlocked        |    | 00 = Disabled        |    | 00 = Closed          |    |
|     | 01 = Open          |           | 01 = Locked          |    | 01 = Enabled         |    | 01 = Open            |    |
|     | 10 = Error         |           | 10 = Error           |    | 10 = Error           |    | 10 = Error           |    |
|     | 11 = Not available |           | 11 = Not available   |    | 11 = Not available   |    | 11 = Not available   |    |

|                 | B7                                                                                                    | B6        | B5                                                                                                    | B4                                              | B3                                                                                                    | B2 | B1                                                                                                    | BO |
|-----------------|----------------------------------------------------------------------------------------------------|-----------|----------------------------------------------------------------------------------------------------|-------------------------------------------------|----------------------------------------------------------------------------------------------------|----|----------------------------------------------------------------------------------------------------|----|
| #63             | Bit 7, Bit 6: Enable<br>Status Door 8<br>00 = Disabled<br>01 = Enabled<br>10 = Error<br>11 = Not available                                                                   |           | Bit 5, Bit 4: Open<br>Status Door 8<br>00 = Closed<br>01 = Open<br>10 = Error<br>11 = Not available           |                                                 | Bit 3, Bit 2: Lock<br>Status Door 8<br>00 = Unlocked<br>01 = Locked<br>10 = Error<br>11 = Not available        |    | Bit1, Bit 0: Enable<br>Status Door 7<br>00 = Disabled<br>01 = Enabled<br>10 = Error<br>11 = Not available      |    |
|                 | B7                                                                                                    | B6        | B5                                                                                                    | B4                                              | B3                                                                                                    | B2 | B1                                                                                                    | BO |
| #64             | Bit 7, Bit 6: Lock<br>Status Door 10<br>00 = Unlocked<br>01 = Locked<br>10 = Error<br>11 = Not available                                                                     |           | Bit 5, Bit 4: Enable<br>Status Door 9<br>00 = Disabled<br>01 = Enabled<br>10 = Error<br>11 = Not available    |                                                 | Bit 3, Bit 2: Open<br>Status Door 9<br>00 = Closed<br>01 = Open<br>10 = Error<br>11 = Not available            |    | Bit1, Bit 0: Lock<br>Status Door 9<br>00 = Unlocked<br>01 = Locked<br>10 = Error<br>11 = Not available         |    |
|                 | B7                                                                                                    | B6        | B5                                                                                                    | B4                                              | B3                                                                                                    | B2 | B1                                                                                                    | BO |
| #65             | Bit 3, Bit 2: Enable<br>Status Door 10<br>00 = Disabled<br>01 = Enabled<br>10 = Error<br>11 = Not available                                                                  |           | Bit1, Bit 0<br>Status Do<br>00 = Clos<br>01 = Ope<br>10 = Erro<br>11 = Not                                    | ): Open<br>oor 10<br>oed<br>n<br>r<br>available |                                                                                                    |    |                                                                                                    |    |
| #66<br> <br>#71 | Time / Date:<br>#66 : Second=data * 0.25<br>#67 : Minutes=data<br>#68 : Hours=data<br>#69 : Month=data<br>#70 : Day=data * 0.25<br>#71 : Voar=data 1985 (1985 to 2235 years) |           |                                                                                                    |                                                 |                                                                                                    |    |                                                                                                    |    |
|                 | Alternate                                                                                                    | or Status |                                                                                                    |                                                 |                                                                                                    |    |                                                                                                    |    |
|                 | B7                                                                                                    | B6        | B5                                                                                                    | B4                                              | B3                                                                                                    | B2 | B1                                                                                                    | BO |
| #72             | Bit 7, Bit6:<br>Alternator Status 4<br>00 = not charging<br>01 = charging<br>10 = error<br>11 = not available                                                                |           | Bit 5, Bit4:<br>Alternator Status 3<br>00 = not charging<br>01 = charging<br>10 = error<br>11 = not available |                                                 | Bit 3, Bit 2:<br>Alternator Status 2<br>00 = not charging<br>01 = charging<br>10 = error<br>11 = not available |    | Bit 1, Bit 0:<br>Alternator Status 1<br>00 = not charging<br>01 = charging<br>10 = error<br>11 = not available |    |

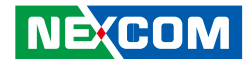

|             | Selected Gear = data -125negative gear are reverse gears             |
|-------------|----------------------------------------------------------------------|
| #73         | 00000000 = neutral                                                   |
|             | 11111011 = park                                                      |
|             | Current Gear=data-125                                                |
| #7 <i>1</i> | negative gear are reverse gears                                      |
| #/4         | 0000000 = neutral                                                    |
|             | 11111011 = park                                                      |
| #75         | Bellow Pressure Front Axle Left                                      |
| #/J         | Information of the pressure of the air suspension bellow at the left |
| <br>#76     | side of the front axle                                               |
| #70         | Pressure= ((BPFAL2*256)+BPFAL1)* 0.1 ,KPA                            |
| #75         | BPFAL1                                                               |
| #76         | BPFAL2                                                               |
| #77         | Bellow Pressure Front Axle Right                                     |
| #//         | Information of the pressure of the air suspension bellow at the left |
| <br>#78     | side of the front axle                                               |
| #70         | Pressure= ((BPFAR2*256)+BPFAR1)* 0.1 ,KPA                            |
| #77         | BPFAR1                                                               |
| #78         | BPFAR2                                                               |
| #70         | Bellow Pressure Rear Axle Left                                       |
| #/5         | Information of the pressure of the air suspension bellow at the left |
| <br>#80     | side of the front axle                                               |
| #00         | Pressure= ((BPRAL2*256)+BPRAL1)* 0.1 ,KPA                            |
| #79         | BPRAL1                                                               |
| #80         | BPFAR2                                                               |
|             | Bellow Pressure Rear Axle Right                                      |
| #81         | Information of the pressure of the air suspension bellow at the left |
|             | side of the                                                          |
| #82         | front axle                                                           |
|             | Pressure= ((BPRAR2*256)+BPRAR1)* 0.1 ,KPA                            |

| #81          | 1 BPRAL1                                                         |                      |            |             |             |          |            |       |
|--------------|------------------------------------------------------------------|----------------------|------------|-------------|-------------|----------|------------|-------|
| #82          | BPFAR2                                                           |                      |            |             |             |          |            |       |
| #83          | Driver's Identification (Driver 1 & Driver 2 identification)     |                      |            |             |             |          |            |       |
|              | #83                                                              | #84                  | #85        | #86         | #87         | #88      | #89        | #90   |
| #90          | The drive                                                        | er ID is or          | nly availa | able if a c | digital tac | hograph  | n is prese | nt    |
| #91          | Engine F                                                         | uel Rate             | (EFR). Ar  | mount of    | f fuel con  | isumed b | by engine  | e per |
|              | liter of h                                                       | our.                 |            |             |             |          |            |       |
| #92          | EFR=(EFF                                                         | 2*256+               | EFR1)* C   | ).05 , L/h  |             |          |            |       |
|              | Data Rar                                                         | nge: 0 to            | 3,212.7    | 5 L/h       |             |          |            |       |
| #91          | EFR1                                                             |                      |            |             |             |          |            |       |
| #92          | EFR2                                                             |                      |            |             |             |          |            |       |
| #93          | Engine Instantaneous Fuel Economy(EIFE). Current fuel economy at |                      |            |             |             |          |            |       |
|              | current vehicle velocity.                                        |                      |            |             |             |          |            |       |
| #94          | EIFE=(EIFEZ^ZDD+EIFET)/DTZ, KM/L                                 |                      |            |             |             |          |            |       |
|              | EMS Toll Talo Status                                             |                      |            |             |             |          |            |       |
|              | #05                                                              |                      | #07        | #0.9        | #00         | #100     | #101       | #102  |
| #95          | #95                                                              | #90                  | #97        | #98         | #99         | #100     | #101       | #102  |
| <br>  #102   | The Tell Tale Status information is derived from information     |                      |            |             |             |          |            |       |
| <i>π</i> 102 | displayed to the                                                 |                      |            |             |             |          |            |       |
|              | driver's dashboard.                                              |                      |            |             |             |          |            |       |
|              |                                                                  |                      |            |             |             |          |            |       |
|              | BIT /,6,5,4: Ielitale Status 1                                   |                      |            |             |             |          |            |       |
|              | 1000 = 011<br>1001 = Cond Rod                                    |                      |            |             |             |          |            |       |
| #95          | 1001 = 0<br>1010 = 0                                             | ond Ye               | llow       |             |             |          |            |       |
|              | 1010 = 0                                                         | Cond. Inf            | 0          |             |             |          |            |       |
|              | 1100-11                                                          | 10 = Res             | served     |             |             |          |            |       |
|              | 11111 = r                                                        | 1111 = not available |            |             |             |          |            |       |

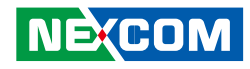

| #96 | Bit 3,2,1,0: Telltale Status 2<br>1000 = off<br>1001 = Cond. Red<br>1010 = Cond. Yellow<br>1011 = Cond. Info<br>1100-1110 = Reserved<br>1111 = not available<br>Bit 7,6,5,4: Telltale Status 3<br>1000 = off<br>1001 = Cond. Red<br>1010 = Cond. Red<br>1010 = Cond. Yellow<br>1011 = Cond. Info<br>1100-1110 = Reserved  |
|-----|----------------------------------------------------------------------------------------------------|
|     | 1111 = not available                                                                                                    |
| #97 | Bit 3,2,1,0: Telltale Status 4<br>1000 = off<br>1001 = Cond. Red<br>1010 = Cond. Yellow<br>1011 = Cond. Info<br>1100–1110 = Reserved<br>1111 = not available<br>Bit 7,6,5,4: Telltale Status 5<br>1000 = off<br>1001 = Cond. Red<br>1010 = Cond. Red<br>1010 = Cond. Info<br>1100–1110 = Reserved<br>1111 = not available |

|  | Bit 3,2,1,0: Telltale Status 6 |                                |
|--|--------------------------------|--------------------------------|
|  |                                | 1000 = off                     |
|  |                                | 1001 = Cond. Red               |
|  |                                | 1010 = Cond. Yellow            |
|  |                                | 1011 = Cond. Info              |
|  |                                | 1100–1110 = Reserved           |
|  | #00                            | 1111 = not available           |
|  | #98                            | Bit 7,6,5,4: Telltale Status 7 |
|  |                                | 1000 = off                     |
|  |                                | 1001 = Cond. Red               |
|  |                                | 1010 = Cond. Yellow            |
|  |                                | 1011 = Cond. Info              |
|  |                                | 1100-1110 = Reserved           |
|  |                                | 1111 = not available           |
|  |                                | Bit 3,2,1,0: Telltale Status 8 |
|  |                                | 1000 = off                     |
|  |                                | 1001 = Cond. Red               |
|  |                                | 1010 = Cond. Yellow            |
|  |                                | 1011 = Cond. Info              |
|  |                                | 1100-1110 = Reserved           |
|  | #99                            | 1111 = not available           |
|  | π ) )                          | Bit 7,6,5,4: Telltale Status 9 |
|  |                                | 1000 = off                     |
|  |                                | 1001 = Cond. Red               |
|  |                                | 1010 = Cond. Yellow            |
|  |                                | 1011 = Cond. Info              |
|  |                                | 1100-1110 = Reserved           |
|  |                                | 1111 = not available           |

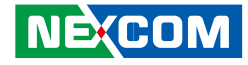

Bit 3.2.1.0: Telltale Status 10 1000 = off1001 = Cond Red1010 = Cond Yellow 1011 = Cond Info1100-1110 = Reserved1111 = not available#100 Bit 7,6,5,4: Telltale Status 11 1000 = off1001 = Cond Red1010 = Cond. Yellow 1011 = Cond Info1100-1110 = Reserved1111 = not availableBit 3,2,1,0: Telltale Status 12 1000 = off1001 = Cond Red1010 = Cond Yellow 1011 = Cond Info1100–1110 = Reserved 1111 = not available#101 Bit 7,6,5,4: Telltale Status 13 1000 = off1001 = Cond Red1010 = Cond Yellow 1011 = Cond Info1100-1110 = Reserved1111 = not available

Bit 3,2,1,0: Telltale Status 14 1000 = off 1001 = Cond. Red 1010 = Cond. Yellow 1011 = Cond. Info 1100–1110 = Reserved 1111 = not available Bit 7,6,5,4: Telltale Status 15 1000 = off 1001 = Cond. Red 1010 = Cond. Red 1010 = Cond. Yellow 1011 = Cond. Info 1100–1110 = Reserved 1111 = not available

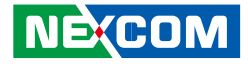

# J1708 Packaged Messages Protocol

|   | Once AT1708 SLEEP, it can wake it up.<br>Start to send data by 3 packing, response HEX CODE                                                                                                    |                                                                                                    |                                                                                                    |  |  |  |  |
|---|----------------------------------------------------------------------------------------------------|----------------------------------------------------------------------------------------------------|----------------------------------------------------------------------------------------------------|--|--|--|--|
| 5 | Start to send data by 3<br>Packing 1:<br>Byte 0: "@", 0x40;<br>Byte 1: 4<br>Byte 2: #00<br>Byte 3: #01<br>Byte 4: #02<br>Byte 5: #03<br>Byte 6: #04<br>Byte 7: #05<br>Byte 8: #06<br>Byte 9: #07<br>Byte 10: #08<br>Byte 10: #08<br>Byte 11: #09<br>Byte 12: #10<br>Byte 13: #11<br>Byte 14: #12<br>Byte 15: #13<br>Byte 16: #14<br>Byte 17: #15<br>Byte 18: #16<br>Byte 19: #17<br>Byte 20: Check sum<br>= Byte 21: 0X0D<br>Byte 22: 0X0A | E packing, response HEX Packing 2: Byte 0: "@", 0x40; Byte 1: 5 Byte 2: #18 Byte 2: #18 Byte 3: #19 Byte 4: #20 Byte 4: #20 Byte 5: #21 Byte 6: #22 Byte 7: #23 Byte 6: #22 Byte 7: #23 Byte 8: #24 Byte 9: #25 Byte 10: #26 Byte 10: #26 Byte 11: #27 Byte 12: #28 Byte 13: #29 Byte 14: #30 Byte 14: #30 Byte 15: #31 Byte 16: #32 Byte 17: #33 Byte 18: #34 Byte 19: #35 Byte 20: Check sum Byte 21: 0X0D Byte 21: 0X0D | X CODE<br>Packing 3:<br>Byte 0: "@", 0x40;<br>Byte 1: 6<br>Byte 2: #36<br>Byte 3: #37<br>Byte 4: #38<br>Byte 5: #39<br>Byte 6: #40<br>Byte 7: #41<br>Byte 8: #42<br>Byte 9: #43<br>Byte 10: #44<br>Byte 11: #45<br>Byte 12: #46<br>Byte 13: #47<br>Byte 14: #48<br>Byte 15: #49<br>Byte 16: #50<br>Byte 17: #51<br>Byte 18: #52<br>Byte 19: #53<br>Byte 20:Check sum<br>= Byte 21: 0X0D<br>Byte 21: 0X0D |  |  |  |  |
|   | ,                                                                                                    | ,                                                                                                    | ,                                                                                                    |  |  |  |  |

| Packing 4          | Packing 5 <sup>.</sup> |  |
|--------------------|------------------------|--|
| Bvte 0: " @"       | Bvte 0: " @"           |  |
| Bvte 1: 7          | Bvte 1: 8              |  |
| Byte 2:a           | Byte 2:a               |  |
| Byte 3:b           | Byte 3:b               |  |
| Byte 4:c           | Byte 4:c               |  |
| Byte 5:a           | Byte 5:a               |  |
| Byte 6:b           | Byte 6:b               |  |
| Byte 7:c           | Byte 7:c               |  |
| Byte 8:a           | Byte 8:a               |  |
| Byte 9:b           | Byte 9:b               |  |
| Byte 10:c          | Byte 10:c              |  |
| Byte 11:a          | Byte 11:a              |  |
| Byte 12:b          | Byte 12:b              |  |
| Byte 13:c          | Byte 13:c              |  |
| Byte 14:a          | Byte 14:a              |  |
| Byte 15:b          | Byte 15:b              |  |
| Byte 16:c          | Byte 16:c              |  |
| Byte 17: Check sum | Byte 17: Check sum     |  |
| = Byte2 ++Byte 21  | = Byte2 ++Byte 21      |  |
| Byte 18: 0X0D      | Byte 18: 0X0D          |  |
| Byte 19: 0X0A      | Byte 19: 0X0A          |  |

b — SID or PID of a standard diagnostic code.

C — Diagnostic code character.

Bits 4-1: Failure mode identifier (FMI)

NOTE : The #00~#52 command respond that data are ASCII code.

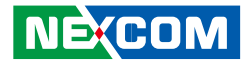

| #00 | Road Speed—Indicated vehicle velocity                                 |     |          |  |  |
|-----|-----------------------------------------------------------------------|-----|----------|--|--|
|     | Maximum Range: 0.0 to 205.2 km/h (0.0 to 127.5 mph)                   |     | #04      |  |  |
| #01 | speed=(SHB*256+SLB)/256                                               |     | #04      |  |  |
| #00 | Speed Low Byte (SLB)                                                  |     |          |  |  |
| #01 | Speed High Byte (SHB)                                                 |     |          |  |  |
|     | Cruise Control Status—State of the vehicle velocity control system    |     | #05      |  |  |
|     | (active, not active), and system switch (on, off), for various system |     | 1<br>#08 |  |  |
|     | operating modes.                                                      |     | 1100     |  |  |
|     | Bit 8: cruise mode 1=active/0=not active                              |     | #05      |  |  |
|     | Bit 7: clutch switch 1=on/0=off                                       |     | #06      |  |  |
| #02 | Bit 6: brake switch 1=on/0=off                                        |     | #07      |  |  |
|     | Bit 5: accel switch 1=on/0=off                                        |     | #08      |  |  |
|     | Bit 4: resume switch 1=on/0=off                                       |     |          |  |  |
|     | Bit 3: coast switch 1=on/0=off                                        |     |          |  |  |
|     | Bit 2: set switch 1=on/0=off                                          | #09 |          |  |  |
|     | Bit 1: cruise control switch 1=on/0=off                               |     |          |  |  |
|     | Brake Stroke Status—Identifies the current state of the vehicle       |     | #10      |  |  |
|     | foundation brakes.                                                    |     |          |  |  |
|     | Bit 8-5: Axle number 1 to 16 (represented as 0 to 15)                 |     | #11      |  |  |
|     | Bit 4-2: Brake status/Stroke adjustment                               |     | #10      |  |  |
|     | 000 = OK                                                              |     | #11      |  |  |
|     | 001 = Out of adjustment                                               |     |          |  |  |
| #03 | 010 = Delay brake return                                              |     |          |  |  |
|     | 011 = Brake pads worn                                                 |     | #12      |  |  |
|     | 100 = Delayed brake application                                       |     |          |  |  |
|     | 101 = Reserved                                                        |     |          |  |  |
|     | 110 = Error                                                           |     |          |  |  |
|     | 111 = Not available                                                   |     | #1२      |  |  |
|     | Bit 1: 1 = Left wheel, 0 = Right wheel                                |     | 115      |  |  |

|                     | Percent Accelerator Pedal Position(PAPP)—Ratio of actual             |
|---------------------|----------------------------------------------------------------------|
| 1101                | accelerator pedal position to maximum pedal position.                |
| #04                 | Maximum Range: 0.0 to 102.0%                                         |
|                     | PAPP= Data* 0.4                                                      |
| <i>щ</i> ог         | Total Fuel Used (Natural Gas)—Accumulated amount of fuel used        |
| #05                 | during vehicle operation.                                            |
|                     | Maximum Range: 0.0 to 2 147 483 648 kg (0.0 to 4 724 464 025 lb)     |
| #08                 | TFU=((ETF4*256*256*256)+(ETF3*256*256)+(ETF2*256)+ETF1)*0.473        |
| #05                 | Engine Total Fuel used 0473 L / Bit gain , ETF1                      |
| #06                 | Engine Total Fuel used 0,473 L / Bit gain , ETF2                     |
| #07                 | Engine Total Fuel used 0,473 L / Bit gain , ETF3                     |
| #08                 | Engine Total Fuel used 0,473 L / Bit gain , ETF4                     |
|                     | Fuel Level—Ratio of volume of fuel to the total volume of the        |
| #00                 | primary fuel storage container.                                      |
| #09                 | Maximum Range: 0.0 to 127.5%                                         |
|                     | Fuel Level=FL * 0.5 %                                                |
| #10                 | Engine Speed (RPM)—Rotational velocity of crankshaft.                |
|                     | Maximum Range: 0.0 to 16383.75 rpm                                   |
| #11                 | RPM= (RH*256+ RL)* 0.25                                              |
| #10                 | RPM Low byte, RL                                                     |
| #11                 | RPM High byte, RH                                                    |
|                     | Engine Oil Pressure(EOP)—Gage pressure of oil in engine              |
| #12                 | lubrication system as provided by oil pump.                          |
| <i>π</i> ι <i>∠</i> | Maximum Range: 0.0 to 879.0 kPa (0.0 to 127.5 lbf/in2)               |
|                     | EOP=data * 3.45 KPA                                                  |
|                     | Throttle Position(TP)—The position of the valve used to regulate the |
|                     | supply of a fluid, usually air or fuel/air mixture, to an engine. 0% |
| #13                 | represents no supply and 100% is full supply.                        |
|                     | Maximum Range: 0.0 to 102.0%                                         |
|                     | TP= data * 0.4%                                                      |
|                     |                                                                      |

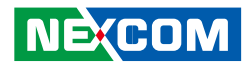

|      | Cargo Weight—The force of gravity of freight carried.             |
|------|-------------------------------------------------------------------|
| #14  | Maximum Range: 0.0 to 1 166 056.9 N (0.0 to 262 140.0 lbf)        |
|      | (Low Byte),AWL                                                    |
| #15  | (High Byte), AWH                                                  |
|      | Weight=(AWH*256+AWL)* 17.792 N                                    |
|      | Total Engine Hours(TEH)—Accumulated time of operation of          |
| #16  | engine.                                                           |
| 1110 | Maximum Range: 0.0 to 214 748 364.8 h                             |
|      | TEH=((EH4*256*256*256)+(EH3*256*256)+(EH2*256)+EH1)*0.05          |
| #16  | Engine total hours of Operation, EH1                              |
| #17  | Engine total hours of Operation, EH2                              |
| #18  | Engine total hours of Operation, EH3                              |
| #19  | Engine total hours of Operation, EH4                              |
| #20  |                                                                   |
|      | Vehicle Identification Number—Vehicle Identification Number (VIN) |
| #27  | as assigned by the vehicle manufacturer.                          |
| #85  | Vehicle identification number, aabbccddeeffgghh                   |
|      | "ATI" command can show max 20 character VIN                       |
| #96  |                                                                   |
| #20  | aa                                                                |
| #21  | bb                                                                |
| #22  | СС                                                                |
| #23  | dd                                                                |
| #24  | ee                                                                |
| #25  | ff                                                                |
| #26  | gg                                                                |
| #27  | hh                                                                |

|           | PTO Engagement Control Status                                   |  |  |  |  |  |  |
|-----------|-----------------------------------------------------------------|--|--|--|--|--|--|
|           | PTO output status:                                              |  |  |  |  |  |  |
|           | Bits 8-5: Reserved—all bits set to 1                            |  |  |  |  |  |  |
|           | Bits 4-3: PTO #2 engagement actuator status                     |  |  |  |  |  |  |
|           | Bits 2-1: PTO #1 engagement actuator status                     |  |  |  |  |  |  |
| #28       | NOTE—Each status will be described using the following          |  |  |  |  |  |  |
|           | nomenclature:                                                   |  |  |  |  |  |  |
|           | 00 Off/Not active                                               |  |  |  |  |  |  |
|           | 01 On/Active                                                    |  |  |  |  |  |  |
|           | 10 Error condition                                              |  |  |  |  |  |  |
|           | 11 Not available                                                |  |  |  |  |  |  |
| #29       | Average Fuel Economy                                            |  |  |  |  |  |  |
|           | AFE=((AFE2*256)+AFE1) *1.660 72 x 10-3 km/L                     |  |  |  |  |  |  |
| #30       |                                                                 |  |  |  |  |  |  |
| #29       | AFE1                                                            |  |  |  |  |  |  |
| #30       | AFE2                                                            |  |  |  |  |  |  |
| #31       | Mass Air Flow—Mass air flow measured at the fresh air intake    |  |  |  |  |  |  |
|           | MAE = ((MAE2*256) + ME1)* 0.125 kg/min                          |  |  |  |  |  |  |
| #32       |                                                                 |  |  |  |  |  |  |
| #31       | MAF1                                                            |  |  |  |  |  |  |
| #32       | MAF2                                                            |  |  |  |  |  |  |
|           | Total Vehicle Distance(TVD)—Accumulated distance travelled by   |  |  |  |  |  |  |
|           | vehicle during its operation.                                   |  |  |  |  |  |  |
| #33       | Maximum Range: 0.0 to 691489743 km (0.0 to 429 496 729.5 mi)    |  |  |  |  |  |  |
|           | Bit Resolution: 0.161 km (0.1 mi)                               |  |  |  |  |  |  |
| <br>  #36 | TVD=((D4*256*256*256)+(D3*256*256)+(D2*256)+D1)*0.161 (KM)      |  |  |  |  |  |  |
| "50       | If vehicle dose not provide TVD, AT1708 replace the information |  |  |  |  |  |  |
|           | with the calculated distance, deviation is 0.5%, The first time |  |  |  |  |  |  |
|           | connection AT1708 please command ATR to clear distance memory.  |  |  |  |  |  |  |

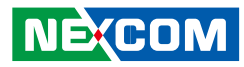

| #33 | D1                                                                                                    |
|-----|----------------------------------------------------------------------------------------------------|
| #34 | D2                                                                                                    |
| #35 | D3                                                                                                    |
| #36 | D4                                                                                                    |
| #37 | Fuel Rate (Instantaneous)—Amount of fuel consumed by engine per unit of time.                                                                                                    |
| #38 | Maximum Range: 0.0 to 1.076 65 L/s<br>FR=(V2*256+V1) * 16.428 x 106 L/s                                                                                                    |
| #37 | V1                                                                                                    |
| #38 | V2                                                                                                    |
| #39 | Total Vehicle Hours(TVH)—Accumulated time of operation of vehicle.                                                                                                    |
| 40  | Maximum Range: 0.0 to 214 748 364.8 h<br>TVH=((H4*256*256*256)+(H3*256*256)+(H2*256)+H1)*0.05 (H)                                                                                                    |
| #39 | H1                                                                                                    |
| #40 | H2                                                                                                    |
| #41 | НЗ                                                                                                    |
| #42 | H4                                                                                                    |
| #43 | Reserved                                                                                                    |
| #44 | Percent Engine Load(PEL)—Ratio of current output torque to<br>maximum torque available at the current engine speed.<br>Maximum Range: 0.0 to 127.5%<br>PEL=data * 0.5%                                    |
| #45 | Engine Coolant Temperature(ECT) ,<br>Maximum Range: 0.0 to 255.0 °F<br>ECT= data °F                                                                                                    |
| #46 | Boost Pressure (BP)—Gage pressure of air measured downstream<br>on the compressor discharge side of the turbocharger.<br>Maximum Range: 0.0 to 219.8 kPa (0.0 to 31.875 lbf/in2)<br>PB=data * 0.862 (KPA) |

| #47 | Intake Manifold Temperature (IMT)—Temperature of precombustion<br>air found in intake manifold of engine air supply system.<br>Maximum Range: 0.0 to 255.0 °F<br>IMT=data °F                                                               |
|-----|----------------------------------------------------------------------------------------------------|
| #48 | ABS Control Status<br>Bits 8-7: ABS off-road function switch<br>Bits 6-5: ABS retarder control<br>Bits 4-3: ABS brake control<br>Bits 2-1: ABS warning lamp<br>00 Off/Not active<br>01 On/Active<br>10 Error condition<br>11 Not available |
| #49 | Parking Brake Switch Status—Identifies the state (active/inactive) of<br>the parking brake switch.<br>Bit 8: 1=active/0=inactive<br>Bits 7-1: Undefined                                                                                    |
| #50 | Brake Application Pressure (BAP)<br>Maximum Range: 0.0 to 1055 kPa (0.0 to 153.0 lbf/in2)<br>BAP=data *4.14 kPa                                                                                                    |
| #51 | Brake Primary Pressure (BPP)—Gage pressure of air in the primary,<br>or supply side, of the air brake system.<br>Maximum Range: 0.0 to 1055 kPa (0.0 to 153.0 lbf/in2)<br>BPP=data* 4.14 (KPA)                                             |
| #52 | Brake Secondary Pressure—Gage pressure of air in the secondary,<br>or service side, of the air brake system.<br>Maximum Range: 0.0 to 1055 kPa (0.0 to 153.0 lbf/in2)<br>BPP=data* 4.14 (KPA)                                              |
| #53 | Road Speed Limit Status :State (active or not active) of the system<br>used to limit maximum vehicle velocity.<br>Bit 8: 1=active/0=not active<br>Bits 7-1: Undefined                                                                      |

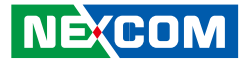

## J1708 Command Example

1.) >AT#h, Response: "Data1" "Data2" "H0D" "H3E" by ASCII CODE. EX1: AT#1, to get vehicle speed, if speed is 255, Display, FF > (H46,H46, H0D,H3E).
2.) Trouble code : 40 37 80 8 CA 80 A AA 80 B AA 80 C AA 80 1 AA FC D A Trouble code : MID 128( H80)

PID 8(H8)

Diagnostic code character ( CA), FMI= A , bit4~bit1

4.) ATI : request vehicle ID,

| 2A | 31 | 47 | 31 | 4A | 46 | 32 | 37 | 57 | 37 | 47 | 4A | 31 | 37 | 38 | 32 | 32 | 37 | 0 | 0 | 0 | 27 | 0D | 0A |
|----|----|----|----|----|----|----|----|----|----|----|----|----|----|----|----|----|----|---|---|---|----|----|----|
|    | 1  | G  | 1  | G  | F  | 2  | 7  | W  | 8  | G  | J  | 1  | 7  | 8  | 2  | 2  | 7  |   |   |   | CS |    |    |

|                      |        | ·                                                                                                    |
|----------------------|--------|----------------------------------------------------------------------------------------------------|
| Country Manufactured | 1      | U.S.A.(1 or 4), Canada (2), Mexico (3), Japan (J), Korea (K), England (S),<br>Germany (W), Italy (Z)                                                          |
| Manufacturer         | G      |                                                                                                    |
| Vehicle Type         | 1      |                                                                                                    |
| Vehicle Features     | JF27W  |                                                                                                    |
| Accuracy Check Digit | 8      |                                                                                                    |
| Model Year           | G      | 1988 (J), 1989 (K), 1990 (L), 1991 (M), 1992 (N), 1993 (P), 1994 (R), 1995 (S), 1996 (T), 199 7(V), 1998 (W), 1999 (X), 2000 (Y), 2001(1), 2002 (2), 2003 (3) |
| Production Plant     | J      |                                                                                                    |
| Sequential Number    | 178227 | The sequence of the vehicle for production as it rolled of the manufacturers<br>assembly line.                                                                |

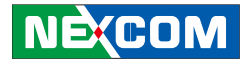

# **Appendix G: Power Consumption**

#### **OS:** Windows 7

### Burn-in Software: Version 6.0

**Device:** Hitachi SATA2 5400rpm HDD 160G, MSTM Plus SATA3 SSD 64G, C-Fast 16G, Apacer SATA2, CM8000 (WWAN), Gobi2000 (WWAN), QCOM 802XKN5F (WLAN/BT), Summit PE15N (WLAN), DGM-U2525T with Ublox UBX-G6010 (GPS), CAN Module VIOX-CAN01 and BT QBTM400

#### **VTC 7200**

| Burn-in Mode | S3        | S4      | S5      |
|--------------|-----------|---------|---------|
| 2.88A/12V    | 165mA/12V | 9mA/12V | 9mA/12V |
| 34.56W       | 1.98W     | 0.108W  | 0.108W  |

### VTC 7210

| Burn-in Mode | \$3       | S4       | S5       |
|--------------|-----------|----------|----------|
| 2.94A/12V    | 169mA/12V | 10mA/12V | 10mA/12V |
| 35.28W       | 2.028W    | 0.12W    | 0.12W    |

### VTC 7220

| Burn-in Mode | S3        | <b>S4</b> | S5       |
|--------------|-----------|-----------|----------|
| 3.08A/12V    | 175mA/12V | 12mA/12V  | 12mA/12V |
| 36.96W       | 2.1W      | 0.144W    | 0.144W   |

#### VTC 7230

| Burn-in Mode | S3        | <b>S</b> 4 | S5       |
|--------------|-----------|------------|----------|
| 3.02A/12V    | 171mA/12V | 12mA/12V   | 12mA/12V |
| 36.24W       | 2.05W     | 0.144W     | 0.144W   |

#### **VTC 7240**

| Burn-in Mode | \$3       | S4       | S5       |  |  |
|--------------|-----------|----------|----------|--|--|
| 3.10A/12V    | 178mA/12V | 12mA/12V | 12mA/12V |  |  |
| 37.2W        | 2.13W     | 0.144W   | 0.144W   |  |  |